Qurbanov İsabala Əli oğlu, Qurbanov Azad İsa oğlu İ.Ə. Qurbanov, A.İ. Qurbanov Riyazi proqramm paketləri. Bakı: 2005.-168s. şəkilli.

Elmi redaktor: f.r.e.n, dos.A.Y.Əliyev Rəy verənlər: f.r.e.n, dos.M.S.Xəlilov f.r.e.n, E.M.Məmmədov

## RİYAZİ PROQRAM PAKETLƏRİ

(dərs vəsaiti)

Azərbaycan Respublikası Təhsil Nazirinin 13.07.2005 - ci il tarixli 570 saylı əmri ilə Ali məktəb tələbələri üçün dərs vəsaiti kimi təsdiq edilmişdir Kitabda Mathcad-11, MATLAB-7, Scientific Work Place 5.0 proqram paketləri haqqında məlumat verilmiş, bu paketlərin riyaziyyatın ayrı-ayrı sahələrinə tətbiq etmək üsulları şərh olunmuşdur. Kitabda həmçinin, iki və üçölçülü koordinat sistemlərində qrafiklərin qurulması, beynəlxalq nəşriyyat sistemi-LATEX əsasında elmi məqalələrin, kitabların hazırlanması, tələbəlrin biliyini qiymətləndirmək üçün elektron testlərin yaradılması üsulları şərh olunmuşdur.

Bakı-2005

3

Unudulmaz insanlar-Əli və Əsgər Hüseynovların əziz xatirəsinə ittihaf olunur.

## GİRİŞ

Riyaziyyat, fizika, geologiya, astronomiya və digər təbiət elmlərinin nəzəri porblemlərinin həlli zamanı, mühəndistexnoloji və iqtisadi layihələrin hazırlanması prosesində çox zaman həlli yalnız ədədi üsullarla mümkün olan riyazi məsələr həll etmək, böyük həcmli hesablamalar aparmaq zərurəti meydana çıxır. Əvvəllər bu tip məsələrin həlli tədqiqatçıdan ədədi üsulları bilməklə yanaşı, mütləq müəyyən alqoritmik dildə proqramlar tərtib etmək bacarığı tələb edirdi. Bundan əlavə, bir məsələnin həlli üçün saatlar, bəzən də günlər tələb olunurdu. Bu gün isə, hər bir şəxs xüsusi tətbiqi proqramlarriyazi proqram paketləri vasiətsilə ən mürəkkəb riyazi məsələləri qısa bir müddətdə həll edə bilər.

Riyazi program paketlərinin yaradılmasına keçən əsrin 70-ci illərinin sonlarında başlanmışdır. Onlar təkmilləşərək bu gün alimlərin, mühəndislərin, tələbələrin, iqtisadçi və əqli əməklə məşğul olan digər peşə menecerlərin sahiblərinin avtomatlaşmış işçi yerlərinə çevrilmişlər. Riyazi program paketlərindən istifadə etməklə nəinki müxətlif riyazi məsələlər, o cümlədən, kvant mexanikası, idarəetmə, geyrisəlis çoxluqlar, kütləvi-xidmət nəzəriyyələrinin, statistika məsələrini həll etmək olar, həmçinin məqalələr, elektron kitablar və tədris prosesində istifadə olunan öyrədici sistemlər yaratmaq mümkündür. Bu sahədə kifayət qədər xarici ədəbiyyatın olmasına baxmayaraq, təəssüf ki, Azərbaycan dilində tədris vəsaiti, kitablar yox dərəcəsindədir. Təqdim olunan «Riyazi proqram paketi» adlı dərs vəsaiti bu sahədə informasiya qıtlığını xeyli azaldacaqdır.

Dərs vəsaiti müəlliflərin, Bakı Dövlət Universitetinin «Mexanika-riyaziyyat» fakültəsində «Elmdə və təhsildə kompüter texnologiyası» fənni üzrə təhsil alan magistrlər üçün oxuduqları mühazirələr əsasında hazırlanmışdır və üç fəsildən ibarətdir. Birinci fəsildə oxucular Mathcad program paketi ilə tanış olacaq, paketin riyaziyyatın ayrı-ayrı sahələrinə tətbiq etmək üsullarını, hesablamaların nəticələrinin qrafiki və mətn sənədləri şəkilində hazırlanması və s. üsulları ilə tanış olacaqlar. İkinci fəsil MATLAB 7 program paketinə həsr olunmuşdur. Bu fəsillə tanış olan oxucular paketi öz elmi fəaliyyətlərində genis tətbiq edə biləcəklər. Ücüncü fəsildə isə elmi məqalələrin hazırlanması üçün geniş istifadə olunan Scientific Work Place 5.0 program paketi sərh olunmuşdur. Bu paket beynəlxalq nəşriyyat sistemi-LATEX əsasında elmi məqalələrin, kitabların hazırlanmasını təmin edir. Qeyd edək ki, dünyanın aparıcı nəşriyyatları, əksər elmi jurnalların redaksiyaları yalnız bu sistemdə hazırlanmış materialları nəşr üçün qəbul edir. Buna görə də, hesab edirik ki, Scientific Work Place 5.0 paketinin iş prinsipilə tanışlıq tələbələrlə yanaşı, elmi fəaliyyətlə məşğul olan geniş oxucu kütləsi üçün də gərəkli olacaqdır.

«Riyazi proqram paketi» dərs vəsaiti olduğundan mövzular tədris proqramına, tələbə və magistrlərin ixtisas yönümünə uyğun şərh olunmuşdur. Ona görə də şərh olunan paketlərin bir sıra əlavə imkanları haqqında məlumat verilməmişdir. Oxuculardan bunu nəzərə alımağı xahiş edirik.

# FƏSİL 1

### **MATHCAD 12 PROFESSIONAL**

*Mathcad* riyazi proqram paketi 1988-ci ildə *Math Soft Inc* firması tərəfindən riyazi məsələlərin ədədi üsullarla həll etmək üçün yaradılmışdır. 1994-cü ildə *Maple* paketinin simvolik hesablama vasitələrinin *Mathcad* paketinə inteqrasiyası və paket üzərində edilən təkmilləşmələr nəticəsində o, bu gün geniş istifadəçi kütləsinin: şagird, tələbə, müəllim, elmi işçi, mühəndis texnoloqların, iqtisadçı menecerlərin və s.əməyini avtomatlaşdıran və yüngülləşdirən əvəzolunmaz bir vasitəyə çevrilmişdir. Digər riyazi proqram paketlərindən fərqli olaraq, paket WYSIWYG (*What You See Is What You Get*<sup>1</sup>) prinsipi əsasında yaradılmışdır və məsələnin qoyuluşu ənənəvi riyazi yazılışla-riyaziyyatda qəbul edilmiş işarələrin köməyi ilə təsvir edilir. Məsələ analitik və ya ədədi üsullarla həll edilir.

Mathcad 12 Professional paketi inteqral sistem olub, özündə hesablama prosessoru ilə yanaşı mətn, düstur, qrafiki redaktorları birləşdirir. Bunun nəticəsində proqramdan hesablama məqsədilə yanaşı, çap məhsullarının, elektron kitabların və hipermətn sənədlərin yaradılmasında geniş istifadə olunur. Qeyd edək ki, Mathcad-la nəinki hesablamalar aparmaq, həmçinin teorem və lemmalar isbat etmək olar. Bu keyfiyyət onu riyaziyyatın tədrisində öyrədici sistem və distan təhsil vasitəsi kimi əvəzsiz edir.

#### 1.1 MATHCAD 12 PROFESSIONAL: ƏSAS ANLAYIŞLAR VƏ İNTERFEYS ELEMENTLƏRİ.

Mathcad Professional 12 bütün Windows əlavələri kimi Baş menyunun Proqramlar bölməsinin Mathsoft Apps proqram qrupunun Mathcad Professional 12 əmrini yerinə yetirməklə və ya kursoru İşçi stolda yerləşən proqram yarlığının üzərinə qoyub siçanın sol düyməsini iki dəfə sıxmaqla yüklənir. Bu zaman ilk öncə ekranda proqramın «loqotipi», sonra isə əsas interfeys pəncərəsi açılır (sək.1.1-1).

|                                                                                                    | Mathcad P        | rofessional - [Untitled:1]       |              |                 |                                |             |
|----------------------------------------------------------------------------------------------------|------------------|----------------------------------|--------------|-----------------|--------------------------------|-------------|
| Normal         Normal         Norma         Norma         Norma <th>Ble Edit</th> <th>yew Insert Format Math Symbolics</th> <th>Window Help</th> <th></th> <th></th> <th>X</th>                                                                                                    | Ble Edit         | yew Insert Format Math Symbolics | Window Help  |                 |                                | X           |
| Namal         10         B         I         I <th>  🗅 - 🖼</th> <th>🖬 🖷 🗗 🏡 👘 🦉 🗠</th> <th></th> <th>ã₀ 🤥   100% 🗾 👪</th> <th>🖇 📄 A+ (iii) x= J£ &lt;£ 3.3 a# 📾</th> <th></th>                                                                                                    | 🗅 - 🖼            | 🖬 🖷 🗗 🏡 👘 🦉 🗠                    |              | ã₀ 🤥   100% 🗾 👪 | 🖇 📄 A+ (iii) x= J£ <£ 3.3 a# 📾 |             |
| + +                                                                                                    | Normal           | Añal                             | ▼ 10 ▼ B I U |                 |                                |             |
| <ul> <li>✓</li> <li>✓</li></ul>                                                                                                    | +                |                                  |              |                 |                                | -           |
| <ul> <li>✓</li> <li>✓</li></ul>                                                                                                    |                  |                                  |              |                 |                                |             |
| t¥<br>Tes F1 fo bejs. AUTO □ Poge 1                                                                                                    |                  |                                  |              |                 |                                |             |
| <ul> <li>✓</li> <li>✓</li></ul>                                                                                                    |                  |                                  |              |                 |                                |             |
| <¥<br>tes F1 fo beju.<br>AUTO □ Page 1 4                                                                                                    |                  |                                  |              |                 |                                |             |
| t¥<br>Tes F1 fo help. Auto                                                                                                    |                  |                                  |              |                 |                                |             |
| <ul> <li>✓</li> <li>✓</li></ul>                                                                                                    |                  |                                  |              |                 |                                |             |
| <¥<br>NITO □ Poge 1 ▲                                                                                                    |                  |                                  |              |                 |                                |             |
| <<br>tes F1 fo biju.<br>AUTO □ Poge 1                                                                                                    |                  |                                  |              |                 |                                |             |
| ч<br>Prope 1 for help                                                                                                    |                  |                                  |              |                 |                                |             |
| <¥_<br>Tes F1 fo beju. A⊔TO Poge 1 ⊿                                                                                                    |                  |                                  |              |                 |                                |             |
| <<br>Fes F1 fo beju. AUTO Page 1 ⊿                                                                                                    |                  |                                  |              |                 |                                |             |
| I for help.                                                                                                    |                  |                                  |              |                 |                                |             |
| чу<br>Реде 1 for help                                                                                                    |                  |                                  |              |                 |                                |             |
| <ul> <li>Хало Роде 1</li> </ul>                                                                                                    |                  |                                  |              |                 |                                |             |
| ≺<br>Tes F1 fo biju. Auto Page 1 /2                                                                                                    |                  |                                  |              |                 |                                |             |
| 4                                                                                                    |                  |                                  |              |                 |                                |             |
| Калто Роде 1 // Калто Калто Кал<br>Калто Калто К<br>Калто Калто Калто Калто Калто Калто Калто Калто Калто Калто Калто Калто Калто Калто Калто Калто Калто Калто Калто Калто Калто Калто Калто Калто Калто Калто Калто Калто Калто Калто Калто Ка                                                                                                    |                  |                                  |              |                 |                                |             |
| <ul> <li>×</li> <li>У</li> <li>нало // Роде 1</li> <li>Дало // Роде 1</li> </ul>                                                                                                    |                  |                                  |              |                 |                                |             |
| د<br>hess F1 for help. مراجع المراجع المراجع المراجع المراجع المراجع المراجع المراجع المراجع المراجع المراجع المراجع<br>مراجع المراجع المراجع المراجع المراجع المراجع المراجع المراجع المراجع المراجع المراجع المراجع المراجع المراجع ا                                                                                                    |                  |                                  |              |                 |                                |             |
| 4 Дито Раде 1 // Каке и и и и и и и и и и и и и и и и и и и                                                                                                    |                  |                                  |              |                 |                                |             |
| Каралование и продукти на конструкции на конструкции на констру на<br>Конструкции на конструкции на конструкции на конструкции на конструкции на констру на констру на конструпни на констру на конструпни на конструпни на констру на конструпни на констру на констру на конструпни на конструпни на конструпни |                  |                                  |              |                 |                                |             |
| دان معادی می معادی می معادی معادی معادی معادی معادی معادی معادی معادی معادی معادی معادی معادی معادی معادی معادی<br>انده ۱۹ معادی معادی معادی معادی معادی معادی معادی معادی معادی معادی معادی معادی معادی معادی معادی معادی معادی م                                                                                                    |                  |                                  |              |                 |                                |             |
| دانه که اور که که که که که که که که که که که که که                                                                                                    |                  |                                  |              |                 |                                | -           |
| hess F1 for help. AUTO Page 1 🎢                                                                                                    | •                |                                  |              |                 |                                | <u>۲</u>    |
|                                                                                                    | Press F1 for hel | p.                               |              |                 |                                | AUTO Page 1 |

#### şək.1.1-1

Mathcad Professional 12 olduqca sadə və Windows əlavələri üçün vahid standart interfeysə malikdir. Belə ki, proqramın əsas interfeys pəncərəsi aşağıdakı elementlərdən ibarətdir:

Başlıq sətiri; Menyu sətiri;

5

<sup>&</sup>lt;sup>1</sup> Azərbaycan dilinə tərcümədə «Nə edirsən, onu da görürsən» deməkdir

8

7

Standart alətlər və formatlaşma paneli; Xüsusi alətlər panelləri;

İşçi sahə;

Cari vəziyyət sətiri.

Başlıq sətiri vasitəsilə proqramın interfeys pəncərəsini bağlamaq, bütün ekran boyu böyütmək və ya normal ölçüsünə nail olmaq, qapamaq və ekranda yerini dəyişmək olar.

Proqramın «intellektual» imkanları menyu sətiri və alətlər panelləri vasitəsilə reallaşır. Menyu sətiri 9 ədəd menyudan: *File (Fayl), Edit (Redaktə), View (Görünüş), İnsert (Daxiletmə), Format(Format), Math (Riyazi), Symbolics (Simvollar) Window (Pəncərə), Help (Arayış)* menyularından ibarətdir. Hər bir menyu əmrlər sistemindən ibarətdir. Bəzi menyular iyerarxik sistemə malikdir. Belə ki, menyunun ► işarəsinə malik əmrini yerinə yetirdikdə altmenyu açılır. Bundan əlavə, paket kontekst menyu sisteminə də malikdir.

Konkret alətlər panelinin ekranda əks olunması View menyusunun Toolbars əmrini yerinə yetirdikdə açılan altmenyuda müvafiq alətlər panelini aktivləşdirməklə tənzimlənir. Xüsusi panellərin ekranda əks olunması Math panelinin müvafiq alətləri vasitəsilə də təmin edilir. Xüsusi panellər «sürüşkən» olub, ekranda istənilən yerdə yerləşdirilə bilər. Bunun üçün kursoru panelin başlıq sətirinin üzərinə qovub sicanın sol düyməsini sıxmaqla hərəkət etdirmək lazımdır. Siçanın sıxılmış düyməsini buraxdıqda alətlər paneli ekranda yeni yerdə bərqərar olacaqdır. Alətlər panelinin 🗵 düyməsini sıxmaqla alətlər panelini gizlətmək olar. Alətlər panelinin ekrandan «gizlədilməsi» həmcinin kontekst menyunun *Hide* əmri vasiləsilə də təmin olunur. Oevd edək ki, Standart və Formatlaşma panelinin alətlərinin sayını istifadəci öz tələbatına uyğun tənzimləyə bilər. Belə ki, istifadəçi kursoru panelin üzərinə qoyub, siçanın sağ düyməsini sıxdıqda açılan kontekst menyunun Customize əmrini yerinə yetirməklə açılan

dialoq pəncərəsində (şək.1.1-2) yeni alətlər əlavə edə bilər və ya qeyd olunmuş aləti paneldən ləğv edə bilər.

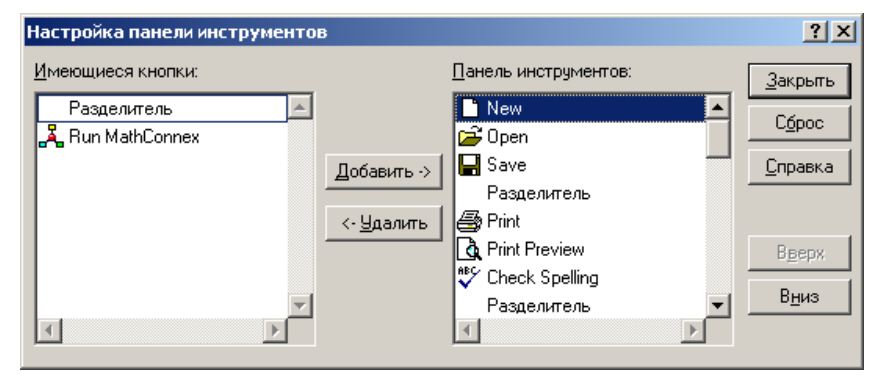

#### şək.1.1-2

Proqramın interfeys pəncərəsinin işçi sahəsində sənəd pəncərəsi əks olunur<sup>1</sup>. Proqram yükləndikdə adətən, ilk öncə sənəd pəncərəsinin mərkəzində istifadəçini proqramın imkanları ilə tanış etmək üçün nəzərdə tutulmuş *Tip of Day* dialoq pəncərələr sisteminin ilk pəncərəsi əks olunur<sup>2</sup>. İstifadəçi *Mathcad* haqqında informasiya ilə tanış olmaq üçün *Next* düyməsini, dialoq pəncərəsini bağlamaq üçün isə *Close* düyməsini sıxmalıdır. Sənəd pəncərəsi öz növbəsində başlıq sətirinə, üfüqi və şaquli səhifə sürüşdürücülərinə və istifadəçinin təlabatından asılı olaraq xətkeşə malikdir<sup>3</sup>. Sənəd pəncərsində riyazi hesablamalar, mətn və qrafiki informasiyalar əks olunur. Proqram informasiyaya müxtəlif miqyasda baxmağı təmin edir. Bunun üçün *View*  $\rightarrow$ *Zoom* əmrini yerinə yetirib, açılan pəncərədə miqyas vahidini seçmək lazımdır.

<sup>&</sup>lt;sup>1</sup> Sənəd pəncərəsi avtomatik olaraq proqram yükləndikdə və ya istifadəçi tərəfindən açılır.

<sup>&</sup>lt;sup>2</sup> Proqramın sonrakı yüklənmələri zamanı onun ekranda əks olunmamasına nail olmaq üçün *Show Tips on Startup* parametrini qeyri-aktiv etmək lazımdır.

<sup>&</sup>lt;sup>3</sup> *View*  $\rightarrow$  *Ruler* əmri vasitəsilə xətkeşin sənəd pəncərəsində əks olunması tənzimlənir.

Cari vəziyyət sətiri isə yardımçı informasiyanın əks olunmasına xidmət edir və onun ekranda əks olunması  $View \rightarrow Status Bar$  əmri vasitəsilə tənzimlənir.

Mathcad 12 Professional riyazi proqram paketi olduğuna görə onun əsas hesablama obyekti riyazi ifadələrdir. Riyazi ifadələr dəyişənlər, sabitlər və funksiyalardan istifadə etməklə operatorlar vasitəsilə tərtib olunur. Onlar sənədə klaviaturadan və ya alətlər panelindən istifadə etməklə daxil edilir. Mathcadda bu məqsədlə Evalution, Matrix, Calculus, Calculator, Boolean alətlər panelləri nəzərdə tutulmuşdur.

Dəyişənin adına ədəd və ya ifadə mənimsətmək üçün dəyişəni sənədə daxil etdikdən sonra *Calculator* və ya *Evalution* alətlər panelərlinin := alətini və ya «Shift+:» qızğın düyməsini sıxmaq lazımdır<sup>1</sup>. Dəyişənin adı həmişə hərflə başlamalıdır<sup>2</sup> və bunun üçün riyaziyyatda qəbul olunduğu kimi əsasən latın və ya yunan əlifbasından<sup>3</sup> istifadə olunur. Qeyd edək ki, paket dəyişəni onun adındakı böyük və kiçik hərflərə, hərfin şriftinə görə fərqləndirir. Belə ki, paket M, m, **m** və **m** dəyişənlərini müxtəlif dəyişən kimi qəbul edir. Dəyişənin aldığı qiymətlərə uyğun olaraq onlar ədədi, sətir, indeksli, diskret və s. tiplərə bölünürlər. İndeksli dəyişənlərə massivlər aiddir. Diskret dəyişənlər müəyyən addımla artan qiymətlər alır. Dəyişənlər həmçinin ölçü vahidinə də malik ola bilərlər. Paketdə həmçinin bir sıra sistem dəyişənləri, o cümlədən *Tol*, *Ctol<sup>4</sup>, Origin<sup>5</sup>* və s. nəzərdə tutulmuşdur. FƏSIL I MALIICAQ IZ

*Mathcad* həqiqi, kompleks, tam, rasional ədədlərlə işləməyi təmin edir. Həqiqi ədədlər müxtəlif formatda: sürüşkən vergüllü, mühəndis, eksponensial formatda daxil oluna bilər. Həqiqi ədədlər  $10^{-307} \div 10^{307}$  intervalında dəyişir. Kompleks ədədlər riyaziyyatdan məlum yazılış formasında daxil olunur. Kompleks ədədin xəyali vahidi *i* və ya *j* hərfi ilə işarə olunur. Ədədlər həmçinin səkkizlik və on altılıq say sistemində ola bilər. Səkkizlik say sistemində ədədin yazılışının sonunda «O», on altılıq say sistemində isə ədədin yazılışının sonunda «H» və ya «h» işarəsi olmalıdır.

İstifadəçi tərəfindən təyin olunan funksiyanı sənədə daxil etmək üçün ilk növbədə funksiyanın adını və mötərizədə arqumentini, sonra «:=» işarəsini və riyazi ifadəni daxil etmək lazımdır. Standart funksiyalar isə **İnsert** $\rightarrow$ **Function** əmrini yerinə yetirməklə açılan dialoq pəncərəsinin funksiya siyahısından *İnsert* düyməsini sıxmaqla daxil olunur. Qeyd edək ki, funksiya siyahısında funksiyalar aşağıdakı kateqoriyalar üzrə qruplaşmışdır, bu isə tələb olunan funksiyanın seçilməsini asanlaşdırmaq məqsədi daşıyır:

Bessel – Bessel funksiyaları;

Complex Numbers – Kompleks ədədlərlə iş üçün;

Differential Equation Solving – Diferensial tənliklərin həlli üçün;

File Access – Fayllarla işləmək üçün;

Hyperbolic – Hiperbolik funksiyalar;

Image Processing – Şəkillə işləmək üçün;

Interpolation and Prediction – İnterpolyasiya və

proqnozlaşdırma funksiyaları;

Log and Exponential – Loqarifmik və eksponensial funksiyalar;

Number Theory / Combinatorics – Ədədlər nəzəriyyəsi və kombinatorika funksiyaları;

Piecewise Continuous - Şərt və pillə funksiyaları;

10

<sup>&</sup>lt;sup>1</sup> Mənimsətmə işarəsinin çap məhsullarında adi bərabərlik formasında əks olunması üçün kontekst menyunun *View Definition As*  $\rightarrow$  *Equal* əmrini yerinə yetirmək lazımdır

<sup>&</sup>lt;sup>2</sup> Dəyişənlərin adı olaraq standart funksiyalar, xüsusi sözlər (məs.: Tol, ölçü vahidləri, For , if və s.) istifadə oluna bilməz. Dəyişənin adı həmçinin " $\infty$ " işarəsi ilə də başlaya bilər.

<sup>&</sup>lt;sup>3</sup> Yunan əlifbasından istifadə etmək üçün *Greek* alətlər paneli nəzərdə tutulmuşdur.

<sup>&</sup>lt;sup>4</sup> Tol, Ctol dəyişənləri hesablamanın dəqiqliyini təyin edir.

<sup>&</sup>lt;sup>5</sup> ORİGİN dəyişəni massivin başlanğıc indeksini müəyyən edir.

Fourier Transform – Furye çevrilməsi üçün;

Riyazi proqram paketləri

11

Solving – Cəbri tənlik və sistemlərin həlli üçün; Special – Xüsusi funksiyaları; Statistics – Statistik funksiyaları; Triqonometric – Triqonometrik funksiyaları; Vector and Matrix – Vektor və matrislərlə işləmək üçün.

#### 1.2 SƏNƏDİN YARADILMASI VƏ YADDAŞDA SAXLANILMASI

Yeni sənəd avtomatik olaraq proqram yükləndikdə açılan boş sənəd pəncərəsində yaradılır. Sistem sənədi şərti olaraq **Untitled:1** adlandırır. *Mathcad* ilə seans müddətində yeni sənəd «Ctrl+N» düyməsini sıxdıqda və ya standart alətlər panelinin ilk alətini sıxdıqda açılan boş sənəd pəncərəsində yaradılır. Bundan əlavə sənəd *MS Word* proqramında olduğu kimi şablon əsasında da yaradıla bilər. Bunun üçün *File→New* əmrini yerinə yetirmək və bu zaman açılan *New* dialoq pəncərəsində əks olunan müvafiq sənəd şablonunu şablonlar siyahısından seçib *OK* düyməsini sıxmaq lazımdır. Qeyd edək ki, proqram yükləndikdə, standart alətlər panelinin ilk düyməsini sıxdıqda açılan yeni sənəd pəncərəsi *Blank Worksheet* şablonu əsasında yaranır.

Sənəd hesablama, mətn və ya qrafiki tip bloklardan təşkil edilə bilər. Hər bir blok düzbucaqlı çərçivə ilə əhatə olunmuşdur.<sup>1</sup>

Mətn blokunda mətn tipli informasiya əks olunur. Mətn bloku daxil etmək üçün **İnsert**—**Text Region** əmrini yerinə yetirmək və ya «Shift+"» qızğın düyməsini sıxmaq lazımdır. Bu zaman ekranda mətn blokunun çərçivəsi əks olunur ki, istifadəçi bura mətni klaviaturadan daxil edə bilər və ya mübadilə buferindən «Ctlr+V» qızğın düyməsini sıxmaqla və ya *Edit*→*Paste* əmrini yerinə yetirməklə daxil edə bilər. Mətn daxil edilməzdən əvvəl *Format→Style* əmrini yerinə yetirmək və açılan pəncərədən mətn üçün tələb olunan stil formasını seçmək məsləhətdir. Əgər təqdim olunan stillər istifadəçini qane etməsə, o, pəncərənin Modify düyməsini sıxmaqla açılan növbəti Define Style pəncərəsində Font düyməsini sıxıb, şriftin növünü, ölçüsünü, rəngini və effektlərini müəyyən edə bilər. Bu zaman daxil olunacaq mətn seçilmiş stildə nəzərdə tutulmuş parametrlər əsasında olacaqdır. Çox zaman praktikada mətn daxilində riyazi düsturlardan istifadə etmək tələb olunur. Bunun ücün *İnsert→Math Region* əmrini verinə vetirmək lazımdır. Bu zaman düstur sablonuna uyğun kiçik gara rəngli kvadrat əks olunacaqdır və istifadəci onun daxilində rivazi düsturu, tənliyi, bərabərsizlikləri və s. yaza bilər. Qeyd edək ki, informasiya daxil olunduqca blokun ölçüləri informasiyanın həcminə uyğun böyüyəcək.

Hesablama blokunda riyazi ifadələr, tənliklər, bərabərsizliklər, standart və istifadəçi tərəfindən müəyyən olunan funksiyalar və hesablamanın nəticələri əks olunur. Qrafiki blokda isə sənədə daxil olunan və *bmp* genişlənməsinə malik şəkillər, hesablamanın nəticəsinin və funksiyaların qrafikləri əks olunur.

Yaradılmış sənəd çoxsəhifəli ola bilər. Qeyd edək ki, yeni səhifəyə keçid avtomatik olaraq informasiyanın həcmi çoxaldıqda baş verir. Məcburi olaraq yeni səhifəyə keçid isə **İnsert** $\rightarrow$ **Break** əmri vasitəsilə təmin olunur. Çoxsəhifəli sənədin səhifələrinin nömrələnməsi və kolontitulların daxil olunması üçün **Format** $\rightarrow$ **Headers**/**Footers** əmrini yerinə yetirmək lazımdır. Əmr sənədə səhifənin yuxarı və aşağı hissəsində nömrə və kolontitulların daxil edilməsini təmin edir. Əmri yerinə yetirdikdə açılan dialoq pəncərəsinin Header bölməsi səhifənin yuxarı hissəsində, Footer bölməsi isə səhifənin aşağı hissəsində kolontitul və nömrə daxil edilməsini təmin edir (şək.1.2-1).

<sup>&</sup>lt;sup>1</sup> Kursor blokdan kənarda yerləşdikdə çərçivə ekranda əks olunmur.

He

| ader/Footer          |                                   | ×                                              |
|----------------------|-----------------------------------|------------------------------------------------|
| Header Footer        |                                   |                                                |
| Left                 | <u>C</u> enter                    | <u>R</u> ight                                  |
| Mathcad Professional |                                   |                                                |
| Tools                | Options<br>Start at page number 1 | Frame<br>Page<br>Header<br>Footer<br>OK Cancel |

#### şək.1.2-1

Kolontitul və nömrə səhifənin solunda, mərkəzində və sağında yerləşə bilər. Bunun üçün kursoru müvafiq sahədə yerləşdirib kolontitul üçün mətn daxil etdikdən və ya Tools sahəsində 🖻 düyməsini sıxdıqdan sonra OK düyməsini sıxmaq lazımdır. Ehtiyac olarsa, pəncərənin Start at Page number siyahısından səhifə nömrələnməsi üçün başlanğıc qiymət müəyyən etmək olar. Qeyd edək ki, Format-Repaginete Now əmri vasitəsilə sənədin yenidən nömrələnməsinə nail olmaq olar. Bu zaman sənədin səhifələrə bölünməsi elə həyata keçirilir ki, hər bir blok kəsilməz olub bir səhifədə qalır. Sənədin ilk səhifəsinə fərqli kolontitul müəyyən etmək lazım olduqda Diferent header and footer on first page parametrini aktiv etmək lazımdır. Kolontilul üçün tələb olunan şrift isə Format düyməsini sıxdıqda açılan pəncərədə şriftlər siyahısından təyin edilir. Tools sahəsinin müvafiq düymələri vasitəsilə kolontitul olaraq həmçinin sənədin adını, sənəd faylının ünvanını, səhifələrin ümumi sayını, sənədin yaddaşda saxlanıldığı tarix və vaxtı müəyyən etmək olar. Pəncərənin İmage düyməsi kolontitul kimi səkildən istifadə edilməsini təmin edir, səhifənin və

kolontitulların çərçivəyə alınması isə *Frame* sahəsinin müvafiq seçim sahələri vasitəsilə təmin olunur.

Yaradılmış yeni sənədin və sənəd üzərində edilmiş dəyişikliklərin yaddaşda saxlanılması üçün *File*—*Save* əmri yerinə yetirilməlidir. Yeni sənədi yaddaşda saxladıqda açılmış *Save As* pəncərəsində sənədin adı<sup>1</sup> və tipi, sənədin saxlanılmalı olduğu disk və ya qovluq müəyyən olunduqdan sonra *Save* düyməsi sıxılmalıdır<sup>2</sup>. Əgər mövcud sənədi başqa adla, başqa yerdə (digər qovluqda, diskdə) və başqa parametrlərlə yaddaşda saxlamaq tələb olunsa, *File*—*Save As* əmri yerinə yetirilməlidir. Əmri yerinə yetirdikdə *Save As* pəncərəsi açılır və istifadəçi sənədin yeni ünvanını müəyyən edib *Save* düyməsini sıxmalıdır.

Hazır sənədi çap etməzdən əvvəl səhifənin parametrlərini müəyyən etmək lazımdır. Bunun üçün  $File \rightarrow$ Page setup əmrini yerinə yetirmək və bu zaman açılan dialoq pəncərəsinin müvafiq elementləri vasitəsilə səhifənin sağ, sol, yuxarı və aşağı kənarlarından buraxılan boş məsafələri, kağızın hər iki tərəfində sənədin çapını təmin etmək üçün «güzgülü inikas» parametrini, səhifənin ölçüsünü, çapın istiqamətini (kitab və ya albom formasında) müəyyən etmək lazımdır. Daha sonra  $File \rightarrow Print Preview$  əmrini yerinə yetirməklə sənədin səhifələrinin görünüsünə baxmaq məsləhətdir. Əgər sənədin görünüşü qənaətbəxş deyilsə, alətlər panelinin Close düyməsini sıxıb sənədi yenidən redaktə etmək gərəkdir. Əks halda alətlər panelinin printer düyməsini sıxmaqla onu çap etmək olar. Printer düyməsini sıxdıqda açılan pəncərədə istifadəçi çap parametrlərini müəyyən edib OK düyməsini sıxmalıdır. Çap parametrləri sənədin cari səhifəsini, konkret səhifələri, qeyd

14

<sup>&</sup>lt;sup>1</sup> Adətən sənədin ilk sətiri avtomatik olaraq sənədin adı kimi təklif olunur. Lakin, məsləhətdir ki, hər bir sənədə unikal ad verilsin.

<sup>&</sup>lt;sup>2</sup> Dialoq pəncərsinin və onun interfeys elementlərinin adı *Windows* əməliyyat sisteminin hansı dildə olmasından asılıdır. Buna görə də adlar mötərizədə rus və azərbaycan dilində verilmişdir.

olunmuş mətn fraqmentini və sənədi bütövlükdə bir və ya bir neçə nüsxədə çap etməyi təmin edir. Qeyd edək ki, sənədi həmçinin *File* $\rightarrow$ *Print* əmrini yerinə yetirməklə də çap etmək olar. Bu halda da dialoq pəncərəsi açılır və istfiadəçi çap parametrlərini müəyyən edib *OK* düyməsini sıxmalıdır.

İstifadəçi sənəd üzərində işi bitirdikdən sonra  $File \rightarrow Close$  əmrini yerinə yetirib sənəd pəncərəsini bağlamalıdır. Əks halda proqramla işi bitirdikdə<sup>1</sup> proqram bağlanmamış sənəd pəncərələrinin bağlanmasını tələb edir. Əgər sənəd üzərində edilmiş son dəyişikliklər yaddaşda saxlanmamışsa, bu haqda xəbərdarlıq pəncərəsi açılır. Pəncərənin Yes, No, Cancel düymələri müvafiq olaraq bu dəyişikliklərin yaddaşda saxlanılmasını, saxlanılmamasını və sənəd pəncərəsinin bağlanılmasından imtina edilməsini təmin edir.

#### 1.3 HESABLAMA REJİMLƏRİ

*Mathcad*-da hesablama əməliyyatı adətən avtomatik hesablama rejimində, ədədi və ya analitik-simvolik olaraq həyata keçirilir. Bu rejimdə dəyişənin müəyyən qiymətlərində riyazi ifadənin və funksiyanın ədədi qiymətinin hesablanması üçün riyazi ifadəni və ya funksiyanı daxil etdikdən sonra klaviaturanın "=" düyməsini sıxmaq kifayətdir. Hesablamanın nəticəsi "=" işarəsinin sağında əks olunacaqdır. Əgər hesablamanı yerinə yetirmək mümkün deyilsə, hesablama blokunun aşağısında sarı fonlu düzbucaqlı çərçivədə səhv haqqında məlumat əks olunacaqdır (şək.1.3-1).

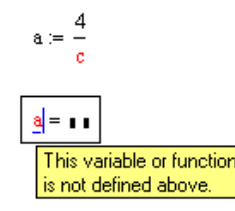

#### şək. 1.3-1

Riyazi ifadəni və ya funksiyanı simvolik hesablamaq üçün kursoru *Symbolic* alətlər panelində yerləşən «→» alətinin üzərinə qoyub siçanın sol düyməsini sıxmaq lazımdır. «→» işarəsi cari hesablama blokunda ifadənin sağında əks olunduqdan sonra isə *Enter* düyməsini sıxmaq lazımdır. Bundan sonra hesablamanın nəticəsi işarənin sağında əks olunacaqdır. İfadəni simvolik hesablamaq mümkün olmadıqda «→» sağında ifadə təkrar əks olunur.

Avtomatik hesablama rejimində sənədin redaktəsi zamanı dəyişənin qiymətində və ya ifadənin yazılışında dəyişiklik olduqda avtomatik olaraq hesablamanın nəticəsi yeniləşəcək. İfadənin hesablanması tələb olunmadıqda istifadəçi kontekst menyunun **Disable Evaluation** əmri vasitəsilə cari ifadə üçün hesablama rejimindən imtina edə bilər. Bu zaman dösturun sağ yuxarı küncündə qara rəngli nişan yaranır (şək.1.3-2). Kontekst menyunun **Enable Evaluation** əmrini yerinə yetirməklə isə hesablama rejimindən imtina edilmiş ifadə üçün hesablama rejimini yenidən aktiv etmək olar.

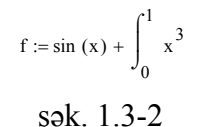

İstifadəçi yalnız özü istədiyi vaxt və özü istədiyi ifadə və ya funksiyalarla hesablama əməliyyatı aparmaq istədikdə o, ilk

<sup>&</sup>lt;sup>1</sup> Bunun üçün *File*→*Exit* əmrini yerinə yetirmək lazımdır.

öncə *Math* menyusuna daxil olub *Automatic Calculation* əmrinin sol kənarındakı « $\sqrt{}$ » işarəsini götürməklə avtomatik hesablama rejimindən imtina etməlidir. Bundan sonra hesablanacaq ifadəni və ya funksiyanı qeyd edib klaviaturanın *F9* düyməsini sıxmalı və ya *Math*→*Calculate* əmrini yerinə yetirməlidir. Sənəddə edilmiş düzəlişləri nəzərə almaqla yenidən hesablamaq üçün isə *Math* → *Calculate Worksheet* əmri yerinə yetirilməlidir.

Ədədi hesablamaları sürətləndirmək üçün proqramda həmçinin hesablamanın optimallaşma rejimi nəzərdə tutulmuşdur. Rejim *Math→Optimization* əmrini yerinə yetirməklə müəyyən edilir. Bu rejim müəyyən olunduqda ifadə avtomatik olaraq ilk öncə sadələşir və sonradan hesablama əməliyyatı yerinə yetirilir. Sadələşmiş ifadənin sağında qırmızı rəngli «\*» işarəsi əks olunur. Kursoru ifadənin üzərinə qoyub siçanın sağ düyməsini sıxmaqla açılan kontekst menyunun *Show Popup* əmrini yerinə yetirməklə açılan pəncərədə ifadənin sadələşmiş forması ilə tanış olmaq olar (şək.1.3-3).

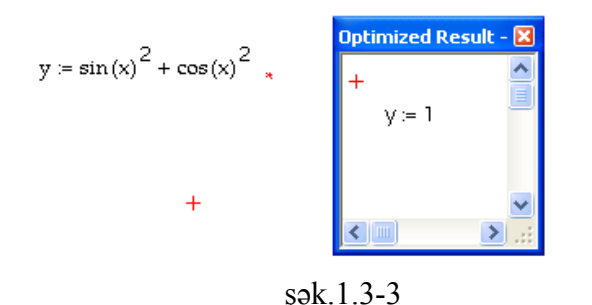

İstifadəçi həmçinin paketdə nəzərdə tutulmuş bir sıra standart hesablama parametrlərini dəyişə bilər. Bunun üçün o, *Math*→*Options* əmrini yerinə yetirməlidir. Əmri yerinə yetirdikdə 4 bölməli pəncərə açılır. Pəncərənin:

• Bulit – in Variables bölməsində vektor və matrislər üçün indeksin başlanğıc qiymətini (Origin), iterasiya və limitlər

üçün xətanın qiymətini (*Convergence Tolerance*), təqribi hesablama xətasının qiymətini (*Constraint Tolerance*), təsadüfi ədədlər üçün başlanğıc qiymət (*Seed value for random numbers*), hesablamanın nəticəsinin ASCII faylında saxladıqda fayla yazıları yazıların sayını (*Precision*), ASCII faylına yazıları yazıların enini (*Column Width*);

- *Calculation* bölməsində proqram yükləndikdə avtomatik hesablama (*Recalculate automatically*) və optimizasiya rejimlərini;
- *Display* bölməsində hasil (*Multiplication*), törəmə (*Derivative*), aşağı indeks (*Literal Subscript*), mənimsətmə operatoru (*Definition*), bərabərlik əməliyyatı (*Equality*), qlobal və lokal dəyişənlər (*Global Definition, Lokal Definition*) üçün simvolları;
- Unit System bölməsində fiziki parametrlər üçün vahidlər sistemini (SI- Beynəlxalq vahidlər sistemi, MKS – mexaniki və akustiki vahidlər sistemi, CGS -sm, q, san, US - ABŞ vahidlər sistemi, None);
- *Dimension* bölməsində isə ölçü dəyişənlərinin adını dəyişmək olar.

#### 1.4 SİMVOLİK HESABLAMA

Mathcad-da hesablama əməliyyatı çevirmə, rekkurent, triqonometrik və s. düsturlardan istifadə etməklə simvolik hesablama üsulu ilə yerinə yetirilə bilər. Bu məqsədlə proqramda **Symbolics** menyusu və Symbolic alətlər paneli nəzərdə tutulmuşdur. **Symbolics** menyusunun əmrləri vasitəsilə simvolik hesablama apardıqda həllin nəticəsi adətən riyazi ifadənin altında, Symbolic alətlər panelinin alətləri vasitəsilə, yerinə yetirdikdə isə ifadənin sağında, «—» işarəsindən sonra əks olunur. İstifadəçi ehtiyac duyarsa **Symbolics** menyusunun

17

əmrləri vasitəsilə simvolik hesablama apardıqda həllin nəticəsinin ekranda əks olunmasını tənzimləyə bilər. Bunun üçün o, **Symbolics**  $\rightarrow$ **Evaluation Style** əmrini yerinə yetirib, açılmış dialoq pəncərəsində stil variantlarından birini seçməlidir. Vertically, inserting lines stil variantı hesablamanın nəticəsini boş sətir buraxılmaqla ifadənin aşağısında, Vertically, without inserting lines stil variantı hesablamanın nəticəsini boş sətir buraxılmadan ifadənin aşağısında, Horizontally stil variantı hesablamanın nəticəsini ifadənin solunda, Show Comments stil variantı hesablamanın nəticəsi ilə birlikdə şərhin, Evaluate in Place stil variantı hesablamanın nəticəsini ifadənin yerində əks olunmasını təmin edir.

*Mathcad*-da ifadəni sadələşdirmək, vuruqlara ayırmaq, hədlərə görə qruplaşdırmaq, çoxhədlinin əmsallarını tapmaq, tənlik və bərabərsizlikləri həll etmək, differensiallamaq və inteqrallamaq, Furye sırasına ayırmaq, matrisin tərs matrisini, determinantını hesablamaq, Furye, Laplas, Z çevirməsi və onların tərsini tətbiq etmək və s. olar. Bu əməliyyatlar aşağıdakı qaydada yerinə yetirilir:

• İfadəni sadələşdirmək üçün kursoru ifadənin sağında yerləşdirib *Symbolic* alətlər panelinin *simplify* aləti vasitəsilə *simplify* operatorunu daxil etmək və *Enter* düyməsini sıxmaq lazımdır. Eyni əməliyyatı ifadəni qeyd edib *Symbolics* $\rightarrow$  *Simplify* əmrini yerinə yetirməklə də həyata keçirmək olar.

• Riyazi ifadənin çevirmə düsturları vasitəsi ilə «açılması» (məsələn; mötərizələrin vurulması, triqonometrik düsturların çevrilməsi, binomial açılış və s.) üçün onu qeyd etmək və **Symbolics**—**Expand** əmrini yerinə yetirmək lazımdır. Eyni əməliyyatı Symbolic alətlər panelinin alətləri vasitəsi ilə yerinə yetirmək üçün kursoru ifadənin sağında yerləşdirib, Symbolic panelinin expand aləti vasitəsilə Expand operatorunu daxil etmək, arqumenti müəyyən etmək və Enter düyməsini sıxmaq lazımdır. • Riyazi ifadəni vuruqlara ayırmaq və ədədləri sadə ədədlərin hasili kimi göstərmək üçün ifadəni və ya ədədi qeyd edib **Symbolics** $\rightarrow$ **Factor** əmrini yerinə yetirmək lazımdır. Eyni əməliyyatı kursoru ifadənin və ya ədədin sağında yerləşdirib, *Symbolic* panelinin *Factor* aləti vasitəsilə *Factor* operatorunu daxil etdikdən sonra *Enter* düyməsini sıxmaqla da yerinə yetirmək olar.

• İfadəni qeyd olunmuş dəyişənə görə qruplaşdırmaq üçün *Symbolics→Collect* əməliyyatını yerinə yetirmək lazımdır. Eyni əməliyyatı kursoru ifadənin sağında yerləşdirib *Symbolic* panelinin *Collect* aləti vasitəsilə *Collect* operatorunu daxil edib, arqumenti müəyyən etdikdən sonra *Enter* düyməsini sıxmaqla da yerinə yetirmək olar.

• Çoxhədlinin əmsalını vektor şəklində əks etdirmək üçün **Symbolics**—**Poyinomial Coefficients** əmrini yerinə yetirmək lazımdır. Eyni əməliyyatı kursoru çoxhədlinin ifadəsinin sağında yerləşdirib Symbolic panelinin Coeffs aləti vasitəsilə Coeffs operatorunu daxil edib, arqumenti müəyyən etdikdən sonra Enter düyməsini sıxmaqla da yerinə yetirmək olar (şək.1.4-1 Misal 3).

• Qeyd olunmuş dəyişənə görə tənlik və bərabərsizlikləri həll etmək üçün **Symbolics**—Variable —Solve əmrini yerinə yetirmək lazımdır. Eyni əməliyyatı kursoru ifadənin sağında yerləşdirib Symbolic panelinin Solve aləti vasitəsilə Solve operatorunu daxil edib, arqumenti müəyyən etdikdən sonra Enter düyməsini sıxmaqla da yerinə yetirmək olar (şək.1.4-1 Misal 1-2).

• İfadənin qeyd olunmuş dəyişənini mübadilə buferində olan yeni ifadə ilə əvəz etmək üçün *Variable*  $\rightarrow$ *Substiture* əmrini yerinə yetirmək lazımdır. Əvəzetmə əməliyyatını *Symbolic* panelindən *Substiture* aləti vasitəsilə də yerinə yetirmək olar. Bunun üçün kursoru ifadənin sağında yerləşdirib Symbolic panelinin *Substiture* aləti vasitəsilə *Substiture* operatorunu daxil edib, əvəz olunacaq arqumenti və

20

"=" işarəsindən sonra yeni ifadəni müəyyən etdikdən sonra *Enter* düyməsini sıxmaq yerinə yetirmək lazımdır.

• Mürəkkəb kəsrləri daha sadə kəsrlər vasitəsilə ifadə etmək üçün kəsri qeyd edib *Symbolics*  $\rightarrow$  *Variable*  $\rightarrow$  *Convert to Partial Fracton* əmrini yerinə yetirmək lazımdır. Eyni əməliyyatı kursoru ifadənin sağında yerləşdirib *Symbolic* panelinin *Parfrac* aləti vasitəsilə *Parfrac* operatorunu daxil edib, arqumenti müəyyən etdikdən sonra *Enter* düyməsini sıxmaqla da yerinə yetirmək olar (şək.1.4-1 Misal 4).

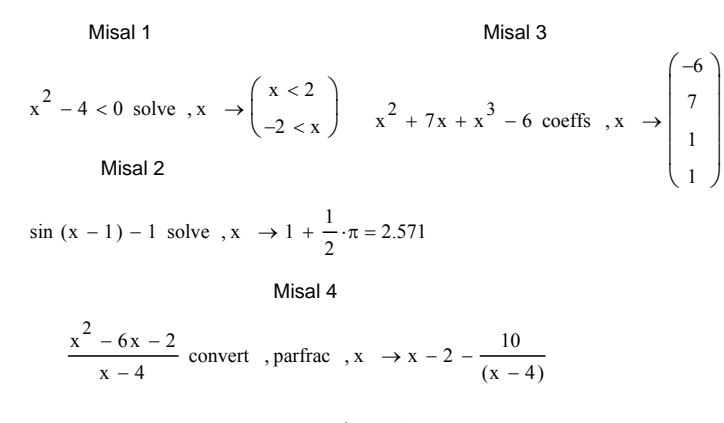

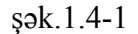

• İfadənin qeyd olunmuş dəyişənə görə törəməsini tapmaq üçün *Symbolics* → *Variable*→ *Differentiate* əmrini yerinə yetirmək lazımdır.

• İfadəni qeyd olunmuş dəyişənə görə inteqrallamaq üçün *Symbolics→Variable→İntegrate* əmrini yerinə yetirmək lazımdır.

• İfadəni qeyd olunmuş dəyişənə görə Teylor sırasına ayırmaq üçün *Symbolics→Variable→Expand to Series* əmrini yerinə yetirmək lazımdır. Bu zaman açılan dialoq pəncərəsində sıranın hədlərinin sayını müəyyən etmək lazımdır. Eyni əməliyyatı kursoru ifadənin sağında yerləşdirib *Symbolic* panelinin *Series* aləti vasitəsilə *Series* operatorunu

21

daxil edib, arqumenti müəyyən etdikdən sonra *Enter* düyməsini sıxmaqla da yerinə yetirmək olar (şək.1.4-2 Misal 1).

Misal 1

 $\sin(x) - \cos(x) - x^{2} \text{ series }, x \to -1 + x - \frac{1}{2} \cdot x^{2} - \frac{1}{6} \cdot x^{3} - \frac{1}{24} \cdot x^{4} + \frac{1}{120} \cdot x^{5}$ Misal 2

 $\cos(x) - x^2$  fourier,  $x \rightarrow \pi \cdot \text{Dirac}(\omega - 1) + \pi \cdot \text{Dirac}(\omega + 1) + 2 \cdot \pi \cdot \text{Dirac}(2, \omega)$ 

Misal 3

$$\cos(x) - x^2$$
 laplace,  $x \rightarrow \frac{s}{\left(s^2 + 1\right)} - \frac{2}{s^3}$ 

Misal 4

$$\frac{s}{\binom{2}{s+1}} - \frac{2}{s^3} \text{ invlaplace }, s \rightarrow \cos(t) - t^2$$

Misal 5

$$1 - x^2$$
 ztrans  $x \rightarrow z^2 \cdot \frac{(z-3)}{(z-1)^3}$ 

Misal 6

$$z^2 \cdot \frac{(z-3)}{(z-1)^3}$$
 invztrans  $z \rightarrow 1 - n^2$ 

#### şək.1.4-2

• İfadəyə qeyd olunmuş dəyişənə görə Furye, tərs Furye, Laplas, tərs Laplas, Z və tərs Z çevrilməsi tətbiq etmək üçün müvafiq olaraq Symbolics $\rightarrow$ Transform $\rightarrow$ Fourier, Symbolics  $\rightarrow$  Transform  $\rightarrow$  Inverse Fourier, Symbolics  $\rightarrow$  Transform  $\rightarrow$  Laplace, Symbolics $\rightarrow$ Transform $\rightarrow$  Inverse Laplace, Symbolics  $\rightarrow$  Transform  $\rightarrow$  Z, Symbolics  $\rightarrow$  Transform  $\rightarrow$ Inverse Z əmrlərindən birini yerinə yetirmək lazındır. Eyni əməliyyatları kursoru ifadənin sağında yerləşdirib Symbolic panelinin fourier, invfourier, laplace, invlaplace, ztrans, invztrans alətləri vasitəsilə eyniadlı operatorları daxil edib, arqumenti müəyyən etdikdən sonra *Enter* düyməsini sıxmaqla da yerinə yetirmək olar (şək.1.4-2 Misal 2-6).

• Qeyd olunmuş matrisin transponirə olunmuş matrisini təyin etmək üçün *Symbolics*—*Matrix*—*Transpose*, qeyd olunmuş matrisin tərs matrisini təyin etmək üçün *Symbolics*—*Matrix*—*Invent*, qeyd olunmuş matrisin determinatını hesablamaq üçün *Symbolics* — *Matrix* — *Determinat* əmrini yerinə yetirmək lazımdır<sup>1</sup>. Eyni əməliyyatları matrisi təyin etdikdən sonra, kursoru ifadənin sağında yerləşdirib *Symbolic* panelinin  $M^T \rightarrow , M^{-1} \rightarrow ,$  $|M| \rightarrow$  alətləri vasitəsilə eyniadlı operatorları daxil edib, arqument olaraq matrisin adını müəyyən etdikdən sonra *Enter* düyməsini sıxmaqla da yerinə yetirmək olar.

Qeyd edək ki, dəqiq hesablama aparmaq tələb olunduqda,  $Symbolica \rightarrow Evaluate \rightarrow Floatinq Paint$  və  $Symbolica \rightarrow Evaluate \rightarrow Complex$  əmrlərini yerinə yetirməklə həmçinin qeyd olunmuş riyazi ifadənin qiymətlərini müvafiq olaraq sürüşkən vergüllü və kompleks ədəd şəklində hesablamaq olar. İfadənin ədədi qiymətlərinin müvafiq olaraq sürüşkən vergüllü və kompleks ədəd şəklində hesablanmasını həmçinin, kursoru ifadənin sağında yerləşdirib, *Symbolic* panelinin *float, complex* alətləri vasitəsilə eyniadlı operatorları daxil edib, arqumenti müəyyən etdikdən sonra *Enter* düyməsini sıxmaqla da yerinə yetirmək olar (şək.1.4-3).

$$x := 5 \quad \sin(x - 12) \text{ float }, x \rightarrow -.65699$$
  

$$\sin(x - 12) = -0.657$$
  

$$e^{x+2i} \text{ complex } \rightarrow \exp(5) \cdot \cos(2) + i \cdot \exp(5) \cdot \sin(2)$$

şək.1.4-3

#### 1.5 QRAFİKLƏRİN QURULMASI VƏ FORMATLAŞDIRILMASI

*Mathcad* hesablamanın nəticəsini Dekart və Polyar koordinat sistemlərində ikiölçülü qrafik şəklində əks olunmasını, funksiyanın qrafiklərini qurulmasını təmin edir. Dekart koordinat sistemində funksiyanın qrafikini qurmaq üçün istifadəçi *İnsert* $\rightarrow$ *Graph-X-Y Plot* əmrini, Polyar koordinat sistemində funksiyanın qrafikini qurmaq üçün isə *İnsert* $\rightarrow$ *Graph* $\rightarrow$ *Polar Plot* əmrini yerinə yetirməlidir. Hər iki halda işçi vərəqdə müvafiq qrafik sahəsi əks olunur (şək.1.5-1).

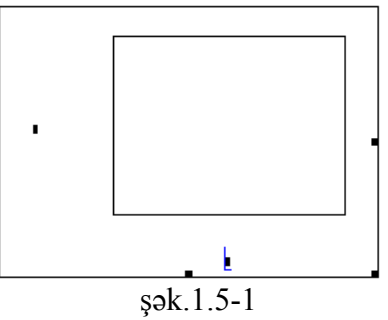

İstifadəçi qrafik sahəsində funksiyanın arqumentini və funksiyanın adını daxil etməlidir. Kursoru qrafik sahəsindən kənarda yerləşdirib siçanın sol düyməsini sıxdıqda funksiyanın qrafiki qrafik sahəsində əks olunacaqdır (şək. 1.5-2 a,b).

23

<sup>&</sup>lt;sup>1</sup> Matrislər üzərində əməliyyatlar Matrislər cəbri paraqrafında geniş izah olunmuşdur.

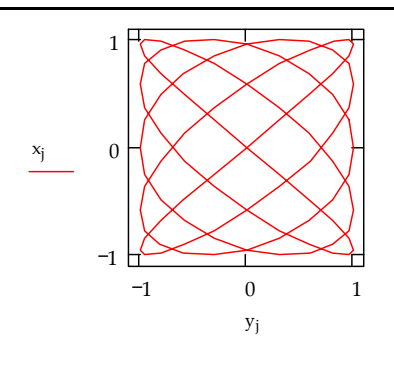

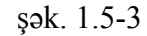

Əgər istifadəçi funksiyanın təyin oblastını göstərməyibsə, avtomatik olaraq proqram Dekart koordinat sistemi üçün [-10,10], polyar koordinat sistemi üçün isə  $[0^{\circ},360^{\circ}]$  müəyyən edir. Qeyd edək ki, bir qrafik sahəsində bir neçə funksiyanın qrafikinin əks olunması üçün digər funksiyaların adları birbirindən vergüllə ayrılmaqla yazılmalıdır. Bu zaman hər bir funksiyanın qrafiki konkret rəngə və xətt stilinə malik olacaqdır (şək. 1.5-2 c, d).

Proqram həmçinin üçölçülü fəzada Z(X,Y) matris funksiyası ilə təyin olunan səthlərin, kontur qrafiklərinin, vektor sahələrinin və diaqramların qurulmasını təmin edir<sup>1</sup>. Bunun üçün ilk öncə X və Y vektorları təyin olunmalıdır. Sonra isə istifadəçi müvafiq olaraq **İnsert** $\rightarrow$ **Graph** $\rightarrow$ **3D Plot**, **İnsert** $\rightarrow$ **Graph** $\rightarrow$ **3D Contour Plot**, **İnsert** $\rightarrow$ **Graph** $\rightarrow$ **3D Scatter Plot**, **İnsert** $\rightarrow$ **Graph** $\rightarrow$ **3D Bar Plot** əmrlərindən birini yerinə yetirməlidir. Bu zaman işçi sahədə əks olunan üçölçülü qrafik sahəsində funksiyanın adını daxil etdikdən və kursoru qrafik sahəsində n kənarda yerləşdirib siçanın sol düyməsini sıxdıqdan sonra funksiyanın qrafiki əks olunacaqdır (şək. 1.5-4, 1.5-5).

<sup>1</sup> X,Y vektorlardır

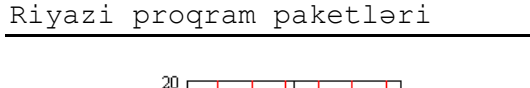

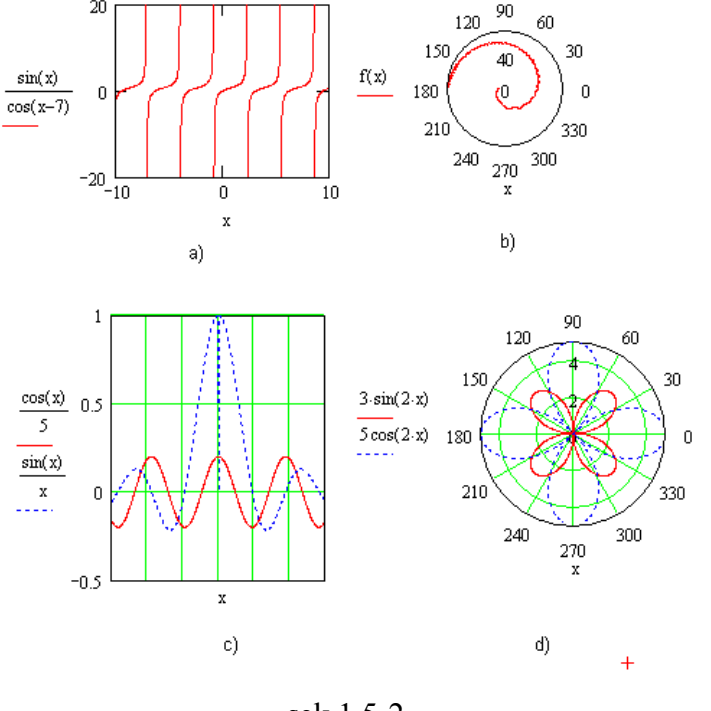

şək.1.5-2

Əgər funksiya əvvəlcədən düstur şəklində təyin olunmayıbsa, onda funksiyanın adının əvəzinə, funksiyanın ifadəsi aşkar şəkildə daxil edilməlidir. Funksiyanın təyin oblastı diskret, vektor şəklində və ya qrafiki sahədə arqument daxil olduqda əks olunan nişanlarda istifadəçi tərəfindən daxil oluna bilər (şək. 1.5-3).

$$\begin{split} & \text{N} \coloneqq 100 \\ & \text{n1} \coloneqq 4 \\ & \text{n2} \coloneqq 5 \\ & \text{p1} \coloneqq 6.283 \cdot \frac{\text{n1}}{\text{N}} \\ & \text{j} \coloneqq 1 \dots \text{N} + 1 \\ & \text{x}_{j} \coloneqq \sin\left(\text{p1} \cdot \text{j}\right) \\ & \text{y}_{j} \coloneqq \cos\left(\text{p2} \cdot \text{j}\right) \end{split}$$

100

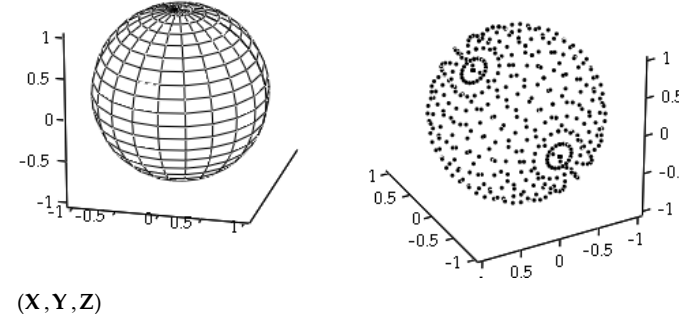

(X,Y,Z) b) sək.1.5-4

i := 1 .. 10 j := 1 .. 10

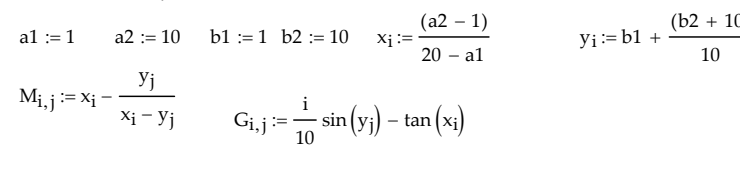

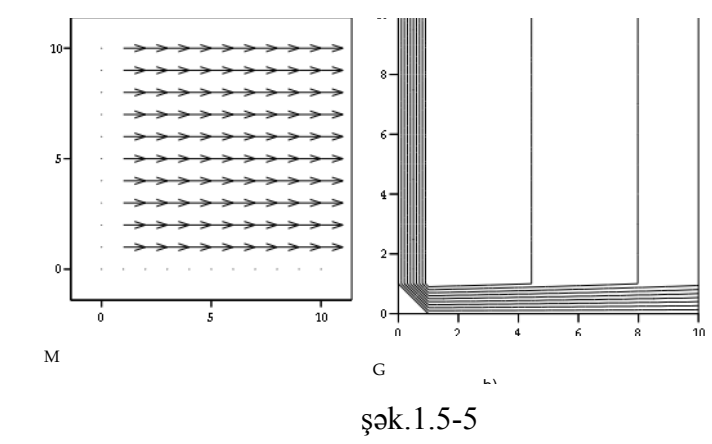

28

27

Qrafiklərin tələb olunan formaya salınması üçün program tərəfindən avtomatik müəyyən edilən parametrlər dəyisilməlidir. Bunun üçün qrafik sahəsində siçanın sol düyməsini 2 dəfə sıxmaq və ya kontekst menyunun Format əmrini yerinə yetirmək lazımdır. Bu zaman açılan çoxbölməli dialog pəncərəsində cari grafikin paket tərəfindən avtomatik müəyyən edilən parametrləri əks olunur. Qrafikin tipindən asılı olaraq bu parametrlər müxtəlif ola bilər. Əgər qrafik Dekart koordinat sistemində qurulmuşsa, bu parametrlər qrafikin Format dialog poncorosinin X-Y Axes, Traces, Labels, Defaults bölmələrində əks olunur. Belə ki, X-Y Axes bölməsində absis və ordinat oxları üçün parametlər əks olunur və onlar qrafik üçün aşağıdakıları müəyyən edir:

- *Log Scale*-koordinat oxları üçün loqarifmik miqyasın müəyyən olunmasını;
- *Grid Lines*-koordinat oxları üçün şəbəkə xəttlərinin əks olunmasını;
- *Numbered*-koordinat oxları üçün ədədi şkalanın əks olunmasını;
- *Autoscale*-koordinat oxları üçün proqram tərəfindən avtomatik miqyasin müəyyən olunmasını;
- *Show marker*-koordinat oxları üçün markerlərin əks olunmasını;
- *Auto Grid*-koordinat oxları üçün avtomatik şəbəkənin əks olunmasını;
- *Number of Grids*-koordinat oxları üçün şəbəkə xəttlərinin sayının istifadəçi tərəfindən müəyyən olunmasını;
- Boxed-qrafik sahəsinin düzbucaqlı çərçivədə əks olunmasını;
- *Crossed*-qrafik sahəsinin düzbucaqlı çərçivəsiz əks olunmasını;
- *None*-düzbücaqlı çərçivə və koordinat oxlarının görünməz olmasını.

29

30

*Format* dialoq pəncərəsinin *Traces* bölməsində aşağıdakı parametrlər tənzimlənir:

- Legend Label-hər bir qrafik əyrisi üçün nişan və əyrinin adı;
- *Symbol*-hər bir qrafik əyrisi üçün nöqtələrinin simvollarla əks olması;
- *Line*-hər bir qrafik əyrisi üçün xəttin stili (solid (bütöv), dot (punktir), dash (ştrix), dadot (ştrixpunktir));
- *Color*–əyrinin tipindən asılı olaraq hər bir qrafik əyrisi üçün xəttin və ya nöqtələrin rəngləri;
- *Weight* xəttin qalınlığı;
- *Type* qiymətlərin təsvir formaları.

Labels bölməsi qrafikə sərlövhə və koordinat oxlarına ad yazmaq üçün istifadə olunur. Belə ki, qrafikin sərlövhəsi üçün *Title* sətirində, X və Y oxlarına nişanlar yazmaq üçün isə müvafiq olaraq X-Axis və Y-Axis sətirlərində mətni daxil etmək lazımdır. Qrafikin adının qrafikin yuxarı hissəsində əks olunması üçün Above, qrafikin aşağısı hissəsində əks olunması üçün isə Below variantlarından birini seçmək lazımdır. Avtomatik müəyyən olunan parametrləri yenidən müəyyən etmək üçün isə Defaults bölməsində Change to Defaults düyməsini sıxmaq kifayətdir.

Üçölçülü qrafikləri formatlaşdırmaq üçün isə qrafiki qeyd edib siçanın sol düyməsini 2 dəfə sıxmaq və ya **Format** $\rightarrow$ **3-D Plot** əmrini yerinə yetirmək lazımdır. Açılan 3-D Format Plot pəncərəsinin General, Axes, Appearance, Lighting, Title, Backplanes, Special, Advanced, QuickPlot Data bölmələrində qruplaşmış çoxsaylı parametrlər vasitəsilə qurulmuş qrafikin tərtibatını dəyişmək olar. Belə ki, General bölməsinin Display As sahəsində variant düymələrini seçməklə qrafikin tipini dəyişmək, View sahəsinin parametrlərini dəyişməklə qrafiki döndərmək və görünüş miqyasını dəyişmək, Axes Style sahəsinin variant düymələri vasitəsilə koordinat oxları üçün müəyyən stillər müəyyən etmək, Frames sahəsinin parametrləri vasitəsilə qrafikin rəngli düzbucaqlı çərçivəyə salınmasını tənzimləmək, koordinat fəzasının kub formasında əks olunmasını təmin etmək olar.

Axes bölməsinin koordinat oxlarına uyğun bölmələrində müvafiq olaraq koordinat oxları üçün, xətlərin tipini və rəngini, şəbəkə qiymətləri üçün dəyişmə intervalını, şkala və s. parametrləri dəyişmək olar.

*Appearance* bölməsində səth və kontur qrafikləri və koordinat oxları üçün parametrlər, rəngləmə parametrlərini müəyyən etmək olar.

*Backplanes* bölməsi koordinat şəbəkəsi üçün gizli müstəvidə proyeksiyanın əks olunmasını tənzimləyir.

*Special* bölməsində kontur qrafikləri üçün müxtəlif rəng sxemləri və s. parametrləri müəyyən edilir.

*Advanced* bölməsi ilə qrafik üçün duman effekti və s. parametrləri, *Title* bölməsində isə qrafikin sərlövhəsini müəyyən etmək olar.

#### 1.6 ANİMASİYALARIN YARADILMASI

Praktikada bir sıra məsələlərin həllində (məsələn, cismin trayektoriyasının öyrəniləmsində və s.) hesablamanın nəticəsinin animasiya şəklində əks olunmasına ehtiyac duyulur. Konkret misal üzərində animasiya yaradılmasını izah edək. Fərz edək ki, harmonik dalğanın yayılmasını nümayiş etdirmək lazımdır. Bunun üçün ilk növbədə harmonik funksiyanı təyin edirik: f(x,t):=sin(x-t). Sonra funksiyanın qrafikini Dekart koordinat sistemində qururuq. Bunun üçün **İnsert**→**Graph-X-Y Plot** əmrini yerinə yetirib, qrafik sahəsində funksiyanın arqumenti olaraq –x, funksiyanın adı olaraq isə f(x,FRAME)daxil edirik. Animasiya ardıcıl əks olunan kadrlardan ibarət olduğundan *FRAME* parametri kadrların sayını təyin edir. Növbəti addımda *View*  $\rightarrow$  *Animate* əmrini yerinə yetirib, açılan pəncərədə birinci və sonuncu kadr üçün nömrə və animasiyanın sürətini müəyyən edib, qrafiki qeyd edirik və dialoq pəncərəsinin *Animate* düyməsini sıxırıq (şək.1.6-1). Bu zaman qrafik sahəsində və dialoq pəncərəsinin animasiya sahəsində animasiya əks olunacaqdır. Daha sonra dialoq pəncərəsinin *Save As* düyməsini sıxmaqla yaradılmış animasiyanı video fayl şəklində yaddaşda saxlayıb dialoq pəncərəsini bağlayırıq. Yaddaşda saxlanılmış animasiyanı yenidən nümayiş etdirmək üçün isə *View*  $\rightarrow$  *Playback* əmrini yerinə yetirdikdə açılan pəncərənin  $\blacksquare$  düyməsini sıxıb animasiyanın ünvanını müəyyən edərək, onu animasiya pəncərəsinə çağırmaq və animasiya pəncərəsinin sıxmaq lazımdır.

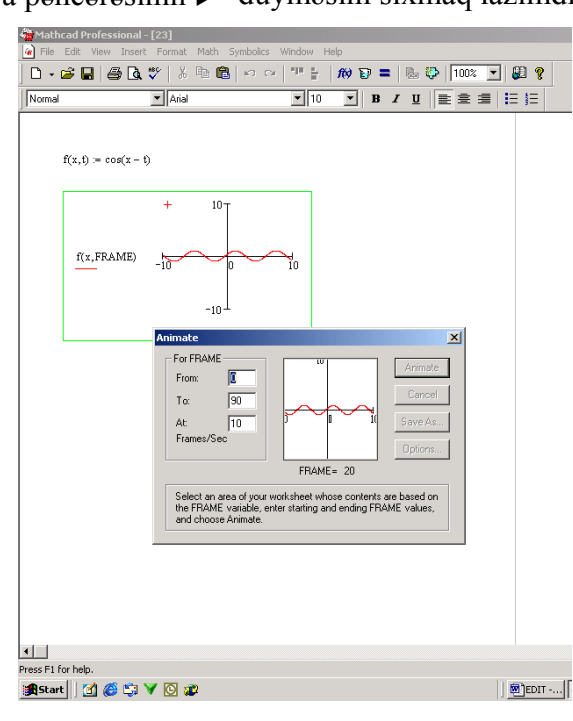

şək.1.6.-1

#### 1.7 SƏNƏD ÜZƏRİNDƏ REDAKTƏ ƏMƏLİYYATLARI

*Mathcad*-da sənəd özərində aşağıdakı redaktə əməliyyatlarını aparmaq olar:

• Yerinə yetirilmiş son əmrin nəticəsini ləğv etmək; Bunun üçün *Edit→Undo* əmrini yerinə yetirmək və ya «Ctrl+Z» qızğın düymələrini sıxmaq lazımdır. Məsələn, əgər istifadəçi səhvən sənəddə müəyyən fraqmenti ləğv etmişsə bu əmr vasitəsilə onu bərpa edə bilər.

• Yerinə yetirilmiş son əmri təkrar yerinə yetirmək; Bunun üçün *Edit→Repeat* əmrini yerinə yetirmək və ya «Ctrl+Y» qızğın düymələrini sıxmaq lazımdır.

• Qeyd olunmuş sənədi və sənəd fraqmentini kəsib, mübadilə buferində saxlamaq; Bunun üçün ilk öncə sənəd və ya sənəd fraqmenti qeyd edilməlidir. Sənədi tamamilə qeyd etmək üçün *Edit Select All* əmrini yerinə yetirmək və ya «Ctrl+X» qızğın düymələrini sıxmaq lazımdır. Sənəddə müəyyən fraqmentləri qeyd etmək üçün isə «SHİFT» düyməsini sıxmaqla kursoru hissələrin üzərinə qoyub siçanın sol düyməsini sıxıb buraxmaq lazımdır. Qeyd edilmiş sahələr qırıq xəttli çərçivəyə alınmış olur. Bundan sonra *Edit Cut* əmrini yerinə yetirmək və ya «Ctrl+X» qızğın düymələrini sıxmaq lazımdır. Mübadilə buferində saxlanmış informasiyanı sonradan cari sənədin digər hissəsinə və ya digər sənədlərə daxil etmək olar.

• Qeyd olunmuş sənədi və sənəd fraqmentinin surətini mübadilə buferində saxlamaq; Bunun üçün *Edit*— *Copy* əmrini yerinə yetirmək və ya «Ctrl+C» qızğın düymələrini sıxmaq lazımdır.

• Mübadilə buferində saxlanılan informasiyanın sənədə daxil etmək;. Bunun üçün *Edit→Paste* əmrini yerinə yetirmək və ya «Ctrl+V» qızğın düymələrini sıxmaq lazımdır.

• Mübadilə buferində olan və digər Windows əlavələrində yaradılmış obyektləri kursorun durduğu mövqedən

sənədə xüsusi format əsasında daxil etmək; Bunun üçün *Edit* $\rightarrow$  *Paste Special* əmrini yerinə yetirmək və açılmış pəncərədə format və tələb olunarsa, obyektlə onun yaradıldığı əlavə arasında əlaqəni müəyyən etmək, sonra isə *OK* düyməsini sıxmaq lazımdır. Qeyd edək ki, obyektlə onun yarandığı əlavə arasında əlaqə müəyyən olunarsa mübadilə buferindəki obyekti «nişan formasında» və ya əgər rəsm formatı seçilibsə, «mətnin üzərinə qoymaqla», sənədə kursorun durduğu mövqedən daxil etmək olar.

• Qeyd olunmuş sənədi və ya sənəd fraqmentini ləğv etmək; Bunun üçün *Edit→Delete* əmrini yerinə yetirmək və ya klaviaturanın *Delete* düyməsini və ya «CTRL+D» qızğın düyməsini sıxmaq lazımdır.

• Sənəddə müəyyən fraqmentlərin yerini dəyişmək və surətini yaratmaq. Bunun üçün qeyd edilmiş sahəni siçanın sol düyməsini sıxmaqla hərəkət etdirib, sənəddə tələb olunan yerə yerləşdirmək lazımdır. Siçanın sıxılmış düyməsini buraxdıqda sənəd sahəsi yeni yerdə əks olunacaqdır. Sənədin surətini yatarmaq üçün isə qeyd olunmuş hissəni Ctrl düyməsini sıxmaqla hərəkət etdirmək lazımdır. Bu əməliyyatları müvafiq olaraq ardıcıl yerinə yetirilən  $Edit \rightarrow Cut$ ,  $Edit \rightarrow Paste$  və  $Edit \rightarrow Copy$ ,  $Edit \rightarrow Paste$  əmrləri vasitəsilə yerinə yetirmək olar.

• Mətn sahələrində hər hansı simvolu, sözün və ya söz birləşməsini axtarmaq. Bunun üçün  $Edit \rightarrow Find$  əmrini yerinə yetirdikdə açılmış pəncərənin *Find what* sətirində axtarılan simvol və ya söz daxil edilməli və *Find next* düyməsi sıxılmalıdır. İstifadəçi sənəddə axtarış istiqamətini, registrlərin nəzərə alınması, tam sözün axtarılması, axtarışın mətn və ya hesablama blokunda aparılması rejimlərini müəyyən edə bilər. Bunun üçün müvafiq olaraq *Up*-əvvələ, *Down*-geriyə istiqamətlərindən birini müəyyən etmək, *Match case*-registri nəzərə almaq, *Matc Whole Word Only*-tam söz, *Find in Text Regions* -mətn sahəsində axtarmaq, *Find in Math Regions*- hesablama sahəsində axtarmaq rejim variantlarını seçmək tələb olunur.

• Sənəddə simvolu və ya sözü axtarıb, digər simvol və ya söz ilə əvəz etmək. Bunun üçün *Edit*-Replace əmrini yerinə vetirmək lazımdır. Bu zaman açılmış pəncərənin Find what sətirində axtarılan simvol və ya sözü, Replase sətirində isə yeni dəyişdirilən simvol və söz daxil edilməli və Find Next düyməsi sıxılmalıdır. Replace düyməsini sıxdıqda axtarış nəticəsində sənəddə tapılmış simvol və söz yeni simvol, söz ilə əvəz olunacagdır. Axtarışı davam etdirmək tələb olunarsa, Find Next düyməsini sıxmaq lazımdır. Replace All düyməsi isə mətndə olan axtarılan simvol, söz və ya söz birləşməsinin hamısını avtomatik olaraq yeni simvol, söz və ya söz birləşməsi ilə əvəz edəcəkdir. Əgər tapılmış simvolu və ya sözü yeni simvol, söz və ya söz birləşməsi ilə əvəz etməyə ehtiyac duyulmursa, Find Next düyməsini sıxmaqla axtarışı davam etdirmək lazımdır. Eyni qaydada, sənəddə axtarış istiqamətini, registrlərin nəzərə alınması, tam sözün axtarılması, mətn və ya hesablama blokunda axtarış aparılması rejimlərini müəyyən etmək olar

• Mətn sahəsində mətnlərin orfoqrafik yazılışının yoxlanılması. Bunun üçün *Edit→Check Spelling* əmrini yerinə yetirmək lazımdır. Əmri yerinə yetirdikdə əgər səhv varsa, orfoqrafiyanın yoxlanılması öcön dialoq pəncərəsi açılır və bu dialoq pəncərəsinin variantlar bölməsində səhv hesab olunan sözün düzgün variantları əks olunur. Bu variantlardan birini seçib, *Change* düyməsini sıxmaqla səhv sözü həmin sözlə əvəz etmək olar. Bəzi hallarda (termin, şəxs adı, coğrafi adlar və s.) sözün düzgün yazılışına baxmayaraq kompüter onu səhv kimi qəbul edə bilər. Bu halda *Ignore* düyməsini sıxmaq kifayətdir. *Add* düyməsini sıxmaqla isə kompüterin lüğət bazasını «səhv qəbul etdiyi» sözlə zənginləşdirmək olar.

• Sənədə daxil edilmiş və digər əlavələrdə hazırlanmış hər hansı bir obyekti redaktə etmək. Bunun üçün kursoru

obyektin üzərinə qoyub siçanın sol düyməsini iki dəfə sıxmaq lazımdır. Bu zaman obyekt və onun hazırlandığı əlavə işçi sahədə əks olunacaqdır və istifadəçi onun üzərində redaktə əməliyyatı apara bilər.

• Sənədə daxil edilmiş obyekt və onun yarandığı əlavə arasında əlaqəni redaktə etmək; Bunun üçün *Edit→Links* əmrini yerinə yetirmək lazımdır. Açılmış dialoq pəncərəsində əlaqəni qırmaq, yeniləşdirmək, obyekti başqası ilə əvəz etmək olar.

Yuxarıda qeyd olunan redaktə əməliyyatları müxtəlif səhifələrdə aparıla bilər. Çox səhifəli sənədlərdə redaktə prosessini sürətləndirmək məqsədilə səhifələrə avtomatik keçid üçün *Edit* menyusunda *Goto to Page* əmri nəzərdə tutulmuşdur. Əmr sənədin ilk, son və istifadəçi tərəfindən müəyyən edilən konkret səhifəsinə avtomatik keçidi təmin edir.

#### 1.8 SƏNƏD ÜZƏRİNDƏ FORMATLAŞMA ƏMƏLİYYATLARI

Sənəd üzərində formatlaşma əməliyyatları *Mathcad*-da  $\hat{O}i\delta ia\delta$  iåíéóñónun əmrləri vasitəsilə yerinə yetirilir<sup>1</sup>. *Format* menyusu aşağıdakı ÿiðëÿðäÿí èáàðəòäèð:

• *Equation.* Əmr riyazi ifadələrdə dəyişən, sabitlər və istifadəçi tərəfindən daxil edilmiş obyektlər üçün yeni stil: yeni şrift, şrift üçün ölçü və rəng müəyyən etməyi təmin edir.

Əmri yerinə yetirdikdə açılan dialoq pəncərəsinin Style Name açılan siyahısından Variables, Constants, User1,...,User9 parametrlərindən müvafiqini seçib Modify düyməsini sıxmaq və açılan növbəti pəncərədə yeni şrift, onun ölçüsünü və rəngini müəyyən etmək lazımdır. *Default Equation Color* açılan siyahısından isə hesablama blokunda əks olunan ifadələr və onların nəticələri üçün proqram tərəfindən avtomatik müəyyən olunan rəngi digəri ilə əvəz etmək olar.

• Result. Əmr hesablamanın ədədi nəticəsinin təsvir formatını müəyyn etməyə xidmət edir. Əmri yerinə yetirdikdə çoxbölməli Result Format dialoq pəncərəsi açılır. Pəncərənin Number Format bölməsində hesablamanın ədədi nəticəsi üçün format (General, Decimal, Scientific, Engineering), ədədin onluq tərtibini (Number of decimal places), ədədin eksponensial yazılış parametrini (Exponential threshold), sıfrlarların və ədədin eksponensial formada əks olunması parametrini müəyyən etmək olar. Dialoq pəncərəsinin Display Options bölməsində matrisin əks olunması üçün stili (Matrix display style), xəyali vahid üçün yeni işarə (Imaginary value) və digər say sistemini (Radix) müəyyən etmək olar. Unit Display bölməsi ədədi nəticənin yanında ölçü vahidinin (Format units) əks olunmasını və ölçü vahidinin daha sadə (Simplify units when possible) formada əks olunmasını tənzimləyir. Tolerance bölməsində isə kompleks ədədlərdə rəqəmlərin (Complex threshold) və sıfırların sayı üçün (Zero threshold) məhdudiyyəti müəyyən etmək olar.

• *Text.* Əmr mətn blokunun şriftini, şriftin ölçüsünü və rəngini tənzimləyir.

• *Paragraph.* Əmr mətn blokunda cari abzas və ya qeyd olunmuş abzaslar üçün yeni parametrləri: sağdan, soldan və abzasın birinci sətiri üçün buraxılan boş məsafələr, mətnin nizamlanma formalarını müəyyən etməyi təmin edir.

• *Style*. Əmr vasitəsilə qeyd olunmuş mətn hissəsini və ya cari mətn blokunu seçilmiş mətn stili vasitəsilə formatlaşdırmaq olar. Bunun üçün açılan pəncərədən stili seçib *Apply* düyməsini sıxmaq lazımdır. Pəncərənin *New* düyməsini sıxmaqla yeni stil yaratmaq, *Modify* düyməsini sıxmaqla isə

<sup>&</sup>lt;sup>1</sup> Bir sıra formatlaşma əməliyyatlarını formatlaşma paneli vasitəsilə də yerinə yetirmək olar.

seçilmiş stili redaktə etmək olar. *New* düyməsini sıxdıqda açılan pəncərədə yeni stilə ad verib, *Font* və *Paragraph* düymələrini sıxmaqla stil üçün şrift və abzas üçün parametrlər müəyyən etmək lazımdır. *Modify* düyməsini sıxdıqda isə açılan pəncərədə *Font* və *Paragraph* düymələrini sıxmaqla stil üçün müəyyən edilmiş şrifti və abzas üçün parametrləri yenisi ilə əvəz etmək lazımdır.

• *Properties*. Əmri cari blokun rəngli fona və çərçivəyə malik olmasını<sup>1</sup>, cari mətn blokunun ölçülərini<sup>2</sup>, cari hesablama bloku üçün avtomatik hesablama rejiminin müəyyən olunmasını tənzimləyir<sup>3</sup>.

• *Color→Background*. Əmr bütünlükdə işçi oblastın fona malik olmasını tənzimləyir.

• *Color → Highlight*. Əmr yalnız blokların fona malik olmasını tənzimləyir.

• *Color→Annotation*. Əmr sənədin redaktə olunmuş hissəsinin rəngli olmasını tənzimləyir.

• *Color→Use Default Palette*. Əmr proqram tərəfindən avtomatik müəyyən olunan rəng effektlərini tənzimləyir.

• Separate Regions. Əmr bir-birini örtən blokları ayırır.

Align→Across və Align→Down. Əmrlər qeyd olunmuş blokların yerləşməsini nizamlayır.

• *Area→Lock.* Əmr bağlanmış sahəni parolla müdafiə edir. Əmri yerinə yetirdikdə açılan pəncərədə parolu daxil etmək lazımdır.

• *Area* → *Unlock*. Əmr parolla müdafiəni aradan qaldırır.

37

• Area →Expand. Əmr qeyd olunmuş bağlı sahəni açır.

• Area →Collapse. Əmr qeyd olunmuş sahəni bağlayır.

Qeyd: Menyunun *Repaginete Now* və *Headear/Footers* əmrləri haqqında məlumat §1.2 verilmişdir.

#### 1.9 MATHCADDA PROQRAMLAŞDIRMA VASİTƏLƏRİ

Mathcad-da nəzərdə tutulmuş proqramlaşdırma vasitələri paketin imkanlarını xeyli artırır. Xüsusilə, mürəkkəb məsələlərin həllində proqramlaşdırma vasitələrindən istifadə etmək lazım gəlir. Proqramlaşdırma vasitələri istifadəçilərə Mathcad-da proqram modulları hazırlamaqla, paketin alqoritm bazasını genişləndirə imkanı verir. Bunun üçün adətən proqram funksiya anlayışından istifadə olunur. Proqram funksiya aşağıdakı yazılış formasına malikdir:

< Proqram funksiyanın adı> (<formal parametrlər siyahısı>):= <proqram funksiyanın gövdəsi>.

Funksiyanın adı hərflə başlamalı, formal parametrlər isə birbirindən vergüllə ayrılmalıdır. Proqram funksiyanın gövdəsi *Programming* alətlər panelinin *Add Line* düyməsini sıxdıqdan sonra sənədə daxil olunan şaquli xəttin sağında bir və ya bir neçə sətirdə yazılan operatorlar və ifadələr siyahısından təşkil olunur. Gövdədə axırıncı ifadə proqram funksiyasının adı ilə qaytarılan ifadə olmalıdır. Məsələn,

<sup>&</sup>lt;sup>1</sup> Bunun üçün əmri yerinə yetirdikdə açılan pəncərənin *Display* bölməsində *Highlight Region* və *Show Border* parametrlərini seçmək, *Choose Color* düyməsini sıxıb açılan rəng palitrasından fon üçün rəng seçmək lazımdır.

<sup>&</sup>lt;sup>2</sup> Bu xassə əmri yerinə yetirdikdə açılan pəncərənin *Text* bölməsinin *Occupy Page Width* və *Push Regions Down As You Type* parametrləri ilə tənzimlənir.

<sup>&</sup>lt;sup>3</sup> Bu xassə əmri yerinə yetirdikdə açılan pəncərənin *Calculation* bölməsinin *Disable Evaluation, Enable Evaluation* parametrləri ilə tənzimlənir.

1. Dövrün sayı məlum olduqda

for< dövr parametri> $\in$  <diskret dəyişmə diapozonu və ya vektor>

yazılışa malik dövr operatoru;

2. Dövrün sayı məlum olmadıqda while <şərt>

<operator>

<operator>

yazılışına malik dövr operatoru.

Fərz edək ki,  $f(x) = e^x \cos(2x)$ ,  $x \in [x0, xk]$  funksiyasının qiymətlərini müəyyən d addımı ilə hesablamaq tələb olunur. Onda proqramm funksiya aşağıdakı şəkildə olmalıdır.

form\_tab 
$$(x0, xk, d) :=$$
  
i  $\leftarrow 1$   
for  $x \in x0, x0 + d...xk$   
 $z \leftarrow exp((-x)) \cdot cos(2 \cdot x)$   
 $y_i \leftarrow z$   
 $i \leftarrow i + 1$   
y

Aşağıdakı proqram-funksiya isə kvadrat kökün hesablanmasını təmin edir və iterasiya prosesi ikinci növ dövr operatoru vasitəsilə yerinə yetirilir.

sqroot (a, eps) := 
$$xc \leftarrow 1.0e10$$
  
 $xn \leftarrow a$   
while  $abs (xn - xc) > eps$   
 $\begin{vmatrix} xc \leftarrow xn \\ xn \leftarrow \frac{xc + \frac{a}{xc}}{2} \end{vmatrix}$   
 $xn$ 

 $f(x) := \begin{vmatrix} x \leftarrow x + 2 \\ \frac{1}{3} \\ z \leftarrow x \end{vmatrix}$ 

Proqram funksiya daxilində dəyişənə sabit və ifadə mənimsədilməsi üçün lokal mənimsətmə operatorundan istifadə olunur. Lokal mənimsətmə operatoru *Programming* alətlər panelinin  $\leftarrow$  alətini sıxmaqla daxil edilir. Müəyyən şərtlər daxilində konkret operatorların yerinə yetirilməsini təmin etmək üçün isə *Şərti keçid* operatorundan istifadə olunur. Şərti keçid operatoru aşağıdakı yazılış formasına malikdir:

| <operator></operator> | if<şərt>  |
|-----------------------|-----------|
| <operator></operator> | Otherwise |

Şərt *Boolean* panelinin *Bul* operatorları  $(<, >, \ge, \le, =)$  vasitəsilə tərtib edilir. Operator yerinə yetirildikdə ilk öncə şərt yoxlanılır. Şərt ödənildikdə İf identifikatorunun solundakı operator yerinə yetirilir. Əks halda növbəti operator yerinə yetirilir. Məsələn,

$$Z(t) = \begin{cases} t^{3}, t < -3; \\ t^{2}, -3 \le t \le 4 \\ \ln(t), t > 4 \end{cases}$$

funksiyanı hesablamaq üçün proqram-funksiya aşağıdakı kimi olacaqdır:

$$z(t) := \begin{cases} t^3 & \text{if } t \le -3 \\ t^2 & \text{if } -3 \le t \le 4 \\ \ln(t) & \text{otherwise} \end{cases}$$

Digər alqoritmik dillərdə olduğu kimi *Mathcad*-da da dövr operatoru nəzərdə tutulmuşdur. İki növ dövr operatorundan istifadə edilir:

Praktikada dövr operatoru daxilində *Continue* operatorundan da istifadə olunur. Bu operator idarəni dövrün əvvəlinə qaytarır. Məsələn,

$$\begin{array}{rcl} \mathbf{x} := & \mathbf{z} \leftarrow \mathbf{0} \\ & \text{while} & \mathbf{z} < 10 \\ & & \mathbf{z} \leftarrow \mathbf{z} + 1 \\ & \text{continue} \end{array}$$

Proqram funksiyanın gövdəsində istifadə olunan *Return* operatoru isə proqram funksiyanın yerinə yetirilməsini dayandırmaqla ondan sonra yazılmış ifadənin qiymətini funksiyanın adı vasitəsilə sənədə qaytarır. Qeyd edək ki, sənəddə proqramm funksiyaya müraciət onun adı ilə həyata keçirilir. Bu zaman formal parametrlər faktiki parametrlə əvəz olunur. Buna görə də faktiki və formal parametrlərin sayı eyni olmalıdır. Məsələn,

#### sqroot (25, 0.0001) = 5

Proqram funksiyaya cari sənəddən başqa, digər sənədlərdən də müraciət oluna bilər. Məsələn, fərz edək ki, inteqralın hesablanması üçün Simpson adlı proqram funksiya *azad.mcd* sənədində hazırlanmışdır. Digər, məsələn *anar.mcd* sənədindən proqram funksiyaya müraciət etmək üçün ilk növbədə *İnsert*—*Reference* əmrini yerinə yetirib, açılan pəncərədə anar.mcd faylının ünvanını müəyyən edib *OK* düyməsini sıxmaq lazımdır. Bundan sonra isə proqram funksiyasının adı ilə ona müraciət etmək olar.

#### 1.10 QEYRİ-XƏTTİ TƏNLİKLƏRİN VƏ TƏNLİKLƏR SİSTEMİNİN HƏLLİ

Bir sıra tənliklər, o cümlədən transendent, tərtibi dörddən yüksək olan cəbri tənliklər analitik həll olunmur<sup>1</sup>. Buna görə bu tip tənliklər ədədi üsulla həll olunur. Bu Fəsil 1 Mathcad 12

məqsədlə *Mathcad*-da root (f(x 1, x 2, K), x 1, a, b) funksiyası nəzərdə tutulmuşdur, burada f(x 1, x 2, K) tənliyin sağ tərəfini təyin edən skalyar funksiya, x 1, x 2, K isə funksiyanın skalyar arqumentləridir. x1,a,b müvafiq olaraq tənliyin kökünün

funksiyanın hansı arqumentinə görə axtarıldığını və həllin axtarıldığı parçanı təyin edir. x1-arqumentinə həllin başlanğıc yaxınlaşması üçün qiymət mənimsədilməlidir. Həllin başlanğıc yaxınlaşması əsasən qrafiki yolla, digər ədədi üsulla təyin edilə

bilər. Məsələn, [-3, 3] intervalında  $\frac{1-2\cos(x)}{(x+5)^2} = 0$  tənliyini

həll etmək üçün ilk öncə  $f(x) = \frac{1-2\cos(x)}{(x+5)^2}$  funksiyasının

qrafikini qurub tənliyin həlli üçün başlanğıc yaxınlaşmanı təyin etmək lazımdır. Qrafikdə başlanğıc yaxınlaşma olaraq x := -1.1 qəbul edib, root (f (x),x,1.0,2.0) funksiyasını tətbiq etdikdə tənliyin [1,2] parçasında kökünu təyin etmək olar. (şək.1.10-1) Hesablama avtomatik olaraq proqram tərəfindən təyin edilən TOOL=0.001 dəqiqliklə yerinə yetirilir. İstifadəçi hesablamanın dəqiqliyini dəyişmək üçün *Math*  $\rightarrow$ *Options* əmrini yerinə yetirib açılan pəncərədə dəqiqlik üçün başqa parametri müəyyən edə bilər. Digər sadə üsul isə sənədə TOOL:=<ədəd> sətrini daxil etməkdir. Tapılmış həllin tənliyin həlli olduğunu yoxlamaq üçün tapılmış nöqtədə f(x) funksiyasının qiymətini hesablamaq lazımdır.

<sup>&</sup>lt;sup>1</sup> Abel(1802-1829) və Qalua (1811-1832) isbat etmişlər ki, tərtibi 4-dən çox olan cəbri tənlikləri analitik həll etmək mümkün deyil

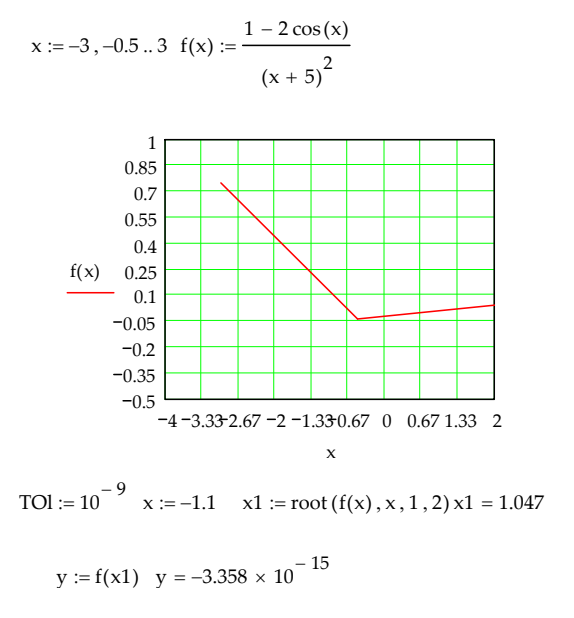

#### şək.1.10-1

**<u>Oevd</u>**: Əgər tənliyin kompleks kökünü tapmaq tələb olunarsa, onda başlanğıc yaxınlaşmanı kompleks ədəd kimi vermək lazımdır.

Əgər tənliyin sağ tərəfi çoxhədli olarsa, tənliyin kökünü tapmaq uçun *Polyroots* (v) funksiyasından istifadə etmək məsləhətdir, burada v-çoxhədlinin əmsallarından ibarət sütun vektordur. Tutaq ki,  $p(x)=x^3+2x^2-1$  çoxhədlisinin kökünü tapmaq lazımdır. Bunun üçün ilk öncə v vektorunu təyin edib, *Polyroots* (v) funksiyasını daxil edib "=" düyməsini sıxmaq lazımdır. Coxhədlinin kökləri "=" işarəsinin sağında vektor şəklində əks olanacaqdır.

$$\mathbf{v} := \begin{pmatrix} -1 \\ 0 \\ 2 \\ 1 \end{pmatrix} \text{ polyroots } (\mathbf{v}) = \begin{pmatrix} -1.618 \\ -1 \\ 0.618 \end{pmatrix}$$

 $\langle \rangle$ 

Fəsil 1 Mathcad 12

Qeyd edək ki, *poluroots(v)* funksiyası çoxhədlinin kökünü Laqqer və ya qoşma matrislər üsulu əsasında tapır. Konkret üsulu istifadəçi kursoru funksiyanın adının üzərinə qoyub, siçanın sağ düyməsini sıxmaqla açılan kontekst menyunun müvafiq olaraq *LaGuerre* və *Companion Matrix* əmrlərindən birini yerinə yetirməklə seçə bilər.

*Mathcad*-da qeyri-xətti tənliklər sisteminin həlli üçün ilk öncə başlanğıc qiymətləri daxil etmək, sonra *given* sözünü yazıb, tənliklər sistemini daxili etmək lazımdır. Bu zaman bərabərlik işarəsi «Ctrl+=» qızğın düyməsini sıxmaqla daxil olunmalıdır. Daha sonra *Find* (x1, x2,...) funksiyasını daxil edib klaviaturanın "=" düyməsini sıxmaq lazımdır(şək.1.10-2). Qeyd edək ki, *Find* funksiyası sistem tənliyin həllinin qoşma qradiyent, Kvazi-Nyuton və Levenberq üsulları ilə tapılmasını təmin edir və həllin tapılması üçün istifadə olunan üsul adətən avtomatik olaraq paket tərfindən müəyyən olunur. Lakin, istifadəçi sistem tənliyin həlli üçün üsulu özü də müəyyən edə bilər. Bunun üçün o, kursoru *Find* funksiyasının üzərinə qoyub kontekst menyunun üsula müvafiq *Nonlinear*  $\rightarrow$  *Conjugate Gradient, Nonlinear*  $\rightarrow$  *Quasi-Newton* və ya *Nonlinear*  $\rightarrow$ *Levenberg-Marquardt* əmrlərindən birini seçmələidir.

x := 4 y := 8  
Given  
x - 6 - y<sup>3</sup> = 0  
x<sup>2</sup> - y - 9 = 0  
Find (x, y) = 
$$\begin{pmatrix} 2.742 \\ -1.482 \end{pmatrix}$$
  
Şək.1.10-2

43

45

İstifadəçi həmçinin kontekst menyunun *Nonlinear*  $\rightarrow$  *Advanced Options* əmri vasitəsilə üsul üçün bir sıra əlavə parametrlər müəyyən edə bilər.

Tənliklər sistemini dəqiq həll etmək mümkün olmadıqda, minimal xətanı təmin edən ən yaxşı kökü tapmaq üçün *Find* funksiyasının əvəzinə *Minerr* funksiyasından istifadə edilir. *Given* bloku nə qədər tənlik, yaxud bərabərsizliyə malikdirsə, *Minerr* və ya *Find* funksiyası ona bərabər, yaxud ondan az arqumentə malik olmalıdır. Sistemin həllini verilmiş başlanğıc yaxınlaşma ilə tapmaq mümkün olmadıqda qırmızı çərçivədə *Did not find solution* məlumatı ekranda əks olunur.

#### 1.11 MASSİVLƏR ÜZƏRİNDƏ ƏMƏLİYYATLAR VƏ XƏTTİ TƏNLİKLƏR SİSTEMİNİN HƏLLİ

Bir sıra riyazi, fiziki məsələlərin həlli matrislər və vektorlar üzərində müəyyən hesablama əməliyyatları aparılmasını tələb edir. Bu məqsədlə *Mathcad*-da bir sıra vasitələr nəzərdə tutulmuşdur. *Mathcad*-da matrisi və ya vektoru təyin etmək üçün ilk növbədə hesablama blokunda klaviaturadan matrisin və ya vektorun adını və mənimsətmə işarəsini-":=" daxil etmək, *Matrix* alətlər panelinin III alətini sıxmaqla və ya menyunun **İnsert**  $\rightarrow$  **Matrix** əmrini yerinə yetirməklə açılan dialoq pəncərəsində matrisin və vektorun ölçüsünü: matrislər üçün sətir və sütunların, vektor üçün isə elementlərin sayını müəyyən etmək lazımdır. Bu zaman mənimsətmə işarəsindən sağda əks olunan şablon sahəsində istifadəçi matrisin və ya vektorun elementlərini daxil etməlidir.

Massivlər üzərində əməliyyatlar *Symbolics* menyusunun müvafiq əmrləri (bax: Simvolik hesablamalar), *Matrix* alətlər panelinin alətləri, xususi funksiyalar vasitəsilə həyata keçirilir. *Matrix* panelinin alətləri aşağıdakı funksiyaları yerinə yetirir:

1.<sup>IIII</sup>-Matrisin və ya vektorun ölçülərinin müəyyən edilməsini;

2. Xn- Matrisin və ya vektorun aşağı indeksinin təyin edilməsini;

3. - Matrisin və ya vektorun tərs matrisinin hesablanmasını;

4. Atrisin determinantının, vektorun uzunluğunun hesablanmasını;

5. Tri Matrisin elementlərinin hasilinin hesablanmasını;

6. <sup>m</sup> Matrisin sütununun təyini;

7. Matrisin transponirə edilməsini;

8. \*\*\* Vektorların skalyar hasilinin hesablanmasını;

10.<sup>20</sup> Vektorların komponentlərinin cəminin tapılmasını;

11. <sup>m.n</sup> Diskret dəyişənin dəyişmə diapozonunun müəyyən edilməsini.

Alətlər paneli ilə müəyyən əməliyyatı yerinə yetirmək üçün matrisi və ya vektoru qeyd etmək və sonra da müvafiq aləti sıxmaq lazımdır.

Qeyd edildiyi kimi, proqramın *Symbolics* menyusunun *Matrix*  $\rightarrow$  *Tranpose, Matrix*  $\rightarrow$  *İnvient* və *Matrix*  $\rightarrow$  *Determinant* əmrləri matrisin transponirə olunmasını, matrisin tərs matrisinin tapılmasını və matrisin determinantını hesablayır. Adi riyazi yazılışda matrisin elementlərinin indeksləri birdən başlayaraq nömrələnir. Lakin, *Mathcad* – da avtomatik olaraq indekslər sıfırdan başlayaraq nömrələnir. Bu

uyğunsuzluğu aradan qaldırmaq üçün *Orgin:* =1 əmrini yerinə yetirmək kifayətdir. Matrislər üzərində əməliyyat aparmaq üçün nəzərdə tutulmuş standart funksiyalar *Vector and Matrix* kateqoriyasında toplanılmışdır və aşağıdakılardan ibarətdir:

1.*Matrix* (m, n, f). Funksiya elementləri f funksiyası ilə təyin olunan  $m \times n$  ölçülü matris yaradır. Məsələn,

$$f(i,j) := i + 0.1 \cdot j \text{ matrix } (3,3,f) = \begin{pmatrix} 0 & 0.1 & 0.2 \\ 1 & 1.1 & 1.2 \\ 2 & 2.1 & 2.2 \end{pmatrix}$$

2.*Diaq* (v). Funksiya baş diaqonal elementləri v vektorunun komponentlərindən ibarət olan diaqonal matris yaradır. Məsələn,

|      | $\begin{pmatrix} 1 \end{pmatrix}$ |                            | (1 | 0  | 0 | 0) |
|------|-----------------------------------|----------------------------|----|----|---|----|
|      | -2                                | diag(y) =                  | 0  | -2 | 0 | 0  |
| v .= | 8                                 | $\operatorname{diag}(v) =$ | 0  | 0  | 8 | 0  |
|      | 9)                                |                            | 0  | 0  | 0 | 9) |

3.*İndentity* (n). Funksiya n tərtibli vahid matris yaradır. Məsələn,

identity (2) =  $\begin{pmatrix} 1 & 0 \\ 0 & 1 \end{pmatrix}$ 

4. *Augment (*A, B). Funksiya ilk sütunları A matrisindən, digər sütunları B matrisindən ibarət yeni matris yaradır. (A və B matrisləri eyni sayda sütunlara malik olmalıdır). Məsələn,

|      | (1 | 3 | 5  | )   | ( 2 | 5  | 7   |                 | (1 | 3 | 5 | 2  | 5  | 7 |
|------|----|---|----|-----|-----|----|-----|-----------------|----|---|---|----|----|---|
| Δ.   | 0  | 8 | 4  | р.  | -1  | 9  | 8   |                 | 0  | 8 | 4 | -1 | 9  | 8 |
| A := | 1  | 6 | 6  | В:= | 5   | 6  | 7   | augment(A, B) = | 1  | 6 | 6 | 5  | 6  | 7 |
|      | 3  | 4 | 5) |     | 6   | -5 | 9 ) |                 | 3  | 4 | 5 | 6  | -5 | 9 |

5. *Stack* (A, B). Funksiya ilk sətirləri A matrisindən, yerdə qalan sətirləri B matrisindən ibarət yeni matris yaradır. Məsələn,

$$A := \begin{pmatrix} 1 & 3 & 5 \\ 0 & 8 & 4 \\ 1 & 6 & 6 \\ 3 & 4 & 5 \end{pmatrix} B := \begin{pmatrix} 2 & 5 & 7 \\ -1 & 9 & 8 \\ 5 & 6 & 7 \\ 6 & -5 & 9 \end{pmatrix}$$
  
stack (A, B) = 
$$\begin{pmatrix} 1 & 3 & 5 \\ 0 & 8 & 4 \\ 1 & 6 & 6 \\ 3 & 4 & 5 \\ 2 & 5 & 7 \\ -1 & 9 & 8 \\ 5 & 6 & 7 \\ 6 & -5 & 9 \end{pmatrix}$$

6. Submatrix (A, ri, rj, ci, cj). Funksiya sətirləri A matrisinin ri sətirlərindən rj sətirlərinə qədər sətirlərdən, sütunları ci sütunundan, cj sütununa qədər sütunlardan təşkil edilmiş yeni matris yaradır (ri  $\leq$  rj, ci  $\leq$  cj). Məsələn,

$$A := \begin{pmatrix} 11 & 12 & 13 \\ 3 & 4 & 2 \\ 0 & 1 & 4 \end{pmatrix} \text{ submatrix } (A, 1, 2, 0, 1) = \begin{pmatrix} 3 & 4 \\ 0 & 1 \end{pmatrix}$$

7. *tr* (A). Funksiya kvadrat A matrisinin izini hesablayır. Məsələn,

$$A := \begin{pmatrix} 1 & 3 & 4 & 6 \\ 5 & 1 & 3 & 4 \\ 5 & 7 & 8 & 9 \\ 9 & 8 & 2 & 3 \end{pmatrix} \quad tr(A) = 13$$

8. Rank (A). Funksiya A matrisinin ranqını hesablayır:

$$A := \begin{pmatrix} 1 & 3 & 4 & 6 \\ 5 & 1 & 3 & 4 \\ 5 & 7 & 8 & 9 \\ 9 & 8 & 2 & 3 \end{pmatrix} \quad rank (A) = 4$$

9. *Max* (A) və *Min* (A) . Funksiya A matrisinin müvafiq olaraq ən böyük və ən kiçik elementini hesablayır. Məsələn,

$$A := \begin{pmatrix} 1 & 4 & 6 & 1 \\ 4 & 5 & 8 & 9 \\ 9 & 23 & 45 & 1 \end{pmatrix} \max(A) = 45 \quad \min(A) = 1$$

10. *Cols* (A) və *Rows* (A). Funksiyaları müvafiq olaraq A matrisinin sütunlarının və sətirlərinin sayını hesablayır. Məsələn,

$$A := \begin{pmatrix} 1 & 4 & 6 & 1 \\ 4 & 5 & 8 & 9 \\ 9 & 23 & 45 & 1 \end{pmatrix} \text{ cols}(A) = 4 \text{ rows}(A) = 3$$

11. Last (v). Funksiya vektorun son komponentinin indeksini tapır. Məsələn,

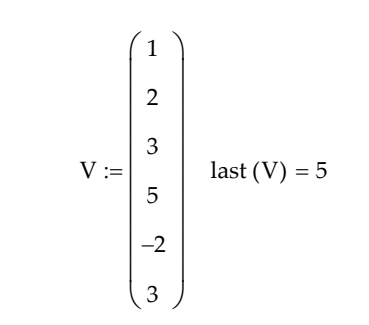

12. *Length* (v). Funksiya vektorun komponentlərinin sayını tapır. Məsələn,

$$V := \begin{pmatrix} 1 \\ 2 \\ 3 \\ 5 \\ -2 \\ 3 \end{pmatrix} \qquad \text{length } (V) = 6$$

13.*Norm*(A), *norm2* (A), *norme*(A), *normi*(A). Funksiyalar müvafiq olaraq kvadrat A matrisinin  $L_1, L_2$  və Evklid fəzalarında normasını və max-normanı hesablayır. Məsələn,

$$A := \begin{pmatrix} 1 & 3 & 1 \\ 3 & 4 & 2 \\ 0 & 1 & 4 \end{pmatrix}$$
 norm1 (A) = 8 norm2 (A) = 6.776  
norme (A) = 7.55 normi (A) = 9

14.*Rref* (A). Funksiya A matrisini vahid bazis minorlu pilləvari matrisə çevirir. Məsələn,

52

|      | (1 | 4  | 6  | 1)  |                            | (1 | 0 | 0 | 3.073  |
|------|----|----|----|-----|----------------------------|----|---|---|--------|
| A := | 4  | 5  | 8  | 9   | $\operatorname{rref}(A) =$ | 0  | 1 | 0 | 1.587  |
|      | 9  | 23 | 45 | 1 ) |                            | 0  | 0 | 1 | -1.404 |

15.*Eigenvals* (A). Funksiya kvadrat matrisin məxsusi ədədlərini təyin edir. Məsələn,

$$A := \begin{pmatrix} 11 & 12 & 13 \\ 3 & 4 & 2 \\ 0 & 1 & 4 \end{pmatrix} \quad \text{eigenvals} (A) = \begin{pmatrix} 14.751 \\ 1.033 \\ 3.216 \end{pmatrix}$$

16. *Eigenvec* (A,I). Funksiya I məxsusi ədədinə uyğun A matrisinin məxsusi vektorunu təyin edir. Məsələn,

|      | (1    | 2   | 3    |                | (0.625  | 0.76    | -0.415   |   |
|------|-------|-----|------|----------------|---------|---------|----------|---|
| C := | 0     | 1   | 2    | eigenvecs(C) = | 0.321   | -0.611  | -0.432   |   |
|      | 3     | 4   | 1 )  |                | 0.711   | 0.222   | 0.801    | ) |
|      |       |     |      |                |         | (       | -0.76    |   |
| L := | = eig | gen | vals | s(C) eige      | nvec(C, | $L_2 =$ | 0.611    |   |
|      |       |     |      |                |         |         | -0.222 ) |   |

17. *Eigenvecs* (A). FunksiyaA kvadrat matrisinin məxsusi vektorlarını hesablayır. Funksiyanın tətbiqi sütunları A matrisinin məxsusi ədədlərinə uyğun vektorlar olan matris verir. Məsələn,

|      | (11 | 12 | 13 |                 | 0.962 | -0.587 | -0.342 |  |
|------|-----|----|----|-----------------|-------|--------|--------|--|
| A := | = 3 | 4  | 2  | eigenvecs (A) = | 0.273 | 0.767  | -0.58  |  |
|      | 0   | 1  | 4  | )               | 0.025 | -0.259 | 0.74   |  |

18. Sort(V), csort(A,i), rsort(A,i), reverse(V) funksiyaları müvafiq olaraq V vektorunun elementlərinin, A matrisinin i-ci sütununun elementlərini, A matrisinin i-ci sətirinin elementlərini ədədi qiymətlərinin artma ardıcıllığı ilə və V vektorunun elementlərini indeksin azalma ardıcıllığı ilə nizamlayır. Məsələn,

$$V := \begin{pmatrix} 1 \\ -3 \\ 2 \end{pmatrix} \quad \text{sort} (V) = \begin{pmatrix} -3 \\ 1 \\ 2 \end{pmatrix} \quad \text{reverse} (V) = \begin{pmatrix} 2 \\ -3 \\ 1 \\ 2 \end{pmatrix}$$
$$A := \begin{pmatrix} 1 & -3 & 5 \\ 2 & 0 & 9 \\ -4 & -34 & 6 \end{pmatrix} \quad \text{csort} (A, 1) = \begin{pmatrix} -4 & -34 & 6 \\ 1 & -3 & 5 \\ 2 & 0 & 9 \end{pmatrix}$$
$$\text{rsort} (A, 0) = \begin{pmatrix} -3 & 1 & 5 \\ 0 & 2 & 9 \\ -34 & -4 & 6 \end{pmatrix}$$

Matris və vektorlarla yuxarıda qeyd olunan əməliyyat vasitələrindən istifadə etməklə matrislər nəzəriyyəsinin bir sıra təklif, teorem və lemmalarını isbat etmək olar. Misal olaraq, aşağıdakı təklifin doğruluğunu isbat edək:

**Faklif:** det 
$$A^{-1} = \frac{1}{\det A}$$

Doğrudan da, verilmiş A matrisi

$$A := \begin{pmatrix} a11 & a12 \\ a21 & a22 \end{pmatrix}$$

$$\begin{vmatrix} A \end{vmatrix} \rightarrow a11 \cdot a22 - a12 \cdot a21 \qquad \frac{1}{|A|} \rightarrow \frac{1}{(a11 \cdot a22 - a12 \cdot a21)}$$
$$\begin{vmatrix} A^{-1} \end{vmatrix} \rightarrow \frac{1}{(a11 \cdot a22 - a12 \cdot a21)}$$

Xətti tənliklər sistemi *Mathcad*-da bir sıra vasitələrlə həll edilə bilər. Bunlardan bir neçəsi ilə tanış olaq:

• Given-Find hesablama bloku vasitəsilə<sup>1</sup>; Məsələn,

$$x := 9 \quad y := 1 \quad z := 0$$
  
Given  
$$x - 5 \cdot y + 2 \cdot z = 1$$
  
$$0.7 \cdot x - 2 \cdot y + 5 \cdot z = 2.9$$
  
$$3 \cdot x - 2 \cdot y + 4 \cdot z = 23$$
  
Find (x, y, z) = 
$$\begin{pmatrix} 9.865 \\ 1.392 \\ -0.953 \end{pmatrix}$$

 Lsolve(A,b) funksiyasını tətbiq etməklə; İlk öncə sistem Ax = bşəklinə salınmalı və A matrisi və b-vektoru daxil edilməli, sonra isə funksiya tətbiq edilməlidir. Məsələn,

$$A := \begin{pmatrix} 1 & -5 & 2 \\ 0.7 & -2 & 5 \\ 3 & -2 & 4 \end{pmatrix} \quad b := \begin{pmatrix} 1 \\ 2.9 \\ 23 \end{pmatrix} \quad \text{lsolve}(A, b) = \begin{pmatrix} 8.727 \\ 1.534 \\ -0.028 \end{pmatrix}$$

Nəticənin yoxlanılması:

54

53

$$A \cdot \text{lsolve}(A, b) = \begin{pmatrix} 1\\ 2.9\\ 23 \end{pmatrix}$$

• Sistemin həllini  $x = A^{-1}b$  kimi təyin etməklə; Məlumdur ki, bunun üçün Ax = b şəklində verilmiş sistem qeyrisinqulyar olmalıdır. Məsələn,

$$A := \begin{pmatrix} 1 & -5 & 2 \\ 0.7 & -2 & 5 \\ 3 & -2 & 4 \end{pmatrix} \quad b := \begin{pmatrix} 1 \\ 2.9 \\ 23 \end{pmatrix} \quad x := A^{-1} \cdot b \quad x = \begin{pmatrix} 8.727 \\ 1.534 \\ -0.028 \end{pmatrix}$$

• Konkret ədədi üsulu tətbiq etməklə; Misal olaraq xətti tənliklər sistemini Qauss və Zeydel üsulu ilə həll edək:

1.Qauss usulu. Bu üsulla

$$\begin{cases} 13x - 2y - 5z = -6\\ 4x - 12y + 3z = -11\\ 2x - 2y + 9z - 23 \end{cases}$$

xətti tənliklər sistemini həll etmək üçün aşağıdakı əməliyyatları yerinə yetirməliyik:

1.Sistemi matris -Ax=b formasına gətirib, A matrisini və b vektorunu *Mathcad* sənədinə daxil etməli;

 $A := \begin{pmatrix} 13 & -2 & -5 \\ 4 & -12 & 3 \\ 2 & -2 & 9 \end{pmatrix} b := \begin{pmatrix} -6 \\ -11 \\ 23 \end{pmatrix}$ 

- 2. A matrisinin genişlənmiş Ar matrisini yaratmalı; Ar := augment(A,b)
- 3. Ar- matrisini pilləvari matrisə gətirməli; Ag:=rref(Ar)

<sup>&</sup>lt;sup>1</sup> Blok qeyri-xətti tənliklər sisteminin həllində olduğu kimi tətbiq olunur.

4. Pilləvari formaya gətirilmiş matrisin son sütunu sistemin həlli olduğündan, matrisdən sistemin həlli olan x vektorunu təyin etməli;

x := submatrix (Ag, 0, 2, 3, 3) x = 
$$\begin{pmatrix} 0.902 \\ 1.912 \\ 2.78 \end{pmatrix}$$

5.Alınmış vektorun sistemin həlli olduğunu yoxlamalı.

$$\mathbf{A} \cdot \mathbf{x} = \begin{pmatrix} -6\\ -11\\ 23 \end{pmatrix}$$

2. **Zeydel üsulu**. Zeydel üsulunun mahiyyəti ondan ibarətdir ki, Ax =b tənliklər sistemi x=c+Bx formasına gətirilir və sistemin həlli  $x^{(k)}$ =c+B  $x^{(k-1)}$ , k=1,2 ... ardıcıllığının limiti kimi təyin edilir. Qeyd edək ki, üsulun yığılması üçün

$$||\mathbf{B}|| < 1 \text{ va} \frac{||\mathbf{x}^{(\kappa)} - \mathbf{x}^{(\kappa-1)}||}{||\mathbf{x}^{(\kappa)}||} \le \varepsilon$$

şərti ödənilməlidir. Burada ||.|| -matris və vektorun norması,  $\varepsilon$  isə qəbul edilmiş xətadır.

Məsələnin Mathcad-da həlli aşağıdakı alqoritmlə yerinə yetirilir:

1. Sistemin A matrisi və b vektoru daxil edilir; Məsələn,

|             |      | (15 | 3  | 4  | 5  |      | (13)  |
|-------------|------|-----|----|----|----|------|-------|
| ORIGIN := 1 | ۸.   | 2   | 16 | 4  | 5  | h .  | -1    |
|             | A := | 2   | 3  | 17 | 5  | D := | 17    |
|             |      | 2   | 3  | 4  | 18 |      | (-50) |

2. Sistem x=Bx+c formasına gətirilir, B matrisi və c vektoru təyin olunur;

$$PB(A, n) := \begin{cases} \text{for } i \in 1 .. n & Pc(A, b, n) := \\ \text{for } j \in 1 .. n & \\ \text{for } j \in 1 .. n & \\ B_{i,j} \leftarrow 0 & \text{if } i = j & \\ B_{i,j} \leftarrow \frac{-A_{i,j}}{A_{i,i}} & \text{if } i \neq j & \\ B & \\ B & \\ B := PB(A, 4) & \\ B = \begin{pmatrix} 0 & -0.2 & -0.26666666667 & -0.3333333333 \\ -0.125 & 0 & -0.25 & -0.3125 \\ -0.1176470588 & -0.1764705882 & 0 & -0.2941176471 \\ -0.111111111 & -0.16666666667 & -0.222222222 & 0 \\ c := Pc(A, b, 4) & \begin{pmatrix} 0.8666666667 \\ 0.0625 & 0 \end{pmatrix} \end{cases}$$

3. Yığılma üçün kafi şərt:  $||\mathbf{B}|| \le 1$  yoxlanılır;

normB (B, n) := 
$$\begin{cases} \text{for } i \in 1..n \\ s_i \leftarrow \sum_{j=1}^n |B_{i,j}| \\ \max(s) \end{cases}$$

normB 
$$(B, 4) = 0.8$$

4. Başlanğıc yaxınlaşma vektoru daxil edilir;

$$\mathbf{x0} := \begin{pmatrix} \mathbf{0} \\ -\mathbf{1} \\ \mathbf{1.2} \\ \mathbf{2} \end{pmatrix}$$

6.Ardıcıl yaxınlaşmalar hesablanır:

$$\begin{aligned} \text{zeid}(B, c, n, k, x0) \coloneqq & \text{y} \leftarrow x0 \\ \text{for } m \in 1 .. k \\ & \text{x} \leftarrow y \\ \text{for } i \in 1 .. n \\ & u \leftarrow 0 \\ j \leftarrow 1 \\ & \text{while } 1 \leq j < i \\ & u \leftarrow u + B_{i,j} \cdot y_j \\ j \leftarrow j + 1 \\ & \text{y} \in i + 1 \\ & \text{while } i < j \leq n \\ & u \leftarrow u + B_{i,j} \cdot x_j \\ & j \leftarrow j + 1 \\ & y_i \leftarrow u + c_i \\ & \text{for } i \in 1 .. n \\ & \text{rez}_{m,i} \leftarrow y_i \end{aligned}$$

y := zeid (B, c, 4, 10, x0)

7. Üsulun xətası hesablanır və sistemin həlli təyin edilir.

$$i := 1 ... 4$$
  $d_i := |y_{10}|, i - x_i|$  max  $(d) = 6.7149530381$   $\times 10^{-8}$ 

58

57

| У10,і | =             |
|-------|---------------|
|       | 1.4529914397  |
|       | 0.3760684432  |
|       | 1.7606837815  |
|       | -3.3931624075 |

#### 1.12 ADİ DİFERENSİAL TƏNLİKLƏRİN HƏLLİ

#### 1.12.1 Adi diferensial tənliklər üçün Koşi məsələsinin həlli.

*Mathcad*-da diferensial tənliklər yalnız ədədi üsullarla həll olunur və bu üsulları tətbiq etmək üçün konkret funksiyalara müraciət etmək lazımdır. Normal diferensial tənliklər sistemi üçün Koşi məsələsi aşağıdakı funksiyalar vasitəsilə həll olunur:

- Rkfixed $(y,x1.x2,n,D)^1$ ,
- Rkadapt $(y,x1.x2,n,D)^2$ ,
- Rkadapt(y,x1.x2,acc,n,D,kmax,s)<sup>3</sup>,
- Bulstoer $(y,x1.x2,n,D)^4$ ,
- Bulstoer(y,x1.x2,acc,n,D,kmax,s)<sup>5</sup>,

burada y-başlanğıc şərtlər vektoru, x1- inteqrallama parçasının başlanğıc, x2- bu parçanın son və ya qeyd olunmuş nöqtələri, n-inteqrallama parçasının düyün nöqtələrinin sayı, D elementləri  $f_i(x,y)$  olan vektor, acc-inteqrallama addımı avtomatik seçiləndə həllin xətasını tənzimləyən parametr,

<sup>&</sup>lt;sup>1</sup> Məsələni parçada sabit addımlı Runqe-Kutta üsulu ilə həll edir.

<sup>&</sup>lt;sup>2</sup> Məsələni parçada dəyişən addımlı Runqe-Kutta üsulu ilə həll edir.

<sup>&</sup>lt;sup>3</sup> Məsələni qeyd olunan nöqtədə dəyişən addımlı Runqe-Kutta üsulu ilə həll edir.

<sup>&</sup>lt;sup>4</sup> Məsələni parçada Bulirş-Şter üsulu ilə həll edir.

<sup>&</sup>lt;sup>5</sup> Məsəlni qeyd olunmuş nöqtədə Bulirş-Şter üsulu ilə həll edir.

kmax- düyün nöqtələrinin maksimal sayı, s-qeyri-bərabər addımlı şəbəkə üçün addımın ən kiçik qiymətidir.

Məsələnin həlli n+1 sütuna malik matris və ya qrafik şəklində əks olunur. Belə ki, matrisin birinci sütunu inteqrallama parçasının düyün nöqtələrindən, ikinci sütun düyün nöqtələrində funksiyanın qiymətlərindən, yerdə qalan sütunlar isə müvafiq törəmələrin düyün nöqtələrində qiymətlərindən təşkil olunmuşdur. Misal olaraq, Volter – Lotki sisteminə baxaq. Bu sistem qapalı arealda yırtıcılar və təcavüzə məruz qalan heyvanların sayının artım dinamikasını təşvir edir:

$$\frac{dN_1}{dt} = N_1 \left( \varepsilon_1 - \gamma_2 N_2 \right)$$
$$\frac{dN_2}{dt} = N_2 \left( \varepsilon_2 - \gamma_1 N_1 \right)$$

Fərz edək ki, başlanğıc anda yırtıcıların sayı-  $N_1 = 5$ , təcavüzə məruz qalan heyvanların sayı-  $N_2 = 10$ ,  $\varepsilon = \begin{pmatrix} 0,1\\0,3 \end{pmatrix}$ ,  $\gamma = \begin{pmatrix} 0,03\\0,04 \end{pmatrix}$ 

vaxt interavlı [0;200], inteqrallama nöqtələrinin sayı n=400-dir. Məsələni həll etmək üçün başlanğıc verilənləri daxil etdikdən sonra, Rkfixed funksiyasını tətbiq etmək və alınan həll əsasında yırtıcı və təcavüzə məruz qalan heyvanların populyasiyasının artım dinamikasının qrafikini quramaq lazımdır (şək. 1.12-1).

$$ORIGIN := 1 \quad t := 200 \quad n := 400 \quad \gamma := \begin{pmatrix} 0.03 \\ 0.04 \end{pmatrix} \quad N := \begin{pmatrix} 5 \\ 10 \end{pmatrix} \quad \varepsilon := \begin{pmatrix} 0.1 \\ 0.3 \end{pmatrix}$$
$$D(t, N) := \begin{bmatrix} N_1 \left(\varepsilon_1 - \gamma_2 \cdot N_2\right) \\ -N_2 \left(\varepsilon_2 - \gamma_1 \cdot N_1\right) \end{bmatrix} \quad Z := rkfixed (N, 0, t, n, D)$$

200

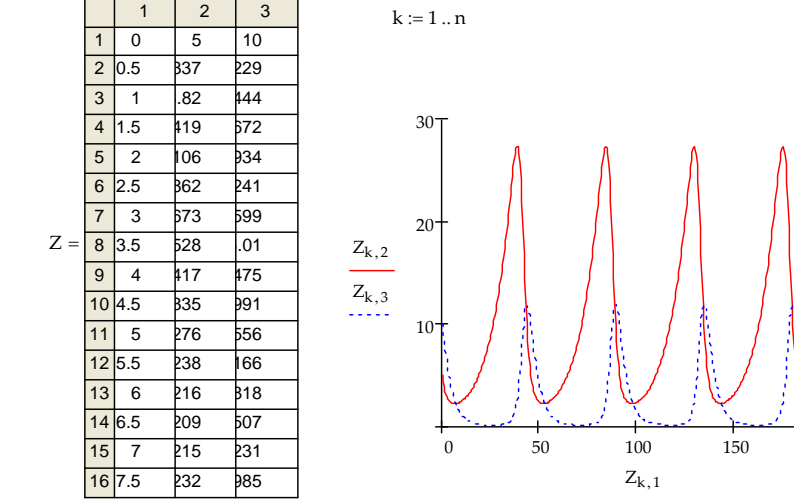

şək. 1.12-1

Yüksək tərtibli diferensial tənliklər normal diferensial tənliklər sisteminə gətirildiyindən onlar yuxarıda qeyd olunan funksiyalar vasitəsilə həll oluna bilər. Məsələn, harmonik osilyator üçün Koşi məsələsinə baxaq:

 $y''+2\beta y'+\varpi^2 y = 0$ y''(0) = 0y''(0) = 1

Asanlıqla baxılan məsələ aşağıdakı sistem tənlik üçün Koşi məsələsinin həllinə gətirilir.

 $\begin{cases} y' = x \\ x' = -2\beta x - \varphi^2 y \\ y'(0) = 0 \\ x'(0) = 1 \end{cases}$ 

62

 $Z := rkfixed (y, 0, 5\pi, n, D)$ 

Məsələnin həlli üçün Rkfixed, Rkadapt, Bulstoer funksiyalarını tətbiq edək. Bu zaman baxılan məsələnin həll alqoritmi aşağıdakı şəkildə olacaqdır (şək. 1.12-2). Bu üsulla hansı funksiyanın məsələni daha dəqiq və sürətlə yerinə yetirdiyini təyin etmək olar<sup>1</sup>.

Sərt sistemlər halında Koşi məsələsinin həlli üçün aşağıdakı funksiyalardan istifadə olunur:

- Stiffr $(y,x1.x2,acc,D,J)^2$
- Siffr $(y,x1.x2,acc,D,J,kmax,s)^3$
- Stiffb $(y,x1.x2,acc,D,J)^4$

etmək olar. Burada,

$$J(x,y) = \begin{pmatrix} \frac{\partial f_1(x,y)}{\partial x} & \frac{\partial f_1(x,y)}{\partial y_1} & \cdots & \frac{\partial f_1(x,y)}{\partial y_n} \\ \frac{\partial f_2(x,y)}{\partial x} & \frac{\partial f_2(x,y)}{\partial y_1} & \cdots & \frac{\partial f_2(x,y)}{\partial y_n} \\ \cdots & \cdots & \cdots & \cdots \\ \frac{\partial f_n(x,y)}{\partial y_x} & \frac{\partial f_n(x,y)}{\partial y_1} & \cdots & \frac{\partial f_n(x,y)}{\partial y_n} \end{pmatrix}$$

$$y := \begin{pmatrix} 0 \\ 1 \end{pmatrix} \quad \beta := 0.1 \quad \omega := 1 \quad n := 100 \qquad \qquad D(t, y) := \begin{pmatrix} y_1 \\ -2\beta \cdot y_1 - y_0 \cdot \omega \end{pmatrix}$$

k := 1 .. n

<sup>1</sup> Rkfixed funksiyasından fərqli olaraq Rkadapt funksiyası dəyişən addımlı Runqe-Kutta üsuluna əsaslanır və onun əsasında aparılan hesablama daha dəqiq olub, daha sürətlə yerinə yetirilir. Bulstoer funksiyasını həll hamar olduqda tətbiq etmək məsləhətdir.

| $ZZ := KRAUADI (V, 0, 5\pi, H, D)$ | Z2 | := | Rkadapt | (v. | 0. | 5π | , n | . D |
|------------------------------------|----|----|---------|-----|----|----|-----|-----|
|------------------------------------|----|----|---------|-----|----|----|-----|-----|

|     |    | 0     | 1     | 2     |
|-----|----|-------|-------|-------|
|     | 0  | 0     | 0     | 1     |
|     | 1  | 0.157 | 0.154 | 0.957 |
|     | 2  | 0.314 | 0.3   | 0.892 |
|     | 3  | 0.471 | 0.433 | 0.808 |
|     | 4  | 0.628 | 0.552 | 0.706 |
|     | 5  | 0.785 | 0.654 | 0.591 |
|     | 6  | 0.942 | 0.737 | 0.465 |
| Z = | 7  | 1.1   | 0.8   | 0.331 |
|     | 8  | 1.257 | 0.841 | 0.194 |
|     | 9  | 1.414 | 0.861 | 0.056 |
|     | 10 | 1.571 | 0.859 | 0.079 |
|     | 11 | 1.728 | 0.836 | 0.208 |
|     | 12 | 1.885 | 0.794 | 0.328 |
|     | 13 | 2.042 | 0.734 | 0.436 |
|     | 14 | 2.199 | 0.658 | -0.53 |
|     | 15 | 2.356 | 0.568 | 0.609 |

|      |    | 0     | 1     | 2     | 3 |
|------|----|-------|-------|-------|---|
| Z2 = | 0  | 0     | 0     | 1     |   |
|      | 1  | 0.157 | 0.154 | .957  |   |
|      | 2  | 0.314 | 0.3   | .892  |   |
|      | 3  | 0.471 | .433  | ).808 |   |
|      | 4  | 0.628 | 0.552 | 0.706 |   |
|      | 5  | ).785 | .654  | 0.591 |   |
|      | 6  | 0.942 | ).737 | .465  |   |
|      | 7  | 1.1   | 0.8   | ).331 |   |
|      | 8  | .257  | 0.841 | ).194 |   |
|      | 9  | .414  | 0.861 | 0.056 |   |
|      | 10 | .571  | 0.859 | 0.079 |   |
|      | 11 | .728  | .836  | .208  |   |
|      | 12 | .885  | 0.794 | ).328 |   |
|      | 13 | 2.042 | .734  | .436  |   |
|      | 14 | 2.199 | 0.658 | -0.53 |   |
|      | 15 | 2.356 | 0.568 | 0.609 |   |
|      | 16 | 2.513 | .467  | -0.67 |   |

 $Z1 \ := \ Rkadapt \ (y \ , 0 \ , 5 \, \pi \ , n \ , D)$ 

|      |    |       | 0     |       | -     |
|------|----|-------|-------|-------|-------|
|      | 0  | 0     | 0     | 1     |       |
|      | 1  | 0.157 | 0.154 | 0.957 |       |
|      | 2  | 0.314 | 0.3   | 0.892 |       |
|      | 3  | 0.471 | 0.433 | 0.808 |       |
|      |    | 4     | 0.628 | 0.552 | 0.706 |
|      |    | 5     | 0.785 | 0.654 | 0.591 |
| Z1 = | 6  | 0.942 | 0.737 | 0.465 |       |
|      | 7  | 1.1   | 0.8   | 0.331 |       |
|      |    | 8     | 1.257 | 0.841 | 0.194 |
|      |    | 9     | 1.414 | 0.861 | 0.056 |
|      |    | 10    | 1.571 | 0.859 | 0.079 |
|      | 11 | 1.728 | 0.836 | 0.208 |       |
|      | 12 | 1.885 | 0.794 | 0.328 |       |
|      |    | 13    | 2.042 | 0.734 | 0.436 |
|      | 14 | 2 100 | 0.658 | -0.53 |       |

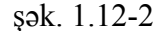

Sərt sistemlərə misal olaraq aşağıdakı sistemin

 $\begin{cases} y'_{1} = -11y_{1} + 9y_{2} \\ y'_{2} = -9y_{1} + 11y_{2} \end{cases}$ 

<sup>&</sup>lt;sup>2</sup> Sərt sistemlərin həllini parçada Rozenbrok alqoritmi ilə axtarır.

<sup>&</sup>lt;sup>3</sup> Sərt sistemlərin həllini qeyd olunmuş nöqtədə Rozenbrok alqoritmi ilə axtarır.

<sup>&</sup>lt;sup>4</sup> Sərt sistemlərin həllini qeyd olunmuş nöqtədə Bulirş-Şter alqoritmi ilə axtarır.

 $y_1(0) = 1$ ,  $y_2(0) = 0$  şərtlərini ödəyən həllinin axtarılması məsələsinə baxaq. Məsələni həll etmək üçün inteqrallama parçasının düyün nöqtələrinin sayını 20 qəbul edərək, Stiffr funksiyasını tətbiq edək və alınan nəticələr əsasında məsələnin inteqral və faza əyrilərini quraq (şək.1.12-3)

ORIGIN := 1 
$$y := \begin{pmatrix} 1 \\ 0 \end{pmatrix}$$
  $D(x, y) := \begin{pmatrix} -11 \cdot y_1 + 9 \cdot y_2 \\ 9 \cdot y_1 - 11 \cdot y_2 \end{pmatrix}$   
Y := Stiffr(y, 0, 2, 20, D, J)  $J(x, y) := \begin{pmatrix} 0 & -11 & 9 \\ 0 & 9 & -11 \end{pmatrix}$ 

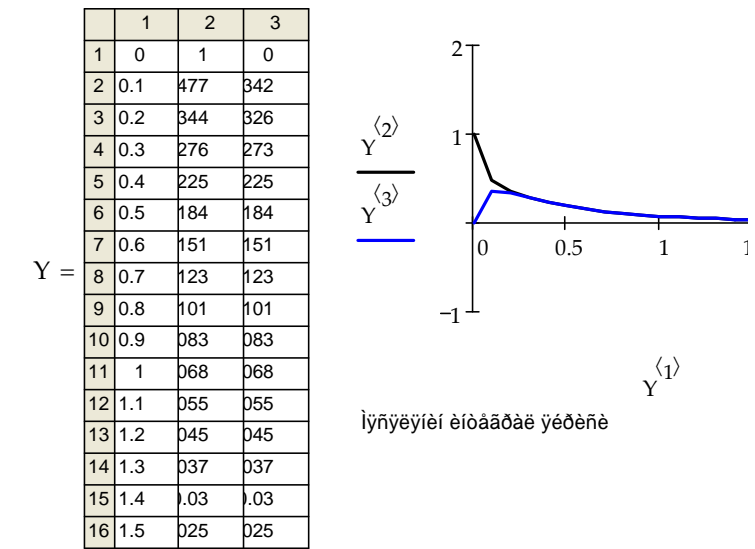

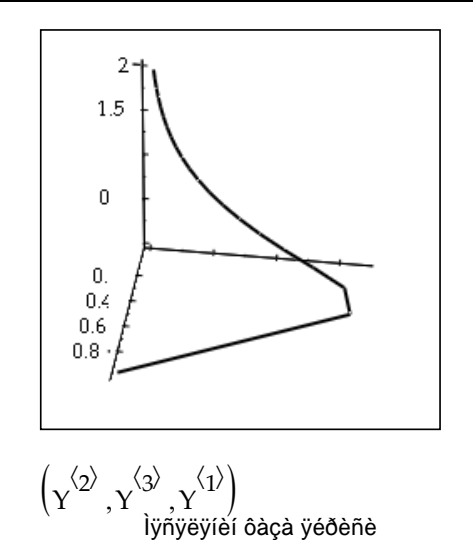

şək. 1.12-3

*Mathcad* paketində diferensial tənlik üçün Koşi məsələsi həmçinin, *Given/Odesolve* hesablama blokundan istifadə etməklə də həll edilə bilər. Məsələn, fərz edək ki,

$$y' = y - x \ln(x)$$
$$y(0) = 0.5$$

Koşi məsələsini həll etmək lazımdır. Məsələni həll etmək üçün sənədə *Given* sözünü, tənliyi və başlanğıc şərtini daxil etmək lazımdır. Bu zaman bərabərlik işarəsi «Ctrl+=» qızğın düyməsi vasitəsilə daxil edilməlidir. Daha sonra, *odesolve*(x,b) funksiyasını tətbiq etmək və nəticəni qrafik şəklində əks etdirmək lazımdır (şək.1.12-4).

64

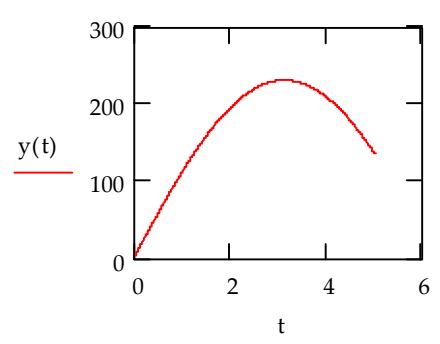

Qeyd edək ki, ədədi üsullarla tanış olan istifadəçilər *Mathcad*ın imkanlarından istifadə etməklə diferensial tənliyi digər məlum ədədi üsullarla həll edə bilər. Məsələn, birinci tərtib y' = f(x, y) üçün Koşi məsələsini Eyler üsulu[5] ilə həll edək. Tutaq ki,  $f(x, y) = y - x \sin(x)$ ,  $x \in [0,1]$  və y(o) = 1. Koşi məsələsini həll etmək üçün ilk növbədə bölgü nöqtələrinin sayı, başlanğıc şərt daxil edilir və addım müəyyən edilir. Sonra x və y vektoru Eyler üsuluna görə hesablanılır və hesablamanın nəticəsi cədvəl və qrafik şəklində ekranda əks olunur (şək.1.12-5).

a := 0 b := 1. 
$$f(x, y) := y - x \cdot \sin(x)$$
  
n := 10 h :=  $\frac{b - a}{10}$   
 $x_0 := 0$   $y_0 := 1$   
 $j := 1 ... n$   
 $x_j := x_0 + j \cdot h$   
 $y_j := y_{j-1} + h \cdot f(x_{j-1}, y_{j-1})$ 

Given

$$\frac{d}{dx}y(x) = y(x) - \frac{x}{5} - \sin(x)$$
$$y(0) = 1$$
$$y := odesolve(x, 2)$$

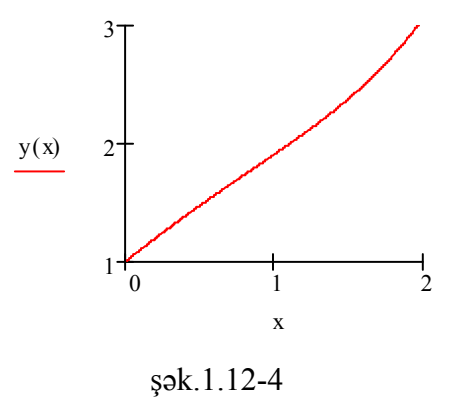

Eyni qaydada yüksək tərtibli diferensial tənliklər üçün Koşi məsələsi həll olunur. Məsələn, aşağıdakı yazılış y "+0,1y '+y = 0 tənliyini y (0) = 0.1, y '(0) = 0 başlanğıc şərtləri daxilində həll etməyi və nəticənin inteqral əyrisi şəklində əks olunmasını təmin edir.

Given  

$$4 \cdot \frac{d^2}{dt^2} y(t) + y(t) = 0$$

$$y(5) = 135 \quad y(0) = 4$$

$$y := Odesolve(t, 5)$$

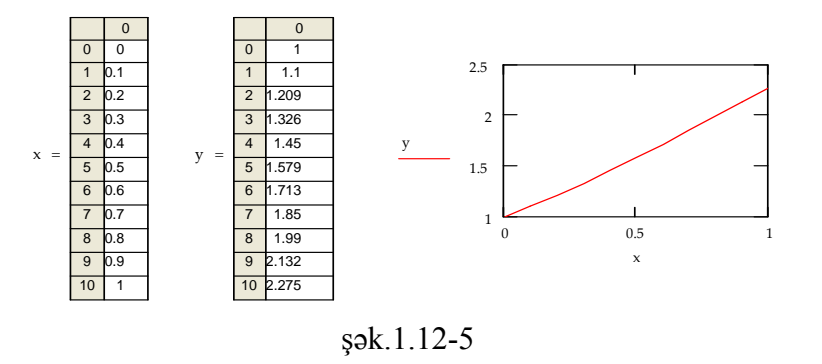

#### 1.12-2 Adi diferensial tənliklər üçün sərhəd məsələsi.

*Mathcad*-da adi diferensial tənliklər üçün sərhəd məsələsinin həll üsullarından biri «atəş» üsuludur. Üsulun ideyası ondan ibarətdir ki, sərhəddə məsələnin həlli üçün çatışmayan şərtlər təyin olunur. Konkret məsələnin həllinə bu üsulu tətbiq edək. Fərz edək ki,

$$y''+2\beta y + \varpi_0^2 y = 0$$
(1.12-1)  
$$y(0) = 1, \ y(5\pi) = 0$$
(1.12-2)

sərhəd məsələsini həll etmək tələb olunur.

Məsəlnin həlli üçün iki tərtibli (1.12-1) tənliyini aşağıdakı sistem tənliyə gətirək

$$\begin{cases} y' = z \\ z' = -2\beta z - \omega_0^2 y \end{cases}$$
(1.12-3)

və (1.12-2)-(1.12-3) məsələsinin həllinə «atəş» üsulunu tətbiq edək. Bunun üçün *Sbval*(v,x0,xn,D,load,score) funksiyasından istifadə etməliyik, burada x0, xn həllin axtarıldığı intervalın sərhədləri, D(x,y) elementləri tənliklər sisteminin sağından

67

təşkil olunmuş vektor funksiya, load(xmin,v) - elementləri tənliklər sisteminin həll intervalının solunda axtarılan funksiyanın giymətlərindən ibarət vektor funksiyadır, score(xn,y) - elementləri v vektorunun elementlərinin savı qədər olan vektor funksiyadır və onun hər bir elementi həll intervalının son nöqtəsindəki qiymət ilə başlanğıc qiymət arasındakı fərqi bildirir. Əgər sol sərhəddə axtarılan funksiyanın giymətlərinin hamısı məlum deyilsə, naməlum qiymətlər v vektorunda başlanğıc yaxınlaşma kimi istifadəçi tərəfindən verilir. Baxılan məsələ üçün z funksiyasının x0 nögtəsində giyməti məlum olmadığından onun ücün baslanğıc qiyməti v vektorunda veririk və bundan sonra *load*(xmin,v) və score(xn,y), D(t,y)funksivalarını təvin edib. *Sbval*(v,x0,xn,D,load,score) funksiyasını tətbiq edərək catışmayan şərti təyin edirik.

$$x0 := 0 \qquad xn := 5\pi \quad \beta := 0.1 \qquad \omega_0 := 1 \qquad v := \begin{pmatrix} 0 \\ 0.1 \end{pmatrix}$$
$$load(x0, v) := \begin{pmatrix} 1 \\ v_0 \end{pmatrix} \quad score(xn, y) := y_0 - 0$$
$$D(t, y) := \begin{bmatrix} y_1 \\ -2 \cdot \beta \cdot y_1 - y_0 \left(\omega_0\right)^2 \end{bmatrix}$$
$$S := sbval(v, x0, xn, D, load, score)$$
$$S = \begin{pmatrix} 12.511 \\ -1.151 \end{pmatrix}$$

Çatışmayan şərt təyin edildikdən sonra Koşi məsələsinin həlli üçün nəzərdə tutulmuş funksiyalardan biri, məsələn Rkfixed funksiyasını tətbiq etməklə (1.12-2)-(1.12-3) məsələsinin həllini tapmaq olar (şək.1.12-6).

|    | 0                                                                                       | 1                                                                                                    | 2                                                                                                    |
|----|-----------------------------------------------------------------------------------------|----------------------------------------------------------------------------------------------------|----------------------------------------------------------------------------------------------------|
| 0  | 0                                                                                       | 1                                                                                                    | 2.511                                                                                                    |
| 1  | 0.031                                                                                   | 1.391                                                                                                    | 2.395                                                                                                    |
| 2  | 0.063                                                                                   | 1.779                                                                                                    | 2.268                                                                                                    |
| 3  | 0.094                                                                                   | 2.162                                                                                                    | 2.129                                                                                                    |
| 4  | ).126                                                                                   | 2.541                                                                                                    | 1.979                                                                                                    |
| 5  | ).157                                                                                   | 2.914                                                                                                    | 1.819                                                                                                    |
| 6  | ).188                                                                                   | 3.283                                                                                                    | 1.648                                                                                                    |
| 7  | 0.22                                                                                    | 3.646                                                                                                    | 1.466                                                                                                    |
| 8  | ).251                                                                                   | 1.003                                                                                                    | 1.275                                                                                                    |
| 9  | ).283                                                                                   | 1.355                                                                                                    | 1.073                                                                                                    |
| 10 | ).314                                                                                   | 1.699                                                                                                    | 0.862                                                                                                    |
| 11 | ).346                                                                                   | 5.037                                                                                                    | 0.642                                                                                                    |
| 12 | ).377                                                                                   | 5.368                                                                                                    | ).412                                                                                                    |
| 13 | 0.408                                                                                   | 5.691                                                                                                    | 0.174                                                                                                    |
| 14 | 0.44                                                                                    | 5.007                                                                                                    | 9.927                                                                                                    |
| 15 | ).471                                                                                   | 5.315                                                                                                    | 9.671                                                                                                    |
|    | 0<br>1<br>2<br>3<br>4<br>5<br>6<br>7<br>7<br>8<br>9<br>10<br>11<br>12<br>13<br>14<br>15 | 0           0         0           1         ).031           2         ).063           3         ).094           4         ).126           5         ).157           6         ).188           7         0.222           8         ).251           9         ).283           10         ).314           11         ).346           12         ).377           13         ).408           14         0.44           15         ).471 <td>0         1           0         0         1           1         ).031         .391           2         ).063         .779           3         ).094         2.162           4         ).126         2.541           5         ).157         2.914           6         ).188         3.283           7         0.22         3.646           8         ).251         4.003           9         ).283         4.355           10         .314         4.699           11         ).346         3.037           12         ).377         5.368           13         .408         j.691           14         0.44         3.007           15         j.471         j.315</td> | 0         1           0         0         1           1         ).031         .391           2         ).063         .779           3         ).094         2.162           4         ).126         2.541           5         ).157         2.914           6         ).188         3.283           7         0.22         3.646           8         ).251         4.003           9         ).283         4.355           10         .314         4.699           11         ).346         3.037           12         ).377         5.368           13         .408         j.691           14         0.44         3.007           15         j.471         j.315 |

şək.1.12-6

Sərhəd şərti mürəkkəb formada verildikdə yuxarıda qeyd olunan üsulu tətbiq etmək mümkün olmur. Bu halda sərhəd məsələsinin həlli sonlu fərqlər üsulu ilə həll oluna bilər [5].

#### 1.13 XÜSUSİ TÖRƏMƏLİ DİFERENSİAL TƏNLİKLƏRİN HƏLLİ

Xüsusi törəməli diferensial tənliklərin həll üsullarından biri şəbəkə üsuludur. Üsulu tətbiq etdikdə, ilk öncə həllin axtarıldığı oblastı paralel düz xəttlərlə şəbəkələrə bölüb, məsəlinin təqribi həllini şəbəkənin düyün nöqtələrində tapmaq lazımdır. Bunun üçün tənlikdə (x,y) nöqtəsini $(x_i, y_i)$  düyün nöqtəsilə və bu nöqtələrdə törəmələri uyğun sonlu fərqlərlə<sup>1</sup> əvəz edib, alınan fərq tənliklər sistemini həll etmək lazımdır<sup>2</sup>. Şəbəkə üsulunu baxılan məsələlərin həllərinin varlığını və yeganəliyini fərz etməklə hiperbolik, parabolik və elliptik tip

#### • <u>Hiperbolik tip tənlik</u>

tənliklərə tətbiq edək.

70

Misal kimi dalğa tənliyi üçün qarışıq məsələyə baxaq:

$$\frac{\partial^2 u}{\partial x^2} = \frac{1}{v^2} \frac{\partial^2 u}{\partial t^2}$$
$$u(x,0) = \sin \frac{x\pi}{50}, \ u_t(x,0) = 0, \ (0 \le x \le s)$$
(1.13-1)
$$u(t,0) = u(t,s) = 0$$

Tənliyə, başlanğıc və sərhəd şərtlərinə aşkar sonlu fərqlər sxemini tətbiq edib, qruplaşdırma apardıqdan sonra baxılan məsələ aşağıdakı tənliklər sisteminin həllinə gətirilir:

$$u_{i,j+1} = v^{2} \left(\frac{\tau}{h}\right)^{2} \left(u_{i+1,j} - 2u_{i,j} + u_{i-1,j}\right) + 2u_{i,j} - u_{i,j-1}$$
$$u_{i,0} = \sin \frac{i\pi}{50}, u_{i,1} = u_{i,0} \quad i = \overline{0,m}, \qquad (1.13-2)$$
$$u_{0,j} = u_{n,j} = 0 \qquad j = \overline{0,n}$$

 $a = v^2$  və  $k = \left(\frac{\tau}{h}\right)^2$  qəbul edərək, (1.13-2) sistemini *Mathcad*-da

matrislər cəbri üçün nəzərdə tutulmuş vasitələrlə həll edib, nəticəni cədvəl şəklində əks etdirmək olar (şək.1.13-1).

<sup>&</sup>lt;sup>1</sup> Məsələnin qoyuluşndan asılı olaraq müxtəlif fərq sxemlərini [5] tətbiq etmək olar.

<sup>&</sup>lt;sup>2</sup> Fərq tənliklər sisteminin həlli məsələnin şəbəkənin düyün nöqtələrində təqribi həlli hesab edilir.

.

$$u = \begin{cases} n \coloneqq 20 \quad m \coloneqq 100 \quad i \coloneqq 0 \dots m \\ i (n) \coloneqq 0 \dots n \\ i (n) \coloneqq 100 \quad i = 0 \dots m \\ i (n) \vDash 100 \quad i = 0 \dots m \\ i (n) \vDash 100 \quad i = 1 \dots n \\ i (n) \vDash 100 \quad i = 1 \dots n \\ i = 1 \dots n \\ i = 1 \dots n \\ i = 1 \dots n \\ i = 1 \dots n \\ i = 1 \dots n \\ i = 1 \dots n \\ i = 1 \dots n \\ i = 1 \\ i = 1 \\ i =$$

#### şək.1.13-1

#### Parabolik tip tənlik

Sonlu fərqlər üsulunu istilikkeçirmə tənliyi üçün qarışıq məsələnin həllinə tətbiq edək:

$$\frac{\partial u}{\partial t} = a^2 \frac{\partial^2 u}{\partial x^2}$$
$$u(x,0) = \sin \pi x + x \quad (0 \le x \le 1),$$
$$u(0,t) = 0 \quad u(1,t) = 1 \quad (0 \le t \le 0,025)$$

Qeyri-aşkar fərq sxemini tətbiq etdikdən sonra məsələ

$$(1+2\mu)u_{i,j+1} - \mu(u_{i+1,j+1} + u_{i-1,j+1}) = u_{i,j} \quad (i = \overline{1, n-1}, \ j = \overline{1, n-1})$$
$$u_{i,0} = \sin\left(\pi \frac{i}{n}\right) + \frac{i}{n}$$

$$u_{0,j} = 0$$
  $u_{n,j} = 1$ 

#### və ya matris formasında

$$\begin{pmatrix} 1+2\mu & -\mu & & \\ -\mu & 1+2\mu & -\mu & & \\ & L & & \\ & & 1+2\mu & -\mu & \\ & & & -\mu & 1+2\mu \end{pmatrix} \begin{pmatrix} u_{1,j+1} \\ u_{2,j+1} \\ M \\ u_{n-1,j+1} \\ u_{n,j+1} \end{pmatrix} = \begin{pmatrix} u_{1,j} + \mu\alpha \\ u_{2,j} \\ M \\ u_{n-1,j} \\ u_{n,j} + \mu\beta \end{pmatrix}$$

fərq tənliklər sisteminin həllinə gətirilir, harada $\mu = \frac{a\tau}{h^2}, \alpha = 0, \beta = 1.$ 

Şəbəkənin düyün nöqtələrinin sayını n = 30 və  $\mu = 5$  qəbul etsək, məsələnin həlli üçün *Mathcad* sənədi aşağıdakı şəkildə olacaq:

$$\mu := 5 n := 30 i := 0..n \quad j := 0..n \quad k := 0..n - 1 \alpha := 0 m := 1..n - 1$$
$$u_{i,0} := \sin\left(\pi \cdot \frac{i}{n}\right) + \frac{i}{n}$$
$$u_{0,j} := \alpha \quad u_{n,j} := \beta$$
$$A_{i,i} := 1 + 2 \cdot \mu \qquad A_{m,m-1} := -\mu \qquad A_{m-1,m} := -\mu$$
$$\mu \alpha_i := 0 \qquad \mu \alpha_0 := \mu \cdot \alpha \quad \mu \beta_i := 0 \quad \mu \beta_0 := \mu \cdot \beta$$
$$u^{\langle j+1 \rangle} := A^{-1} \cdot \left(u^{\langle j \rangle} + \mu \alpha + \mu \beta\right)$$

Elliptik tip tənlik

$$A\frac{\partial^{2} u}{\partial x^{2}} + 2B\frac{\partial^{2} u}{\partial x \partial y} + C\frac{\partial^{2} u}{\partial y^{2}} + a\frac{\partial u}{\partial x} + b\frac{\partial u}{\partial y} + cu = F(x, y), \quad (1.13-3)$$
$$D = AC - B^{2} > 0,$$
elliptik tənliyinə sonlu fərqlər üsulunu tətbiq etdikdə

 $a_{i,j}u_{i+1,j} + b_{i,j}u_{i-1,j} + c_{i,j}u_{i,j+1} + d_{i,j}u_{i,j-1} + e_{i,j}u_{i,j} = f_{i,j}$ fərq tənliklər sitemini alırıq. Sərhəd şərti verildikdə fərq tənliklər sisteminə relax(a, b, c, d, e, f, u, rjac) funksiyasını tətbiq etməklə həll etmək olar və bu həll (1.13-3) tənliyi üçün sərhəd məsələsinin şəbəkənin düyün nöqtələrində təqribi həlli olacaqdır. Relax funksiyasının arqumentləri olan a, b, c, d, e, f elementləri  $a_{i,j}, b_{i,j}, c_{i,j}, d_{i,j}, e_{i,j}, f_{i,j}$ , olan kvadrat matrislər, uaxtarılan funksiyanın həll elementləri oblastinin sərhədlərindəki giymətlərindən və oblastın daxili nögtələrində həllin başlanğıc yaxınlaşmalarından ibarət kvadrat matris, rjas-relaksasiya prosesini idarə edən parametrdir  $v \ge 0 < rjac \le 1$ .

Misal olaraq Laplas tənliyi üçün sərhəd məsələsinə baxaq.

$$\frac{\partial^2 u}{\partial x^2} + \frac{\partial^2 u}{\partial y^2} = 0 \tag{1.13-4}$$

u(x,1) = -1, u(x,0) = 1, u(0, y) = 1 - 2y, u(1, y) = 1 - 2y (1.13-5) (1.13-4)-(1.13-5) məsələsinə uyğun, fərq tənliklər sistemi aşağıdakı şəkildə olacaqdır.

$$u_{i,j}^{k+1} = \frac{1}{4} (u_{i-1,j}^{k} + u_{i+1,j}^{k} + u_{i,j-1}^{k} + u_{i,j+1}^{k})$$

$$(1.13-6)$$

$$u_{i,n} = -1, u_{i,0} = 1, u_{0,j} = 1 - 2\frac{j}{n}, u_{n,j} = 1 - 2\frac{j}{n}$$

(1.13-6) fərq tənliklər sistemini relaksiya üsulu ilə həlli isə aşağıdakı *Mathcad* sənədində verilmişdir.

$$\begin{split} \mathbf{n} &:= 16 & \mathbf{i} := 0 \dots \mathbf{n} & \mathbf{j} := 0 \dots \mathbf{n} \\ & \mathbf{a}_{\mathbf{i},\,\mathbf{j}} := 1 & \mathbf{c} := \mathbf{a} & \mathbf{d} := \mathbf{a} & \mathbf{f}_{\mathbf{i},\,\mathbf{j}} := 0 & \mathbf{e} := -4 \cdot \mathbf{a} \\ & \mathbf{u}_{\,\mathbf{i},\,\mathbf{j}} := 0 & \mathbf{u}_{\,\mathbf{1}\,,\,\mathbf{n}} := -1 & \mathbf{u}_{\,0\,,\,\mathbf{j}} := 1 - 2 \cdot \frac{\mathbf{j}}{\mathbf{n}} & \mathbf{u}_{\,\mathbf{i}\,,\,\mathbf{0}} := 1 \end{split}$$

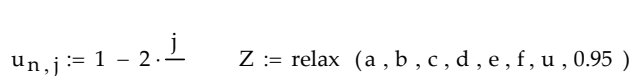

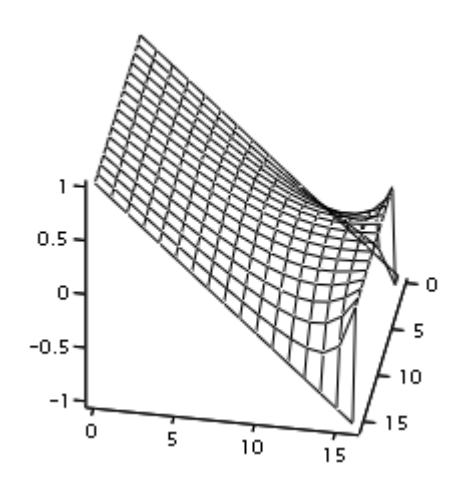

# FƏSİL 2

# MATLAB 7

Matlab riyazi proqram paketi keçən əsrin 70-ci illərində S.B.Moller tərəfindən yaradılmışdır və əsasən böyük elektron hesablama maşınlarında tətbiq edilirdi. 80-ci illərdə Math Works İnc. firmasının əməkdaşı Jon Little paketin İBM, VCX, Macintosh və Sun tipli fərdi kompüterlərdə və işçi stansiyalarda tətbiq edilməsinə nail oldu. Paketin təkmilləşmiş versiyası olan, Matlab 7 müxtəlif sinif kompüter və əməliyyat sistemi platformasında fəaliyyət göstərən, elm və texnikanın ən müxtəlif sahələrində geniş tətbiq olunan sistemdir. Matlab vasitəsilə həll olunan problemlər spektri çox genişdir. Belə ki, paket siqnal və təsvirlərin işlənməsi, riyazi fizika, optimallaşdırma məsələlərinin, statistik verilənlərin analizi, neyron şəbəkələri, qeyri-səlis məntiq, elektrotexniki və radiotexniki hesablamaların və s. məsələlərin həllində əvəzsiz vasitədir.

Matlab 7 müasir ədədi və analitik üsulların həll alqoritmlərini reallaşdıran universal bir sistemdir. Bunun nəticəsində, məsələlər yüksək dəqiqliklə və operativ həll olunur. Paket həmçinin hesablamanın nəticəsinin qrafik və animasiya vasitəsilə vizuallığını təmin edir. Matlab-ın əsas xüsusiyyəti onun «açıq» arxitekturaya malik və genişlənə bilən olmasıdır. Təcrübəli istifadəçilər nəinki, Matlab-da reallaşmış həll alqoritmlərindən istifadə edə bilər, həmçinin Matlab-ın proqramlaşdırma vasitələrilə, *C* və ya *Fortran* proqramlaşdırma dillərində proqram tərtib etməklə fərdi alqoritm kitabxanası yarada bilər.

Matlab 7-də qrafiki proqram əlavələrin yaradılması üçün sadə interfeys vasitələri nəzərdə tutulmuşdur. Bundan başqa, paketdə tətbiq olunan API interfeysi, C və ya Fortran dilində yazılmış hazır proqram modullarını Matlab-ın əmr sətirindən və ya fayl funksiyasından çağırmağı və əksinə, həmin proqram modullarından Matlab funksiyalarını yerinə yetirməyi təmin edir.

## 2.1 İNTERFEYS ELEMENTLƏRİ VƏ ƏSAS ANLAYIŞLAR

Proqram yükləndikdə ekranda proqramın əsas interfeys pəncərəsi açılır (şək.2.1-1). Pəncərənin ən yuxarı hissəsində başlıq sətiri, ondan aşağıda menyu sətiri, alətlər paneli, işçi sahə, ən aşağıda isə cari vəziyyət sətiri yerləşir. İşçi sahənin görünüşü *View* menyusu vasitəsilə tənzimlənir. Adətən, işçi sahənin sağ hissəsində *Command History* pəncərəsi, *Launch Pad, Workspace, Current Directory* bölmələrindən ibarət pəncərə, sol hissəsində isə *Command Window* pəncərəsi yerləşir. İstifadəçi *View* menyusunun *Command History, Command Window, Launch Pad, Workspace, Current Directory* əmrlərinin qarşısında  $\sqrt{}$  işarəsini götürməklə müvafiq bölmə və pəncərələri ekranda görünməz edə bilər<sup>1</sup>. İşçi sahənin ilkin görünüşünü bərpa etmək üçün menyunun *Desktop layout*→*Default* əmrini yerinə yetirmək kifayətdir.

<sup>&</sup>lt;sup>1</sup> Qeyd olunan əmrlərdən hər hansı birini təkrar yerinə yetirməklə onların qarşısında  $\sqrt{}$  işarəsi yenidən əks olunacaq və müvafiq pəncərə və ya bölmə ekranda təkrar əks olunacaqdır.

| 📣 MATLAB               |                                       |                  |                                                          |
|------------------------|---------------------------------------|------------------|----------------------------------------------------------|
| File Edit View Web Win | ndow <u>H</u> elp                     | Current Director |                                                          |
|                        | · · · · · · · · · · · · · · · · · · · |                  |                                                          |
| Current Directory      |                                       |                  | Uning Teelbay Beth Ceeks Time (thelp teelbay peth ceels) |
| C:\MATLAB6p5\work      | <u> </u>                              |                  | Using TOULDOX Fach Cache. Type help COULDOX_pach_Cache   |
| All Files              | File Type                             | Last Modif       | To get started, select "MATLAB Help" from the Help men   |
| azad. asv              | ASV File                              | 16-Fev-200       |                                                          |
| 📑 azad. m              | M-file                                | 16-Fev-200       | // d=3                                                   |
| azadl.asv              | ASV File                              | 15-Fev-200       | a =                                                      |
| 🚡 azadl.m              | M-file                                | 16-Fev-200       |                                                          |
| azad3.asv              | ASV File                              | 14-Fev-200       | 5                                                        |
| 🚡 azad3.m              | M-file                                | 15-Fev-200       | >>                                                       |
|                        |                                       | I                |                                                          |
| •                      |                                       |                  |                                                          |
| Workspace Ci           | urrent Directory                      |                  |                                                          |
| Command History        |                                       | × s              |                                                          |
| a=5                    |                                       | <b>_</b>         |                                                          |
|                        |                                       |                  |                                                          |
|                        |                                       |                  |                                                          |
|                        |                                       |                  |                                                          |
|                        |                                       |                  |                                                          |
|                        |                                       |                  |                                                          |
|                        |                                       |                  |                                                          |
| ]<br>                  |                                       | <u> </u>         |                                                          |
| Start Click here and o | drag to move this v                   | vindow           |                                                          |

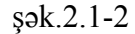

*Matlab*-da hesablamalar əsasən riyazi ifadələr üzərində yerinə yetirilir. Riyazi ifadə *Command Window* pəncərəsinin əmr sətirində hər hansı dəyişənin adına mənimsədilə bilər və ya >> işarəsindən sonra birbaşa daxil edilə bilər. Qeyd edək ki, mənimsətmə işarəsi olaraq «=» işarəsi qəbul edilmişdir. Dəyişənin adı hərflə başlamalıdır və maksimum 31 simvoldan ibarət olmalıdır.<sup>1</sup> Bu zaman kampilyator böyük və kiçik hərfləri fərqləndirir. Xüsusi sözlərdən: for, if, then, end, go to və s. dəyişən adı kimi istifadə etmək olmaz. İfadəni daxil edib *Enter* düyməsini sıxdıqdan sonra ifadənin qiyməti ekranda əks olunur. Əgər ifadə birbaşa əmr sətirinə daxil edilmişdirsə ifadənin qiyməti avtomatik olaraq *ans* adlı sistem dəyişəninə mənimsədilir. İstifadəçi həmçinin hesablamanın nəticəsinin

78

77

#### Fəsil 2 Matlab 7

formatını dəyişə bilər. Bunun üçün o, *File* $\rightarrow$ *Reference* əmrini yerinə yetirməli və açılan dialoq pəncərəsinin *General* bölməsində tələb olunan formatı müəyyən etməlidir. İfadə təyin olunmamış dəyişənə malik olduqda, hesablama əməliyyatı yerinə yetirilmir və bu halda səhv haqqında məlumat ekranda əks olunur. İstifadə olunan dəyişənlərin siyahısına baxmaq tələb olunduqda *Whose* əmri yerinə yetirilməlidir. Dəyişənlərin siyahısına həmçinin, interfeys pəncərəsinin işçi sahəsində, *Workspace* bölməsinə daxil olmaqla da baxmaq olar.

*Matlab*-da massiv tipli dəyişənlərdən istifadə olunur. Massivlər indeksləşmiş bircins elementlər toplusudur. İndeks elementin mövqeyini bildirir. Vektorlar bir indekslə, matrislər isə iki indekslə xarakterizə olunur. Massivi təyin etmək üçün massivin adına kvadrat mötərizə ([]) daxilində, bir-birindən vergül və ya probellə ayrılmaqla massivin elementlərini mənimsətmək lazımdır. Vektorlardan fərqli olaraq matrisin sətir elementlərini daxil etdikdən sonra nöqtə-vergül (;) işarəsi qoymaq və ya klaviaturanın *Enter* düyməsini sıxmaq lazımdır. Məsələn,

$$F = \begin{bmatrix} 1 & 3 & 4; 4 & 6 & 7; 6 & 7 & 8 \end{bmatrix}$$

$$F = \begin{bmatrix} 1 & 3 & 4 \\ 4 & 6 & 7 \\ 6 & 7 & 8 \end{bmatrix}$$

$$F = \begin{bmatrix} 1 & 2 & 3 \\ 2 & 3 & 4 \end{bmatrix}$$

$$G = \begin{bmatrix} 1 & 2 & 3 \\ 2 & 3 & 4 \end{bmatrix}$$

Ədədi massivin elementləri müəyyən addımla fərqlənərsə, massiv siyahı vasitəsilə-a:h:b kimi təyin oluna bilər. Məsələn,

<sup>&</sup>lt;sup>1</sup> 31-ci simvoldan sağdakı simvollar sistem tərəfindən nəzərə alınmır.

Fəsil 2 Matlab 7

Müəyyən sinif massivlər müvafiq funksiyalarla da təyin oluna bilər. Bu məqsədlə aşağıdakı funksiyalar nəzərdə tutulmuşdur:

*Eye (n), eye(n,m)* funksiyaları müvafiq olaraq *n×n* ölçülü kvadrat və *n×m* ölçülü düzbucaqlı vahid matrisi; Məsələn,

```
>>eye(2,3)
ans =
```

- 1 0 0
- 0 1 0
- Hadmarad (n) funksiyası Adamar matrisini; Məsələn,
  - $\gg$  B=hadamard(2)
  - B =
    - 1 1
    - 1 -1
- *Hilb(n), invhilb (n)* funksiyaları Hilbelt və tərs Hilbelt matrislərini; Məsələn,

>> f=hilb(3)

```
f =
```

```
1.0000 0.5000 0.3333
0.5000 0.3333 0.2500
0.3333 0.2500 0.2000
>> g=invhilb(3)
g =
9 -36 30
-36 192 -180
30 -180 180
```

• Pascal(n) funksiyası Paskal matrisini; Məsələn,

>> A=Pascal(4) A = 1 1 1 1 1 1 2 3 4 1 3 6 10 1 4 10 20

• Wilkinson(n) funksiyası Uilkinson matrisini; Məsələn,

>>D=wilkinson(5)

| D = |   |   |   |   |  |
|-----|---|---|---|---|--|
| 2   | 1 | 0 | 0 | 0 |  |
| 1   | 1 | 1 | 0 | 0 |  |
| 0   | 1 | 0 | 1 | 0 |  |
| 0   | 0 | 1 | 1 | 1 |  |
| 0   | 0 | 0 | 1 | 2 |  |

#### • Rosser funksiyası Rosser matrisini;

#### >> rosser

| ans = |      |      |      |      |      |      |      |
|-------|------|------|------|------|------|------|------|
| 611   | 196  | -192 | 407  | -8   | -52  | -49  | 29   |
| 196   | 899  | 113  | -192 | -71  | -43  | -8   | -44  |
| -192  | 113  | 899  | 196  | 61   | 49   | 8    | 52   |
| 407   | -192 | 196  | 611  | 8    | 44   | 59   | -23  |
| -8    | -71  | 61   | 8    | 411  | -599 | 208  | 208  |
| -52   | -43  | 49   | 44   | -599 | 411  | 208  | 208  |
| -49   | -8   | 8    | 59   | 208  | 208  | 99   | -911 |
| 29    | -44  | 52   | -23  | 208  | 208  | -911 | 99   |

• Zeros(n), Zeros(n,m) funksiyaları müvafiq olaraq kvadrat və düzbucaqlı sıfır matrislərini; Məsələn,

>> zeros(3)

- ans =
- 0 0 0
- 0 0 0
- 0 0 0

• *Ones(n), ones(n,m)* funksiyaları müvafiq olaraq kvadrat və düzbucaqlı vahid matrisləri təyin edir. Məsədən,

Qeyd edək ki, *Matlab* vektoru,  $1 \times n$ , ədədləri isə  $1 \times 1$  tərtibli matris kimi qəbul edir. Əmr sətirində *size*(*A*)<sup>1</sup> funksiyasını tətbiq etməklə buna əmin olmaq olar. Məsələn,

>> A=7; >> size(A) ans = 1 1 >> A=[1 2 3]; >> size(A) ans = 1 3

Massivin ölçüsü haqqında məlumat almaq tələb olunduqda *ndims(A)* əmrini yerinə yetirmək lazımdır. Massivin konkret elementlərinə müraciət onun indeksi vasitəsilə həyata keçirilir. Məsələn, vektorun 4-cü elementini müəyyən etmək üçün V(4) yazılışından istifadə olunur. A(:, 4) yazılışı isə A matrisinin 4-cü sütununu təyin edir.

Massivlər üzərində bir sıra əməliyyatlar aparmaq olar. Bunlardan bir neçəsini qeyd edək:

 Matrisdən konkret sətir və sütunu ləğv etmək olar. Bunun üçün verilmiş matrisin konkret sütununa və ya sətirinə boş matris mənimsətmək kifayətdir. Məsələn,

>> A=[2 3 4;4 5 6; 5 6 7];

```
>> A(1,:)=[]
A =
4 5 6
5 6 7
```

2) Eyni tərtibli massivləri toplamaq və çıxmaq olar. Bu zaman matrislər nəzəriyyəsinin məlum xassələri ödənilir:

a)  $A \pm (B \pm C)=(A \pm B) \pm C$ b)  $A \pm B=B \pm A$ 

c)A $\pm$  [0]=A<sup>1</sup>

Məsələn,

```
>> A=[2 3 4;4 5 6 ;3 2 1]
A =
2 3 4
4 5 6
3 2 1
>>A-zeros(size(A))
ans =
2 3 4
4 5 6
3 2 1
```

- Eyni tərtibli massivlərin elementlərinin hasilini tapmaq olar. Bu əməliyyat «.\*» operatoru vasitəsilə yerinə yetirilir və bu zaman aşağıdakı xassələr ödənilir:
  - a)  $a_{ij} \cdot (b_{ij} \cdot c_{ij}) = (a_{ij} \cdot b_{ij}) \cdot c_{ij}; a_i \cdot (b_i \cdot c_i) = (a_i \cdot b_i) \cdot c_i$
  - b)  $(a_{ij} \cdot b_{ij}) = (b_{ij} \cdot a_{ij}); (a_i \cdot b_i) = (b_i \cdot a_i)$
- 4) Eyni tərtibli massivlərin elementlərinin sağ və sol nisbətlərini tapmaq olar. Bu əməliyyatlar müvafiq olaraq «./» və «.\» operatorları vasitəsilə yerinə yetirilir. Aydındır ki,  $a_{ij} / b_{ij} = b_{ij} / a_{ij}$ ;  $a_i / b_i = b_i / a_i$ .

<sup>&</sup>lt;sup>1</sup>A-ixtiyari massivdir.

<sup>&</sup>lt;sup>1</sup> [0] ilə ölçüsü A massivi ilə eyni olan sıfır matris işarə olunmuşdur..

- 5) Matris və vektorlarının hasilini tapmaq olar. Bu əməliyyat «\*» operatoru vasitəsilə yerinə yetirilir. Nəzərə almaq lazımdır ki, matrislərin riyaziyyatdan məlum olan vurulması qaydasına görə birinci matrisin sətir elementlərinin sayı ikinci matrisin sütun elementlərinin sayına bərabər olmalıdır və matrisləri hasili üçün aşağıdakı xassələr ödənilir:
  - a) A (B C)=(A B) C
  - b) (A+B) C=A C+B C
  - c) C (A+B)=C A+C B
  - d)  $\alpha \cdot (A \cdot B) = (\alpha \cdot A) \cdot B$ , ( $\alpha$ -ixtiari skalyar ədəddir).
- 6) Massivi transponirə etmək olar. Bu əməliyyat «.'» operatoru vasitəsilə yerinə yetirilir. Məsələn,

>> d=[12 3 4] d = 12 3 4 >> d.' ans = 12 3 4

- 7) Massivin kompleks qoşmasını tapmaq olar.. Bu əməliyyat «'» operatoru vasitəsilə yerinə yetirilir. Məsələn,
  - >> d=[1 2-2i 3+4i]; >> d' ans = 1.0000 2.0000 + 2.0000i 3.0000 - 4.0000i
- 8) Massivi qüvvətə yüksəltmək. Bu əməliyyat «^» operatoru vasitəsilə yerinə yetirilir və aşağıdakı xassələr ödənilir:

$$A^{p}A^{q} = A^{(p+q)}, (A^{p})^{q} = A^{(pq)}$$

#### Məsələn,

```
>> A=[23 4;456;321];
>> A^{3}A^{4}
ans =
      2557622
               2791961
                         3026300
      4311804
                4706831
                         5101858
      1827833
               1995214 2162595
>> A^(3+4)
ans =
                2791961
                         3026300
      2557622
                         5101858
      4311804
                4706831
      1827833
               1995214 2162595
>> (A^2)^3
ans =
       257948
                281557
                         305166
       434846
                474665
                         514484
       184297
                201213
                         218129
>> A^(2*3)
ans =
                281557
                         305166
       257948
       434846
                474665
                         514484
       184297
                201213
                         218129
```

- 10) Massivlərin sağ və sol nisbətini tapmaq olar. Bu əməliyyat müvafiq olaraq «\» və «/» operatorları vasitəsilə yerinə yetirilir.
- 11)Verilmiş matrisləri şaquli və üfüqi istiqamətdə birləşdirmək olar. A, B matrislərini üfüqi istiqamətdə birləşdirmək üçün [A B], şaquli istiqamətdə birləşdirmək üçün isə [A: B] əmrini yerinə yetirmək lazımdır. Məsələn,

>> A=[2 4; 4 5]; >>B=[3 4; 5 6]; >>C=[A B] C=

Həmçinin vektorlara ədədi çoxluq kimi baxmaqla, ədədi çoxluqların birləşməsini, kəsişməsini və fərqini təyin etmək olar. Bunun üçün müvafiq olaraq, union(x,y), intersect(x,y), setdiff(x,y) funksiyaları nəzərdə tutulmuşdur. Məsələn,

```
>> x=[2 3 4]; y=[4 56 7];

>> union(x,y)

ans =

2 3 4 7 56

>> intersect(x,y)

ans =

4

>> setdiff(x,y)

ans =

2 3
```

Massivlər üzərində hesablama əməliyyatı aparmaq üçün həmçinin, aşağıdakı funksiyalardan da istifadə olunur:

• *length*(A) funksiyası A vektorunun uzunluğunu təyin edir. Məsələn,

```
>> a=[2 4 5 6 7]; length(a)
ans =
5
```

• *diag*(A) funksiyası elementləri A matrisinin diaqonal elementlərindən təşkil edilmiş vektoru təyin edir. Məsələn,

>> B=[1 2 3;

85

| 13 14 15;  |
|------------|
| 15 16 17]; |
| >> diag(B) |
| ans =      |
| 1          |
| 14         |
| 17         |

• *fliplr* (A) funksiyası matrisin soldan sağa sütunlarının yerini dəyişir. Məsələn,

```
>> B=[1 2 3;
13 14 15;
15 16 17];
>> flipud(B)
ans =
15 16 17
13 14 15
1 2 3
```

• *repmat* (A, m, n) funksiyası eyni matrisdən təşkil edilmiş çoxbloklu matrisi yaradır<sup>1</sup>; Məsələn,

<sup>&</sup>lt;sup>1</sup> m və m müvafiq olaraq şaquli və üfüqi istiqamətlərdə blokların sayını bildirir.

|        | nrogram  | nakotlari |
|--------|----------|-----------|
| NIVALL | DIQUIAII | Davertatt |
|        | 11       | F         |

Fəsil 2 Matlab 7

| >> B=  | [12  | 3;    |     |  |  |
|--------|------|-------|-----|--|--|
|        | 13   | 14 1  | 5;  |  |  |
|        | 15   | 16 1  | 7]; |  |  |
| > repr | mat( | B,2,1 | )   |  |  |
| ans =  |      |       |     |  |  |
|        | 1    | 2     | 3   |  |  |
|        | 13   | 14    | 15  |  |  |
|        | 15   | 16    | 17  |  |  |
|        | 1    | 2     | 3   |  |  |
|        | 13   | 14    | 15  |  |  |
|        | 15   | 16    | 17  |  |  |

• *reshape*(A, m1, n1) funksiyası  $m \times n$  tərtibli matrisin tərtibini  $m1 \times n1$ -ə dəyişir. Bu zaman matrisin forması dəyişir. Aydın məsələdir ki,  $m \times n = m1 \times n1$  olmalıdır. Məsələn,

• *rot90* (**A**, **k**) funksiyası matrisi saat əqrəbi istiqamətində 90k dərəcədə fırladır. Məsələn,

>> c=[2 3 4 5; 3 4 5 6] c = 2 3 4 5

```
3 4 5 6

>> rot90(C,3)

ans =

3 2

4 3

5 4

6 5
```

• *tril* (A), *triu* (A) funksiyaları müvafiq olaraq aşağı və yuxarı üçbucaq matrisi yaradır. Məsələn,

>> D=[1 2 3 4; 2 3 4 5;6 7 8 9;3 4 5 6]; tril(D)

| ans =  |      |   |   |   |  |  |
|--------|------|---|---|---|--|--|
| 1      | 0    | 0 | 0 |   |  |  |
| 2      | 3    | 0 | 0 |   |  |  |
| 6      | 7    | 8 | 0 |   |  |  |
| 3      | 4    | 5 | 6 |   |  |  |
| >> tri | u(D) | ) |   |   |  |  |
| ans =  |      |   |   |   |  |  |
|        | 1    | 2 | 3 | 4 |  |  |
|        | 0    | 3 | 4 | 5 |  |  |
|        | 0    | 0 | 8 | 9 |  |  |
|        | 0    | 0 | 0 | 6 |  |  |

• *sum*(A), *prod*(A) funksiyaları müvafiq olaraq, vektorun elementlərinin cəmini və hasilini, matrisin isə sütun vektorunun elementlərinin cəmini və hasilini hesablayır. Məsələn,

```
>> A=[2 3 4;4 5 6]; sum(A)
ans =
6 8 10
>> prod(A)
ans =
8 15 24
```

• *sort*(A) funksiyası vektorun elementlərini , matrisin isə sütun vektoru elementlərini artma ardıcıllığına görə nizamlayır. Məsələn,

>> A=[-2 3 4;4 -5 6]; >> sort(A) ans = -2 -5 4 4 3 6

• *det*(A) funksiyası matrisin determinantını hesablayır. Məsələn,

```
>> D=[1 2 3;2 4 5;3 5 6];det(D)
ans =
-1
```

• rank(A) funksiyası matrisin ranqını hesablayır. Məsələn,

```
>> D=[1 2 3;2 4 5;3 5 6]; rank(D)
ans =
3
```

• *inv* (A) funksiyası kvadrat matrisin tərs matrisini hesablayır. Məsələn,

```
>> D=[1 2 3;2 4 5;3 5 6]; inv(D)
ans =
1.0000 -3.0000 2.0000
-3.0000 3.0000 -1.0000
2.0000 -1.0000 0
```

• *norm* (A,k) funksiyası matrisin normasını hesablayır. *k=inf* yazılışı normanı  $||A|| = \max_{i} \sum_{j} |a_{ij}|$  düstüru ilə, k=-inf yazılışı normanı  $||A|| = \max_{j} \sum_{i} |a_{ij}|$  düstüru ilə, k=2 yazılışı isə normanı

 $norma ||A|| = \sqrt{\sum_{i,j} |a_{ij}|^2}$  düstüru ilə hesablanmasını təmin edir.

Məsələn,

>> A=[2 3 4 5; 4 5 6 7; 6 7 8 9; 3 4 5 6];

```
>> norm(A,2)
ans =
22.2393
>> norm(A,inf)
ans =
30
>> norm(A,-inf)
ans =
30
```

• trace(A) funksiyası matrisin izini hesablayır. Məsələn,

>>>> A=[2 3 4 5; 4 5 6 7; 6 7 8 9; 3 4 5 6]; trace(A) ans = 21

 cross(X,Y) funksiyası üç elementli X və Y vektorlarının hasilini hesablayır. Məsələn,

>> X=[1 2 3]; Y=[2 3 4]; cross(X,Y) ans = -1 2 -1

## 2.2 QRAFİKLƏR VƏ DİAQRAMLARIN QURULMASI

Ədədi informasiyaların vizuallığını təmin etmək üçün *Matlab*-da qrafik və diaqramların qurulması imkanı nəzərdə tutulmuşdur. Qrafiklər adətən iki və artıq ədədi çoxluqlar arasında birqiymətli funksional asılılığı əks etdirir. *Matlab*-da iki ölçülü qrafiklərin qurulması onluq və loqorifmik şkalada Dekart və polyar koordinat sistemlərində yerinə yetirilə bilər. Onluq şkalada qrafikin qurulması üçün əmr sahəsində *Plot(x, y)* əmrini yerinə yetirmək lazımdır. Burada *x, y* əvvəlcədən təyin edilmiş eyni ölçülü ixtiyari vektorlardır. Əmri yerinə yetirdikdə açılmış qrafik *Figure*<n><sup>1</sup> adlı qrafik pəncərəsində əks olunur. Qrafikin pəncərədə optimal görünüşünə nail olmaq üçün proqram avtomatik olaraq miqyas müəyyən edir. Polyar koordinat sistemində qrafiklərin qurulması üçün *polar(f,r)* əmrini yerinə yetirmək lazımdır (sək.2.2-1).

>> f=0:0.01:2\*pi; r=sin(2.\*f).\*cos(2.\*f); h=polar(f,r)

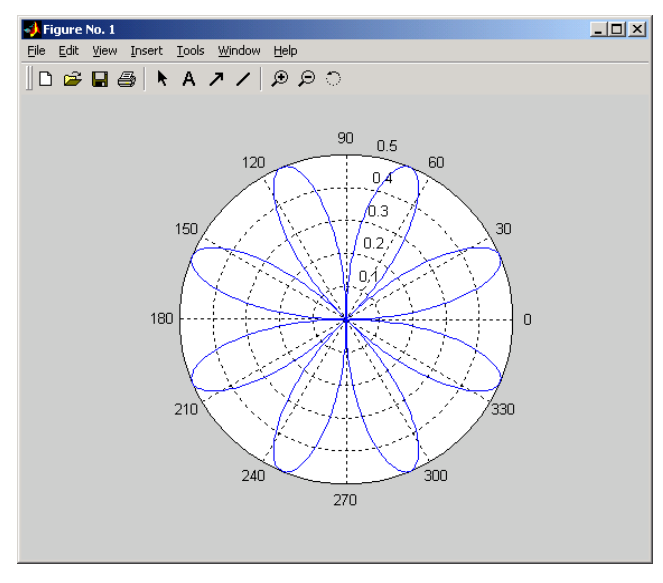

şək.2.2-1 Bir koordinat müstəvisində bir neçə qrafikin əks olunması üçün  $plot(x_1, g, x_2, f, ..., x_n, y)$ əmri yerinə yetirilir. Məsələn,

92

91

$$f(x) = \sin(x+1), g(x) = \exp(-0.2x) - \frac{x}{x+1}, x \in [0, 5]$$

funksiyalarının qrafikinin qurulması üçün əmr sahəsində aşağıdakı əmrlər daxil edilməlidir (şək.2.2-2).

>>x=[0:0.1:5]; g=exp(-0.2\*x)-x/(x+1);f=sin(x+1); >>plot(x,f,x,g)

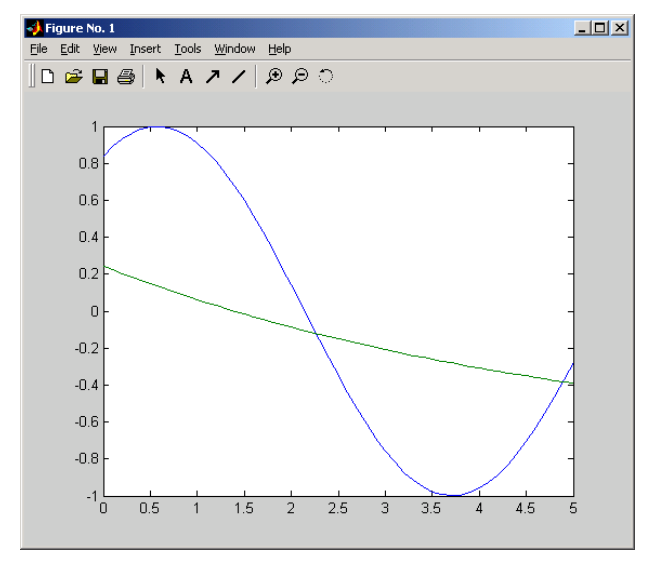

#### şək.2.2-2

Qeyd edək ki, bir koordinat müstəvisində bir neçə qrafikin qurulması həmçinin növbəti qrafikin qurulmasından əvvəl əmr sahəsinə daxil edilən *hold on* əmri vasitəsi ilə yerinə yetirilə bilər. Məsələn, yuxarıda qeyd olunan funksiyaların qrafiklərinin qurulması aşağıdakı əmrləri yerinə yetirməklə də mümkündür.

>>x=[0:0.1:5];g=exp(-0.2\*x)-x/(x+1); f=sin(x+1);plot(x,g) >> hold on >> plot(x,f)

n-açılmış qrafik pəncərənin nömrəsini bildirir.

Bir koordinat müstəvisində iki funksiyanın grafikinin qurulması zamanı, hər hansı funksiyanın giymətlər oblastı digər funksiyanın qiymətlər oblastından bir neçə tərtib fərqləndikdə,  $plot(x_1, g, x_2, y)$  əmrini yerinə yetirdikdə, qiymətlər oblastı kiçik olan funksiyanın qrafiki "görünməz" olur. Bu halda *plotyy*  $(x_1, g, x_2, f)$  əmrini yerinə yetirmək lazımdır. Nəticədə qrafiklər funksiyaların qiymətlər oblastına müvafiq miqyasda ordinat oxlarına malik koordinat müstəvisində əks olunacaqdır və qrafiklərin rəngi ordinat oxunun rənginə müvafiq olacaqdır. İki ölçülü qrafikin loqarifmik şkalada qurulması üçün loglog (x, y), semilogx (x, y), semilogy (x, y)əmrlərindən isitfadə olunur. Müvafiq olaraq bu əmrlər qrafikin, absis və ordinat oxları, yalnız absis və yalnız ordinat oxu loqarifmik skalaya malik koordinat müstəvilərində əks olunmasını təmin edir. Eyni qayda ilə, loqarifmik şkalalı koordinat müstəvisində bir neçə qrafik əks oluna bilər.

İstifadəçi qrafikin tərtibatını öz təlabatına uyğun tənzimləyə bilər. Məsələn, istifadəçi qrafikin rəngini, əyrinin tipini, əyri üzərində markerlərin tipini seçə bilər. Bunun üçün *Plot(x,y,<parametrlər>), loglog (x,y,<parametrlər>), semilogx* (*x,y <parametrlər>), semilogy (x, y, <parametrlər>), semilogx* (*x,y <parametrlər >), semilogy (x, y, <parametrlər>)* əmrlərini yerinə yetirməlidir. Parametrlər apastrof daxilində yazılır, birbirindən vergüllə ayrılır və müvafiq olaraq qrafik əyrisinin rəngini, markerin tipini və əyrinin stilini bildirir. Parametrlərin aldığı qiymətlər aşağıdakı cədvəldə əks olunmuşdur.

|   | Rəng    | Markerin tipii |                      | 2 | Xəttin tipii  |  |
|---|---------|----------------|----------------------|---|---------------|--|
| у | Sarı    | •              | nöqtə                | — | Bütöv xətt    |  |
| m | Çəhrayı | 0              | kiçik radiuslu çevrə | : | punktir xətt  |  |
| с | Mavi    | Х              | X                    |   | nöqtəli qırıq |  |
| r | Qırmızı | +              | +                    |   | ştrix xətt    |  |
| g | Yaşıl   | *              | *                    |   |               |  |
| b | Göy     | S              |                      |   |               |  |

| Cə | dva | 1 | 2. | 2- | 1 |
|----|-----|---|----|----|---|
| cv |     | • |    | -  |   |

93

Fəsil 2 Matlab 7

|   | Rəng |   | Markerin tipii            | 2 | Xəttin tipii |
|---|------|---|---------------------------|---|--------------|
| w | Ağ   | D | $\diamond$                |   |              |
| k | Qara | V | •                         |   |              |
|   |      | ^ | ▲                         |   |              |
|   |      | > | •                         |   |              |
|   |      | < | •                         |   |              |
|   |      | Р | $\overset{1}{\mathbf{A}}$ |   |              |
|   |      | Н | *                         |   |              |

Məsələn,

>> x=[0:0.1:5]; g=sin(x+1);f=cos(x+1); plot (x,f,'r:', x,g,'kd')

yazılışı müxtəlif stilli əyrilərin qrafik pəncərəsində əks olunmasını təmin edəcək (şək.2.2-3).

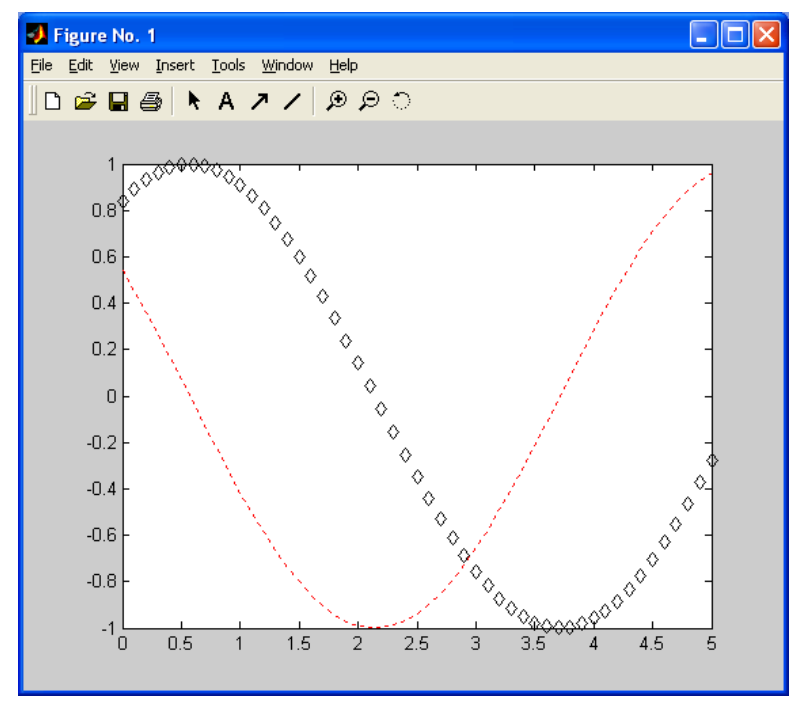

şək.2.2-3

Üçölçülü qrafiklər ikidəyişənli funksiyalar əsasında qurulur. Bunun üçün ilk növbədə funksiyanın təyin oblastı *meshgrid* funksiyası vasitəsi ilə şəbəkəyə bölünür və şəbəkənin düyün nöqtələrində funksiyanın qiymətləri hesablanır. Daha sonra *mesh* (x, y, z) və ya *surf* (x, y, z) əmrləri vasitəsi ilə funksiyanın qrafiki qurulur. *mesh* (x, y, z) funksiyası «karkasşəkilli» qrafik qurur. *surf* (x, y, z) funksiyası isə hər bir xanası rənglənmiş «karkasşəkilli» qrafiki qurur. Rəng çaları x, y, z, vektorlarının qiymətlərinə uyğun olur. Rəng palitrasının ədədi qiymətlərdən asılılığını qrafiklə birlikdə əks olunması üçün əlavə olaraq *colorbar* əmrini yerinə yetirmək lazımdır (sək.2.2-4). Məsələn,

>> [X,Y]=meshgrid(0:0.1:1,-2:0.1:1);

>> Z=4\*sin(X).\*cos(Y);

>> surf(X,Y,Z)

>> colorbar

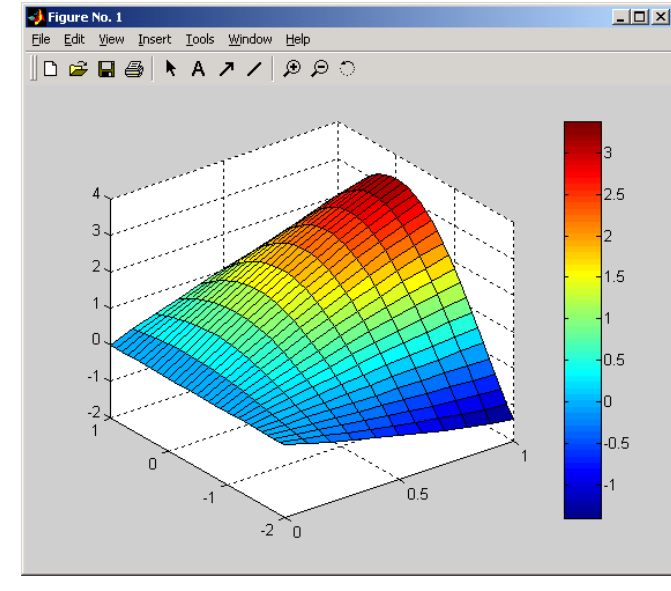

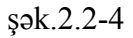

95

96

#### Fəsil 2 Matlab 7

Rəngli, üçölçülü səth fiquru əldə etmək üçün isə yuxarıdakı yazılışa *Shading interp* əmrini əlavə etmək lazımdır. Bu əmr «karkas» xətlərini görünməz edir. Təkrar karkas xətlərini əks etdirmək tələb olunduqda *Shading faceted* əmrini yerinə yetirmək kifayətdir. *Hidden off* və *hidden on* əmrləri isə əyrinin «görünməz» hissələrinin ekranda əks olunmasını tənzimləyirlər.

Praktikada kontur qrafiklərindən geniş istifadə olunur. Kontur qrafik qurmaq üçün *Contour*(X, Y, Z, n) əmrini yerinə yetirmək lazımdır. Burada n-səviyyə xəttlərinin sayını bildirir. Əgər n istifadəçi tərəfindən müəyyən olunmayıbsa, sistem avtomatik olaraq n=10 qəbul edir (şək.2.2-5). Məsələn,

>> [X,Y]=meshgrid(0:0.1:1,-2:0.1:1);

>> Z=4\*sin(X).\*cos(Y);

>> Contour(X,Y,Z)

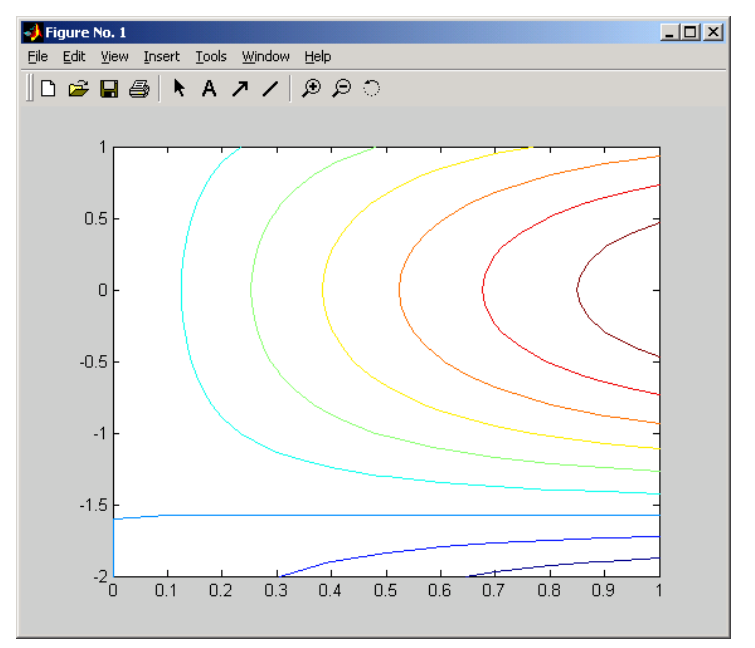

#### Fəsil 2 Matlab 7

*legend* ('<mətn>') funksiyası vasitəsilə əyrilər haqqında şərh daxil edilir (şək.2.2-7). Məsələn,

>> [X,Y]=meshgrid(0:0.1:1,-2:0.1:1);
>> Z=2\*sin(X)-cos(Y);
>> surf(X,Y,Z)
>> Title(' Q R A F I K ')
>> ylabel('Y');xlabel('X');zlabel('Z');
>> shading interp

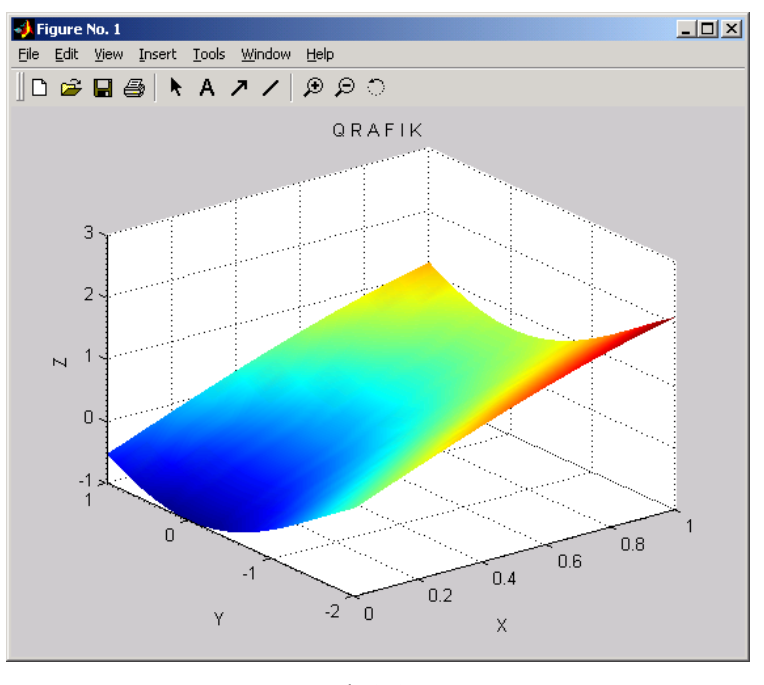

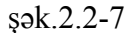

Koordinat müstəvisində şəbəkənin əks olunması üçün grid on əmrindən istifadə edilməlidir. Hər bir qrafikin ayrı qrafik pəncərəsində əks olunması üçün figure əmri vasitəsilə yeni qrafik pəncərəsi açılmalıdır. Bir qrafik pəncərəsində bir neçə qrafikin əks olunması üçün isə subplot (i,j,n) əmrini yerinə

#### şək.2.2-5

Əgər istifadəçini funksiyanın səviyyə xətlərində aldığı qiymətlər də maraqlandırırsa, onda əlavə olaraq *clabel* əmrindən istifadə edilməlidir (şək.2.3-6). Məsələn,

>> [X,Y]=meshgrid(0:0.1:1,-2:0.1:1);

- >> Z=4\*sin(X).\*cos(Y);
- >> clabel(CMatr,h)

>> [CMatr,h]=contour(X,Y,Z)

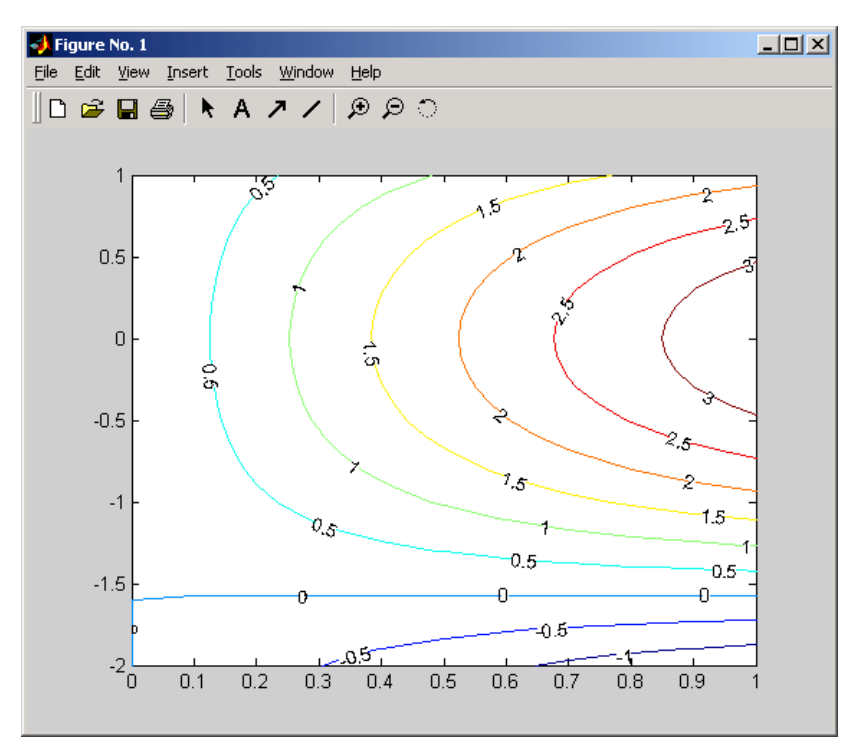

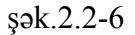

Qrafikin tərtibatı üçün aşağıdakı elementlər: *xlabel* ('<mətn>'), *ylabel* ('<mətn>') funksiyaları vasitəsilə koordinat oxlarının adı, *title* ('<mətn>') funksiyası vasitəsilə qrafikin sərlövhəsini,

Fəsil 2 Matlab 7

yetirmək lazımdır. Burada i,j – üfüqi və horizontal istiqamətdə qrafiklərin sayı, n isə cari qrafikin nömrəsini bildirir (şək.2.2-8). Məsələn,

```
>> [X,Y]=meshgrid(0:0.1:1,-2:0.1:1);

>> Z=-1*sin(X)+cos(Y);subplot(3,2,2);

>> surf(X,Y,Z)

>> subplot(3,2,1);mesh(X,Y,Z)
```

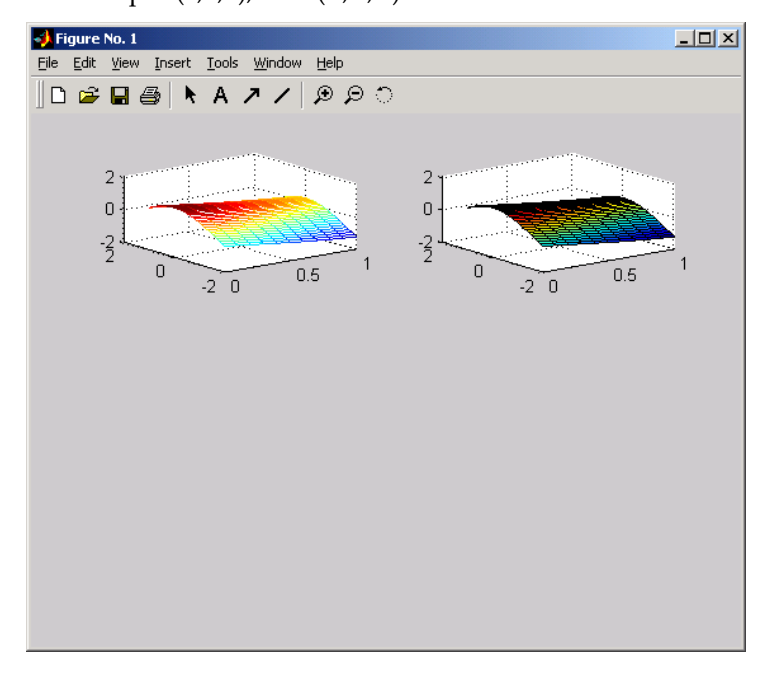

## şək.2.2-8

*Matlab* vektor və matris vasitəsilə verilmiş ədədi informasiyalar əsasında diaqramların qurulmasını da təmin edir. Bunun üçün Bar(X,k), Bar3(X,k), pie(X), pie3(X), pie(X,y), pie3(X,y) əmrləri nəzərdə tutulmuşdur. Belə ki, Bar(X,k), Bar3(X,k) funksiyaları X ədədi massivi əsasında sütunvari iki və üçölçülü diaqram qurulmasını təmin edir. k parametri ilə sütunların eni təyin edilir. Əgər k parametri verilməyibsə, paket avtomatik k=0.8 qəbul edir (şək.2.2-9, 2.2-10). pie(X), pie3(X), pie(X,y), pie3(X,y) funksiyaları isə müvafiq olaraq, Y vektoru əsasında iki və üçölçülü dairəvi diaqram və ayrılmış sektorlu diaqram qurulmasını təmin edir (şək.2.2-11, 2.2.-12). Burada b vektoru ayrılmış sektoru təyin edir. b vektoru 0 və 1 elementlərindən təşkil olunmuşdur və length(Y)=length(b). 1 elementinin indeksi ayrılacaq sektorun dairədəki mövqeyini xarakterizə edir. Məsələn,

>> X=[1 2 3 4;1 2 4 5;2 3 4 8;7 8 9 1]; >> Y=[12 34 56 67]; >> Bar(X,0.85)

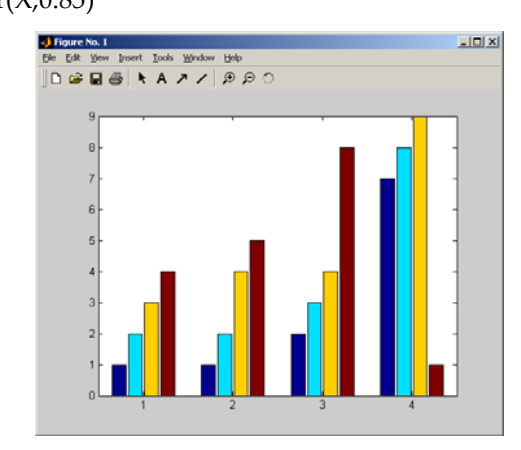

şək.2.2-9

>> X=[1 2 3 4;1 2 4 5;2 3 4 8;7 8 9 1]; >> Bar3(X,0.85)

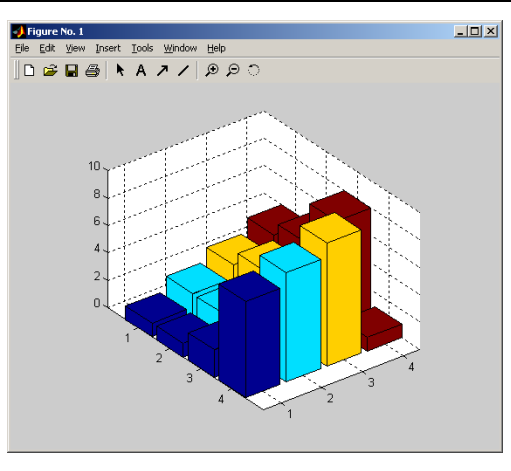

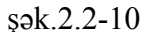

>> Y=[12 34 56 67]; >> pie3(Y)

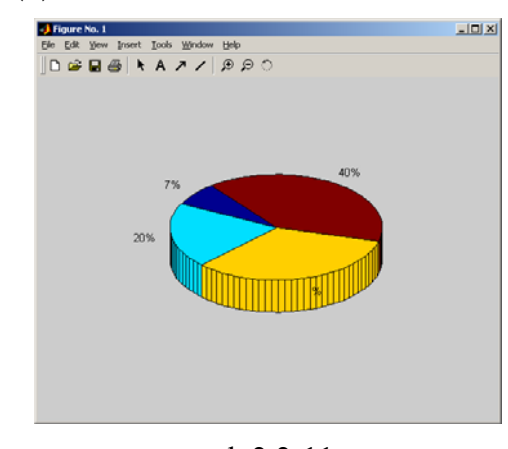

şək.2.2-11 >> X=[1 2 3 4;1 2 4 5;2 3 4 8;7 8 9 1]; b=[0 1 0 0]; pie(Y,b)

101

Fəsil 2 Matlab 7

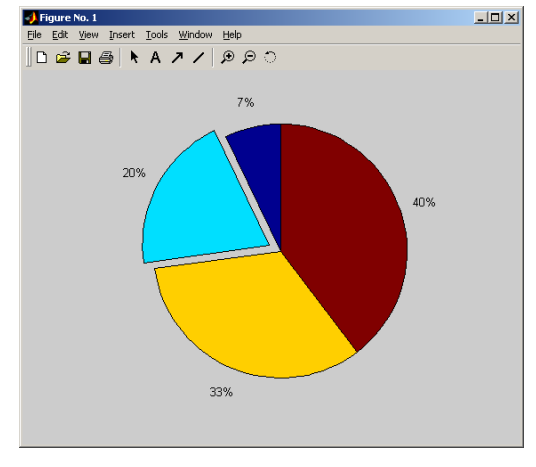

şək.2.2-12

# 2.3 QRAFİKLƏRİN REDAKTƏ OLUNMASI

*Matlab* obyekt yönümlü sistem olduğundan bütün qrafiki elementlər: qrafiki pəncərə, koordinat oxları, əyrilər, səthlər, mətn sahəsi müstəqil obyektlər hesab olunur və bu obyektlərin xassələri xüsusi funksiyalar vasitəsilə istifadəçi tərəfindən idarə oluna bilər. Belə ki, bu məqsədlə nəzərdə tutulmuş *Set*(<obyekt>) funksiyası cari qrafiki obyektin xassəsi üçün yeni qiymət müəyyən edilməsini, *get* (<obyekt>) əmri isə obyektin xassəsi haqda məlumat əldə etməyi təmin edir. Bu funksiyaların arqumentləri üçün aşağıdakı standart funksiyalardan istifadə olunur:

gcf-cari qrafiki pəncərə;

gca – cari koordinat oxu;

gco - cari qrafiki obyekt.

Qeyd edək ki, bu obyektlər üçün xassələr aşağıdakı cədvəldə əks olunmuşdur.

Cədvəl 2.3-1

| Xassənin<br>adı | Aldığı qiymətlər             | Mənası            |
|-----------------|------------------------------|-------------------|
| K               | Coordinat oxları üçün        |                   |
| Box             | On, off                      | Çərçivə           |
| Color           | R, G, B                      | Rəng              |
| Font Angle      | Normal, italic               | Şriftin stili     |
| FontName        | Məs.Arial                    | Şriftin adı       |
| FontSize        | 8,10,,72                     | Şriftin ölçüsü    |
| FontWeight      | Normal, bold, light,<br>demi | Şriftin qalınlığı |
| Gridline Style  | -,, :, -, none               | Şəbəkə xətlərinin |
|                 |                              | tipi              |
| Visible         | On və ya off                 | Oxların           |
|                 |                              | görünməz olması   |
| Line Width      | Tam ədəd                     | Oxların qalınlığı |
| XColor, YColor  | R, G, B                      | Rəng              |
| XDir, YDir      | Normal, reverse              | Oxun istiqaməti   |
| X Axislocation  | Top, botom                   | Oxların           |
| Y Axislocation  | Right, left                  | yerləşməsi        |
| Xlim, Ylim      | [a, b]                       | Aldığı qiymətlər  |
|                 |                              | intervalı         |
| XScale, YScale  | Linear, log                  | Şkala             |
| XTick, YTick    | Vektor                       | Bölünmə           |
|                 |                              | markerlərinin     |
|                 |                              | koordinatları     |
| Ticklabel       | Zero, one, three,            | Bölünmə           |
|                 | Vive                         | markerlərinin adı |
|                 | Əyri üçün                    |                   |
| Color           | R, G, B                      | Rəngi             |
| Line Style      | -,, :, -, none               | Xəttin növü       |
| Line Width      | Tam ədəd                     | Xəttin qalınlığı  |
| Marker          | o, s, (bax cədvəl            | Markerin tipi     |

| Xassənin<br>adı   | Aldığı qiymətlər | Mənası            |
|-------------------|------------------|-------------------|
|                   | 2.2-1)           |                   |
| Marker Edge Color | R, G, B          | Markerin          |
|                   |                  | sərhəddinin rəngi |
| Marker Face Color | R, G, B          | Markerin rəngi    |
| Marker Size       | Tam ədəd (punkt) | Markerin ölçüsü   |

Obyektə yeni xassə mənimsətmək üçün *Set* (<obyektin adı> və ya <obyekt göstəricisi>, <xassə>, <qiymət>) yazılışından istifadə edirlər. Məsələn, >> *set(gsa,'XGrid','on')* yazılışı absis oxu boyu şəbəkənin əks olunmasını təmin edir. Obyekt göstəricisi olaraq *figure, axes, plot, mesh, surf* sözlərindən istifadə olunur. İstifadəçi özü obyekt göstəricisi yaradıb, xassələri dəyişməklə də qrafiki redaktə edə bilər. Məsələn,

>>t = [0:0.1:7]; >>x = sin(t); >>y = cos(t); >>HFig = figure; >>HAx = axes; >>HLines = plot(t,x,t,y); >>set(HAx,'XGrid','on') >>set(HLines(1), 'Color', 'k') >>set(HLines(1), 'Color', 'k') >>set(HLines(2), 'Color', 'k') >>set(HLines(2), 'Marker', 'o') >>set(HLines(2), 'MarkerFaceColor', 'w') >>set(HLines(2), 'MarkerEdgeColor', 'k')

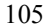

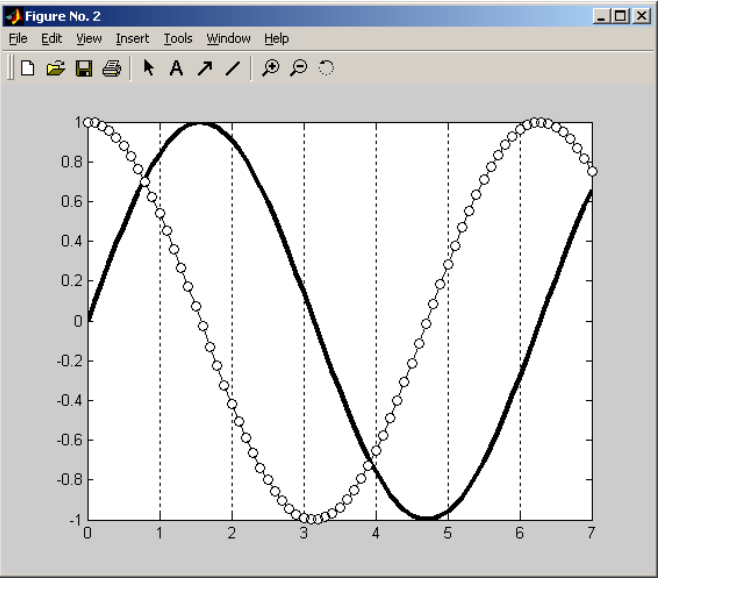

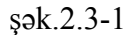

Obyektin xassəsi üçün yeni qiymətlər mənimsətməklə yanaşı qrafikə yeni obyektlər: koordinat oxu, əyri, səth əlavə etmək və ləğv etmək olar. Bunun üçün *hold on* və *delete* (<obyekt göstəricisi>) əmrlərindən istifadə olunur. Məsələn, aşağıdakı yazılış qrafik pəncərəsinə yeni əyri əlavə edir.

>>z = log(t+1);axes(HAx);hold on
>>HLog = plot(t,z);set(HLog, 'Color', 'k');
>>set(HLog, 'LineStyle', '--');set(HLog, 'LineWidth', 3);

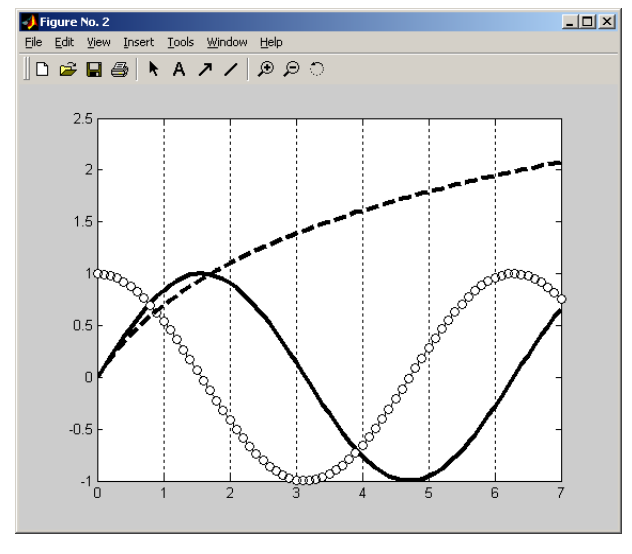

şək.2.3-2

Obyektin xassəsini həmçinin obyekt göstəricisinin arqumenti kimi də vermək olar. Məsələn, *axes ('x Grid', 'on')*. Bundan əlavə, qrafiki pəncərənin və koordinat oxlarının yerləşməsini də idarə etmək olar. Bunun üçün pəncərənin və koordinat oxlarının *Position* xassəsinin yeni qiymətlərini müəyyən etmək lazımdır. Bu zaman ekranın vizual imkanları nəzərə alınmalıdır. Məsələn,

>>SCRsize = get(0, 'ScreenSize')
>>left = SCRsize(1);
>>bottom = SCRsize(2);width = SCRsize(3);
>>height = SCRsize(4)-19;
>>figure('Position', [left bottom width height], 'Menu', 'none')<sup>1</sup>.

<sup>&</sup>lt;sup>1</sup>Bu yazılış ekranda menyusuz qrafiki pəncərə yaradır.

Qrafiklərin sərlövhəsini, koordinat oxlarının adlarını yazmaq üçün *Text* mətn obyektindən istifadə olunur. Mətn obyekti öz növbəsində aşağıdakı xassələrə malikdir:

Cədvəl 2.3-2

| Xassə                   | Qiymət                         | Mənası                                          |
|-------------------------|--------------------------------|-------------------------------------------------|
| Color                   | R,G,B və onların kombinasiyası | Şrift üçün rəng                                 |
| Font Angle              | Normal, italic                 | Şriftin mailliliyi                              |
| Font Name               | Courier, arial və s.           | Şriftin Adı                                     |
| Font Size               | 8,10,,72                       | Şriftin ölçüsü                                  |
| Font Width              | Normal, bold, light, demi      | Şriftin qalınlığı                               |
| İnterpreter             | Tex, none                      | TEX formatının<br>müəyyən edilib,<br>edilməməsi |
| Horizontal<br>Alignment | Left, center, right            | Mətnin üfüqi<br>istiqamətdə<br>nizamlanması     |
| Position                | 2 və ya 3 elementli vektor     | Mətnin mövqeyi                                  |
| Rotation                | Tam ədəd                       | Mətn üçün<br>dönmə bucağı                       |
| String                  | İxtiyari mətn                  | Mətn                                            |

| Xassə                | Qiymət                                                | Mənası                                    |
|----------------------|-------------------------------------------------------|-------------------------------------------|
| Units                | Inches, centimeters, points, pixels, normalized, data | Ölçü vahidi                               |
| Vertical<br>Aligment | Top, cap, midde                                       | Şaquli<br>istiqamətdə<br>nizamlama        |
| Visible              | On, off                                               | Mətn sahəsinin<br>ekranda əks<br>olunması |

Məsələn,

108

>> HTxt=title(' Q R A F I K') >>set(HTxt,'FontName','Arial');HAx = axes;x = [-2:0.01:3]; >>y = exp(-x.^2);plot(x,y) >>Xtext = 1.17;Ytext = exp(-Xtext.^2); >>HTxt = text(Xtext, Ytext, '\leftarrow Funksiya {\ity} = {\ite}^{-x^2}');

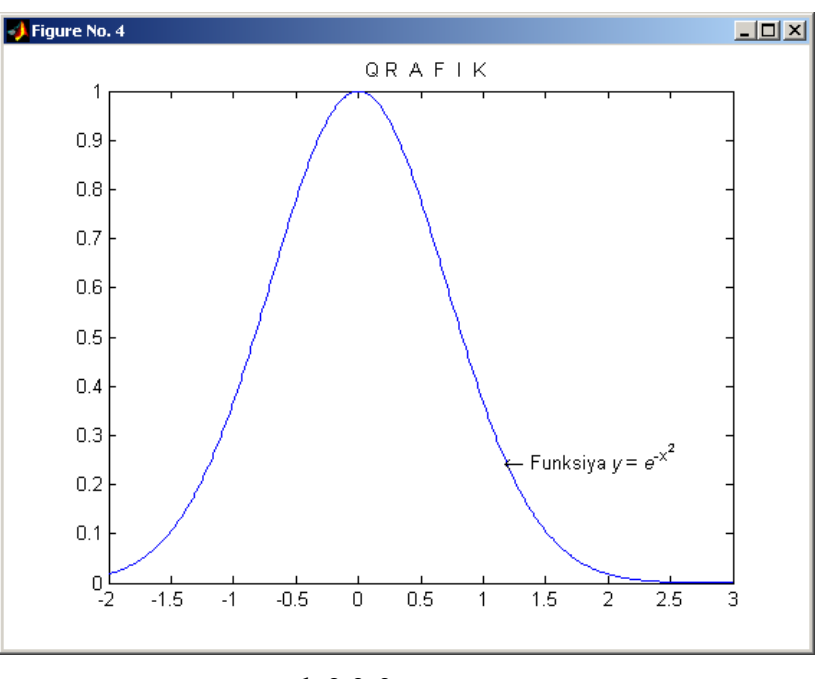

# şək.2.3-3 **2.4 M-FAYLLARI**

Matlab-da çoxsaylı əmrlərin yerinə yetirilməsi üçün ən əlverişli vasitə M-fayllarından istifadə olunmasıdır. Bunun üçün istifadəçi  $File \rightarrow New \rightarrow M$ -file əmrini yerinə yetirib, açılmış redaktor pəncərəsində əmrləri daxil edib, onu M-fayl kimi yaddaşda saxlamalıdır. Daha sonra  $Debug \rightarrow Run$  əmrini yerinə yetirməlidir. Qeyd edək ki, istifadəçi M-faylını hissəhissə yerinə yetirə bilər. Bunun üçün o, M-faylında müəyyən sətirləri qeyd edib,  $Debug \rightarrow Run$  əmrini yerinə yetirməlidir. Mfaylını redaktə etmək üçün  $File \rightarrow Open$  əmrini yerinə yetirib və ya əmr sətirində >>edit < M-faylının adını> yazıb, Enter düyməsini sıxmaqla onu redaktor pəncərəsinə çağırmaq lazımdır. 110

109

#### Fəsil 2 Matlab 7

M-faylını əmr sətirindən yerinə yetirmək üçün cari kataloqu müəyyən etmək və əmr sətirində faylın adını yazıb *Enter* düyməsini sıxmaq lazımdır.<sup>1</sup> Cari kataloqu müəyyən etmək üçün isə alətlər panelində və ya *Current Director* pəncərəsində ... düyməsini sıxmaq və açılan *Browse For Folder* dialoq pəncərəsindən tələb olunan qovluğu seçmək lazımdır, həmçinin *path* ( '<ünvan>') əmrini yerinə yetirməklə cari kataloqu müəyyən etmək olar.

M-faylı iki: fayl-proqram (Script M-File) və fayl funksiya (Function M-File) şəklində olur. Fayl-proqram ardıcıl daxil edilmiş *Matlab* əmrlərindən və proqramlaşdırma operatorlarından ibarət olur. Fayl funksiya formal arqumentlər əsasında hesablamalar apararaq nəticəni çıxış arqumentlərində saxlayır. O, aşağıdakı ümumi yazılış qaydasına malikdir:

Function <çıxış arqumenti>=<funksiyanın adı (<formal arqument>)> <çıxış arqumenti>=<riyazi ifadə>

Məsələn,

Function r = radius3(x, y, z)r = sqrt(x.^2 + y.^2 + z.^2);

Fayl funksiyasını yerinə yetirmək üçün onun adına müraciət etmək lazımdır. Bu zaman formal arqument faktiki parametrlərlə əvəz olunur. Məsələn,

>>r= radius3(1, 1, 1) r= 1.732

### 2.5 MATLABDA PROQRAMLAŞDIRMA VASİTƏLƏRİ

<sup>&</sup>lt;sup>1</sup> Bu zaman proqram cari kataloqda faylın axtarışını həyata keçirir və yalnız tapdıqda onu yerinə yetirir. Əks halda səhv haqqında ??Undefined function or variable '<faylın adı>'informasiyası əks olunur.

*Matlab*-da proqramlaşdırma vasitəsi kimi aşağıdakı operatorlardan istifadə edilir:

1. **Dövr operatoru.** Dövr operatoru müəyyən əməliyyatların təkrar yerinə yetirilməsinə xidmət edir. İki növ dövr operatorundan istifadə olunur: *For/End* və *While/End*. *For/End* operatorundan təkrarlamanın sayı məlum olduqda istifadə olunur və o, aşağıdakı ümumi yazılışa malikdir:

```
For \langle i \rangle = \langle m_1 : m_2 : m_3 \rangle
\langle Matlab-ın əmrlər ardıcıllığı\rangle
End
```

Bu yazılışda *i* dövr parametri olub,  $m_2$  addımla  $m_1$  -dən  $m_3$ -ə qədər qiymətlər alır. Məsələn,

figure x = [0:pi/30:2\*pi]; for a = -0.1:0.02:0.1 y = exp(-a\*x)-sin(x); hold on plot(x, y) end 111

#### Fəsil 2 Matlab 7

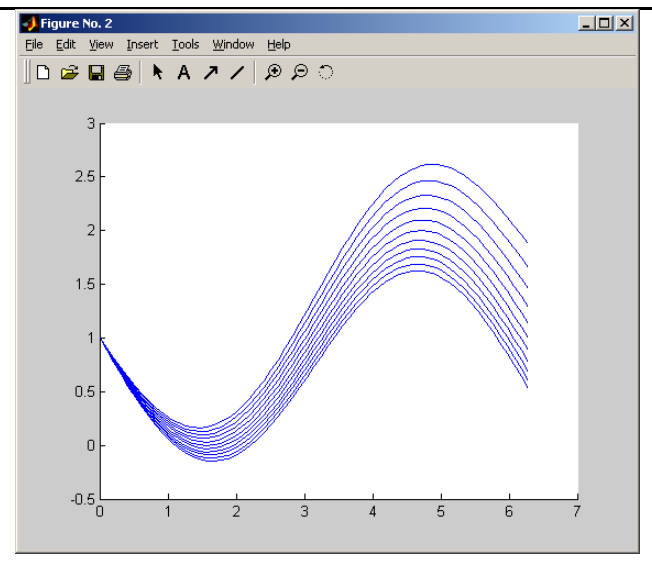

şək.2.5-1

*While/End* operatorundan isə təkrarlamanın sayı məlum olmadıqda istifadə olunur. O, aşağıdakı yazılışa malikdir:

```
While \langle sart \rangle
\langle amrlar \rangle
End
```

Bu operator yerinə yetirildikdə əvvəlcə şərt yoxlanılır. Əgər şərt doğrudursa, dövr daxilində yazılmış operatorlar yerinə yetirilir, əks halda isə dövr operatorundan sonra yazılmış operator yerinə yetirilir. Məsələn, *sin*(x) funksiyasını sıraya ayırmaqla qiymətlərini hesablayaq:

function s = mysin(x)
s = 0;
k = 0;
while abs(x.^(2\*k+1)/factorial(2\*k+1))> 1.0e-5
s = s + (-1)^k\*x.^(2\*k+1)/factorial(2\*k+1);

y=pwfun(x);

k = k + 1; end >> >> mysin(3) ans = 3.1416

Qeyd edək ki, dövrdən vaxtından əvvəl çıxmaq üçün break operatorundan istifadə olunur.

2. Keçid operatoru. Keçid operatoru yalnız müəyyən şərt ödənildikdə müəyyən əməliyyatların yerinə yetirilməsinə xidmət edir. Ümumi halda operator aşağıdakı kimi yazılır:

 $if \langle sart_1 \rangle$  $\langle amrlar \rangle$  $else if \langle sart_2 \rangle$  $\langle amrlar \rangle$ else $\langle amrlar \rangle$ End.

Şərt olaraq istənilən məntiqi ifadə işlənə bilər. Operator yerinə yetirildikdə ilk öncə şərt<sub>1</sub> yoxlanılır, əgər bu şərt ödənilməyibsə, digər şərt yoxlanılır. Bu şərt də ödənilmədikdə isə *else* identifikatorundan sonrakı əmrlər yerinə yetirilir. Qeyd edək ki, şərtin sayı bir olduqda operatorun qısa yazılışından istifadə olunur:

 $\begin{array}{c} \mathrm{if}\langle\,\mathrm{sert}\,\rangle \\ \langle\,\mathrm{emrler}\,\rangle \\ \mathrm{End} \end{array}$ 

 $M \Rightarrow \exists x, x < -\pi$   $M \Rightarrow \exists x, x < -\pi$   $x/\pi, -\pi \le x < \pi$ funksisyasını hesablamaq  $-\cos x, x \ge \pi$   $\ddot{u} \column{tik}{c} \column{tik}{c} \column{ti$ 

>>> plot(x,y)

şək.2.5-2

4.<u>Variant operatoru</u>. Variant operatoru dəyişənin qiymətindən asılı olaraq müəyyən əməliyyatı yerinə yetirir. Operatorun yazılış forması ümumi olaraq aşağıdakı kimidir:

Switch  $\langle d \Rightarrow yi \Rightarrow n \rangle$ Case  $\langle qiym \Rightarrow t_1 \rangle$  $\langle \Rightarrow mr \rangle$ Case  $\langle qiym \Rightarrow t_2 \rangle$ other wise  $\langle \Rightarrow mr \rangle$ End

Hesablamanın nəticəsini fayla yazmaq və verilənlərin başlanğıc qiymətlərini fayldan «oxumaq» olar. Bunun üçün ilk öncə mövcud faylı çağırmaq və ya yeni fayl yaratmaq lazımdır. Bunun üçün *fopen* ( $\langle$  faylın adı $\rangle$ ,  $\langle$  parametr $\rangle$ ) operatorundan istifadə olunur. Parametr faylın atributunu bildirir və aşağıdakı qiymətlərdən birini alır:

rt-açılan fayl yalnız oxumaq üçündür; rt+-açılan fayl oxumaq və yazmaq üçündür; wt-yeni yaradılan fayl yalnız yazmaq üçündür; wt+-yeni yaradılan fayl həm oxumaq, həm də yazmaq üçündür.

Fayldan informasiya oxunması *fscanf* operatoru vasitəsilə yerinə yetirilir. Fayl *fclose* əmri ilə bağlanır. İnformasiya fayla *fprintf* ( $\langle$  faylın adı $\rangle$ ,  $\langle$  informasiya $\rangle$ ) operatoru ilə yazılır.

# 2.6 M – FAYLLARININ KOMPİLYASİYA EDİLMƏSİ

M-faylının sürətlə yerinə yetirilməsini təmin etmək üçün onu kompilyasiya etmək məsləhətdir. Bu zaman fayl funksiyası *C* dilində yazılmış koda çevrilir və MEX-faylı adlanan ".dll" genişlənməsinə malik dinamik modul yaranır. Bunun nəticəsində fayl funksiyasını C dilinin kampilyatoru vasitəsilə yerinə yetirmək olar. MEX-faylında M-faylından fərqli olaraq alqoritm istifadəçi üçün gizli qalır. Fayl funksiyasını yerinə yetirmək üçün ilk öncə *mex – setup* əmrini yerinə yetirmək lazımdır. Bu zaman *Command Window* -əmr pəncərəsində kompulyatorun seçilməisni təklif edən aşağıdakı məlumat əks olunur:

Please choose your compiler for building external interface (MEX) files:

Would you like mex to locate installed compilers [y]/n?

İstifadəçi klaviaturanın «y» düyməsini sıxdıqda mümkün kompilyatorların siyahası əks olunur:

Select a compiler:

 [1] Digital Visual Fortran version 6.0 in C:\Program Files\Microsoft Visual Studio
 [2] Lcc C version 2.4 in C:\MATLAB6P5\sys\lcc
 [3] Microsoft Visual C/C++ version 6.0 in C:\Program Files\Microsoft Visual Studio
 [0] None Compiler:

Əgər kompüterdə fortran və C dilinin kompilyatorları yüklənməyibsə, onda Lcc C Version 2.4 in c:\Matlab\sys\lcc variantına uyğun düyməni (bizim halda «2») sıxmaq lazımdır. Bundan sonra fayl funksiyasını kompilyasiya etmək olar. Məsələn, fərz edək ki, azad.m fayl funksiyasını kompilyasiya etmək lazımdır. Bunun üçün cari kataloq olaraq fayl funksiyasının saxlanıldığı qovluğu müəyyən edək və mcc-xazad əmrini yerinə yetirək. Kompilyasiya prosesi zamanı cari kataloqda azad.c, azad.h, azad\_mex.c və azad.dll faylları yaranacaq. Qeyd edək ki, azad.dll mex faylını yerinə yetirmək üçün iistifadəçi əmr sətirindən >> azad əmrini yerinə

116

yetirməlidir. Qeyd edək ki, azad.c, azad.h, azad\_mex.c faylları *Matlab* vasitəsilə MEX faylını yerinə yetirmək üçün zəruri deyil. Bu fayllar yalnız *C* kompilyatoru vasitəsilə fayl funksiyasının yerinə yetirilməsi üçün vacibdir və *Matlab* istifadəçiləri onu poza da bilər. Əgər fayl funksiyası daxilində digər fayl funksiyaya müraciət olunursa, hesablama əməliyyatını sürətləndirmək məqsədilə bütün fayl funksiyaları kompilyasiya etmək məsləhətdir. Bunun üçün əmr sahəsindən aşağıdakı əmri yerinə yetirmək lazımdır:

>> mcc – x <əsas fayl funksiyanın adı><müraciət olunan funksiyanın adı>.

Məsələn, aşağıdakı *aq* fayl funksiyası daxilindən digər *aq1* fayl funksiyasına müraciət edilmişdir:

mcc -x aq aq1 əmrindən fərqli olaraq, mcc -x aq əmrini yerinə yetirdikdə məsələnin həlli üçün daha çox vaxt sərf olunacaq. İstifadəçi aşağıdakı əmrləri yerinə yetirməklə vaxt fərqini görə bilər<sup>1</sup>:

117

Fəsil 2 Matlab 7

```
>> mcc -x aq

>> tic,v=aq(100);toc

elapsed_time =

1.8830

>> mcc -x aq aq1

>> tic,v=aq(100);toc

elapsed_time =

0.8610
```

# 2.7 MATLABDA ƏDƏDİ HESABLAMALAR

*Matlab* məsələlərin ədədi üsulla həlli üçün çox böyük alqoritmlər kitabxanasına malikdir. Kitabxananın konkret alqoritminə müvafiq funksiyalarla müraciət olunur. Bu vasitə ilə analizin, cəbrin diferensial və inteqral tənliklərinin variasiya hesabı, riyazi proqramlaşdırma, avtomatik və optimal idarəetmə nəzəriyyələrinin çoxsaylı məsələləri həll edilir.

Qeyri-xətti transtendent tənliklərin həlli üçün *fzero* (*func', x0*) funksiyasından istifadə etmək olar. Burada *func* – tənliyin sol hissəsinə üyğun fayl- funksiya və ya funksiya, x0 - isə axtarılan kök üçün başlanğıc yaxınlaşmadır. Aydın məsələdir ki, tənliyin bir neçə kökü olduqda bu funksiyanı kökün sayı qədər təkrar tətbiq etmək lazımdır. Əsas məsələ tənliyin köklərinə uyğun başlanğıc yaxınlaşmaları düzgün müəyyən etməkdir<sup>1</sup>. Əgər qeyri-xətti tənliyin sol tərəfi çoxhədlidirsə, onda tənliyin bütün köklərini təyin etmək üçün *roots* (*p*) funksiyasından istifadə etmək məsləhətdir. Burada p- çoxhədlinin əmsallarından tərtib olunmuş vektordur. Məsələn,

<sup>&</sup>lt;sup>1</sup> Fayl- funksiyanın yerinə yetirilməsi üçün sərf olunan vaxt *ıelapsed\_time* dəyişəninə mənimsədilir.

<sup>&</sup>lt;sup>1</sup>Adətən tənliyin köklərinə uyğun başlanğıc yaxınlaşmaları qrafiki üsulla təqribi təyin edirlər.

fərz edək ki,  $x^7+2x^5-6x^4-0,5x^2-x+5=0$  tənliyini həll etmək lazımdır. Bunun üçün əmr sətirinə aşağıdakı sətirləri daxil etmək və *ENTER* düyməsini sıxmaq lazımdır:

>> p=[1 0 2 -6 0 -0.5 -1 5]; >> roots(p)

Onda çoxhədlinin kökü olaraq alırıq:

ans =

```
-7.5964e-001 +1.8704e+000i
-7.5964e-001 -1.8704e+000i
1.3535e+000
1.0580e+000
2.0952e-003 +9.7770e-001i
2.0952e-003 -9.7770e-001i
-8.9633e-001
```

*Matlab*-da həmçinin coxhədlinin qiymətini arqumentin ixtiyari nöqtəsində hesablamaq üçün polyval(p,x), çoxhədlinin törəməsini hesablamaq üçün plolyder(p), iki çoxhədlinin hasilinin tapılması üçün conv(p, q), qalıqla birlikdə qismətinin tapılması üçün deconv(p, q), hasilin törəməsini hesablamaq üçün plolyder(p,q) funksiyaları nəzərdə tutulmuşdur, burada d – nisbət, r – qalıq çoxhədliləridir. Məsələn,

```
>>p=[1, 0, 1, 0, 0, 1];
>>q=[1, 2, 3];
>>s=conv(p, q)
s=
    1 2 4 2 3 1 2 3
>>[d, r]=deconv(p, q);
d=
    1 -2 2 2
r=
    0 0 0 0 -10 -5
>>pd=polyder(p,q)
```

pd= 7 12 20 8 9 2 2 >>p1=polyder(p) p1= 5 0 3 0 0

Coxhədlilərdən cədvəl vasitəsilə verilmis birdəvisənli funksiyaların interpolyasiyası üçün də istifadə olunur. Bu məqsədlə *polyfit*  $(x, y, n)^1$  funksiyası nəzərdə tutulmuşdur, burada x,y -vektorlar, n>0 olub, interpolyasiya coxhədlisinin tərtibini bildirir. Funksiyaların interpolyasiyası üçün həmçinin *interp1*(x, y, n, <options>), *interp2*, *interp3*, *inter n* (x, y, n, <options>) funksiyalarından da istifadə etmək olar. Bu funksiyaları müvafiq olaraq bir, iki, üç və n ölçülü funksiyaları <options> parametri vasitəsilə təyin olunan üsüllarla <options> parametri interpolyasiya edir. birdəvisənli funksiyalar üçün 'nearest'<sup>2</sup>,'linear'<sup>3</sup>,'spline'<sup>4</sup>, ikidəyişənli funksivalar ücün 'nearest', 'bilinear<sup>5</sup>', 'bicubic'<sup>6</sup> giymətləri ala bilər. Aşağıda verilmiş fayl funksiya cədəvl vasitəsi ilə verilmis funksiyanın qeyd olunan üsullar ilə interpolvasivasını. funksiyanın qrafikini və müvafiq interpolyasiya əyrilərinin qurulmasını təmin edir.

 $x = [0.1 \ 0.2 \ 0.4 \ 0.5 \ 0.6 \ 0.8 \ 1.2];$ 

<sup>&</sup>lt;sup>1</sup> *polyfit* (x, y, n) funksiyası birdəyişənli funksiyanın kiçik kvadratlar üsulu ilə interpolyasiya çoxhədlsini təyin edir.

<sup>&</sup>lt;sup>2</sup> Parametr qonşu düyün nöqtələrinə görə funksiyanın interpolyasiyasını təmin edir.

<sup>&</sup>lt;sup>3</sup>Parametr xətti interpolyasiya üsulu ilə funksiyanın interpolyasiyasını təmin edir.

<sup>&</sup>lt;sup>4</sup> Parametr kubik splayn üsulu ilə funksiyanın interpolyasiyasını təmin edir.

<sup>&</sup>lt;sup>5</sup> Parametr bixətti interpolyasiya üsulu ilə funksiyanın interpolyasiyasını təmin edir.

<sup>&</sup>lt;sup>6</sup> Parametr bikubik splayn üsulu ilə funksiyanın interpolyasiyasını təmin edir.

 $y = [-3.5 - 4.8 - 2.1 \ 0.2 \ 0.9 \ 2.3 \ 3.7];$ 

121

plot(x, y, 'ko')
xi = [x(1):0.01:x(length(x))];ynear = interp1(x,y,xi,'nearest');
yline = interp1(x,y,xi,'linear');yspline = interp1(x,y,xi,'spline');
hold on

plot(xi, ynear, 'k', xi, yline, 'k:', xi, yspline, 'k-.') title('Funksiyanın interpolyasiya tipləri') xlabel('\itx')

ylabel('\ity')

legend('(nearest)', ' (linear)', (spline)',4)

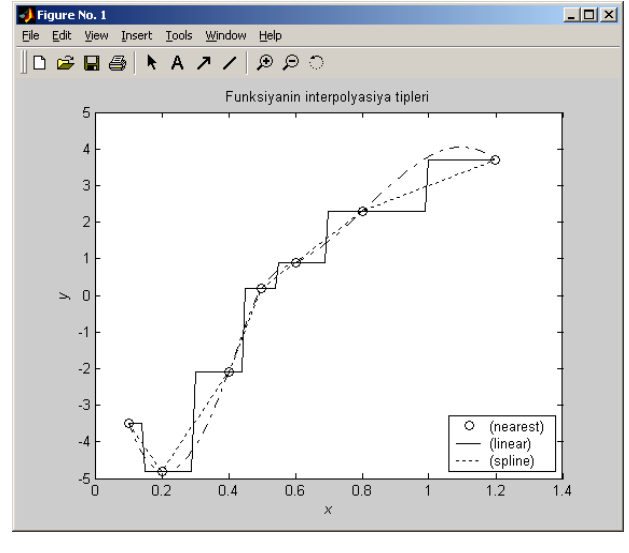

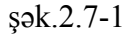

Müəyyən inteqralın hesablanması üçün *quad('fun', a,b,e,n)* və *quad8*('fun', a,b,e,n) funksiyalarından istifadə olunur. Burada a,b inteqralın sərhədlərini, e hesablamanın dəqiqliyini, n isə bölgü nöqtələrini sayını bildirir. Funksiyalar inteqralı müvafiq olapaq Simpson və Nyuton-Kotteks düsturu ilə hesablayır. Ümumiyyətlə, e və n parametrləri buraxıla bilər. Bu zaman paket avtomatik olaraq  $e = 10^{-3}$ , n = 10 qəbul edir.

n parametri aşkar şəkildə verildikdə funksiyanın qrafiki qrafiki pəncərədə əks olunur. İkiqat inteqralın hesablanması üçün *dblquad(func', a, b, s, d, e, n)* funksiyasından, parametrdən asılı inteqralın hesablanması üçün isə *quad(func', a, b, p*<sub>1</sub>, *p*<sub>2</sub>,...) funksiyasından istifadə olunur, burada  $p_1$ ,  $p_2$ ... prametrlədir.

. *Matlab*-da diferensial tənliklər üçün Koşi və sərhəd məsələsinin həlli üçün nəzərdə tutulmuş funksiyaları *solver* adlandırırlar. n tərtibli diferensial tənlik üçün Koşi məsələsini həll etmək üçün onu birtərtibli diferensial tənliklər sisteminə gətirmək, sistem tənliklərə uyğun fayl funksiyanı tərtib etmək, məsələyə uyğun solveri tətbiq etmək və tənliyin həllinin qrafikini qurmaq lazımdır. Koşi məsələsinin həlli üçün *ode15*, *ode23t, ode23tb*, sərhəd məsələsinin həlli üçün isə *bvp4C* solverləri nəzərədə tutulmuşdur<sup>1</sup>. Məsələn

 $y'' + 2y' + 10y = \sin t \tag{2.7-1}$ 

$$y(0) = 1, y'(0) = 0$$
 (2.7-2)

Koşi məsələsini həll etmək üçün ilk öncə o, aşağıdakı məsələnin həllinə gətirilir:

$$\begin{cases} y_1' = y_2 \\ y_2' = -2y_2 - 10y_1 + \sin t \end{cases}$$

$$y_1(0) = 0$$

$$y_2(0) = 1$$
(2.7-3)

Sonradan (2.7-3)-(2.7-4) məsələsinin həlli üçün aşağıdakı M-faylları hazırlanır:

function F = oscil(t, y) F = [y(2); -2\*y(2)-10\*y(1)+sin(t)];

<sup>&</sup>lt;sup>1</sup> Bu solverlər Runge-Kutta üsuluna əsaslanır.

#### Fəsil 2 Matlab 7

Y0 = [1; 0];[T, Y] = ode45('oscil', [0 15], Y0);plot(T, Y(:,1), 'r') hold on plot(T, Y(:,2), 'k--') title(' {\ity} \prime\prime+2{\ity} \prime+10{\ity}=sin{\itt}') xlabel('\itt') ylabel('{\ity}, {\ity} \prime ') legend('koordinat', 'suret', 4) grid on hold off

M-faylını yerinə yetirdikdə məsələnin həll qrafiki qrafiki pəncərədə əks olunacaq(şək.2.7-2)

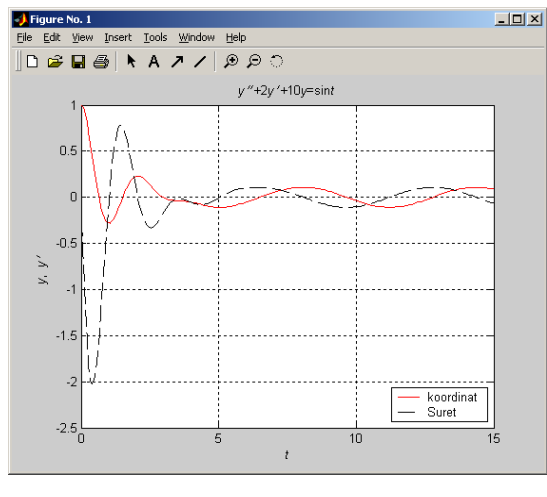

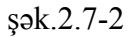

Bir sıra riyazi və elmi-texniki məsələlərin həlli funksiyanın müəyyən oblastda minimum, maksimum və müəyyən şərtləri ödəyən qiymətəlrin tapılması məsələsinə gətirilir. *Matlab*-da birdəyişənli funksiyaların verilmiş [a,b] parçasında minimumunun tapılması üçün *fminbnd('fun',a,b)*, çoxdəyişənli funksiyaların minimumunun tapılması üçün isə *fminsearch ('fun', a,b)* funksiyaları nəzərdə tutulmuşdur. Əgər minimum nöqtəsində funksiyanın qiymətini də tapmaq tələb olunarsa, bu zaman müvafiq olaraq [x,f]=fminbnd('fun', a,b) və [x,f]= fminsearch('fun', [a,b]) yazılış formalarından istifadə olunur. Burada funksiyanın minimum nöqtələrinin qiymətləri x dəyişəninə, minimum nöqtələrində funksiyanın qiymətləri isə f dəyişəninə mənimsədilir.

#### 2.8 PDE ToolBox

İstilikkeçirmə, elektrostatika, elektrodinamika, maye axını, mexanika və fizikanın bir sıra məsələlərinin həlli xüsusi törəməli diferensial tənliklər üçün sərhəd və qarışıq məsələlərin həllinə gətirilir. *Matlab* 7-da bunun üçün xüsusi ToolBox-*PDE ToolBox* nəzərdə tutulmuşdur. *PDE ToolBox* istifadəçiyə sadə qrafiki işçi mühit təklif edir. İstifadəçi interfeys elementləri alətlər paneli, menyunun əmrləri və açılan pəncərələr vasitəsilə həll oblastını, tənliyin tipini və əmsallarını, sərhəd və başlanğıc şərtlərini müəyyən edib oblastı sonlu elementlərə böldükdəntrianqulyasiya əməliyyatı apardıqdan sonra məsələ həll olunur və məsələnin həlli vizual şəkildə PDE pəncərəsində əks olunur.

İstilikkeçirmə tənliyi üçün qarışıq məsələnin misalında *PDE ToolBox*-un iş prinsipi ilə tanış olaq. Bu məqsədlə dairəvi deşiyə malik oblastda 20 san müddətində istiliyin yayılması məsələsinə baxaq. Fərz edək ki, oblastın sərhədi istilik keçirmir. Deşiyin sərhədində istilik mənbəyi vardır və istilik zamana mütanasib artır. Başlanğıc zamanda oblastın bütün hissəsində temperatur sıfra bərabərdir.

Məsələni həll etmək üçün ilk növbədə əmr sətirindən *pdetool* əmrini yerinə yetirmək lazımdır<sup>1</sup>. Açılan PDE

<sup>&</sup>lt;sup>1</sup> *PDE ToolBox*-u interfeys pəncərəsinin LaunshPad bölməsininToolboxes siyahısından seçmək olar.

ToolBox pəncərəsinin koordinat müstəvisi üzərində, aləti vasitəsilə düzbucaqlı oblast müyəyyən etdikdən sonra, kursoru çəkilmiş oblastın üzərinə qoyub siçanın sol düyməsini iki dəfə sıxmaq və açılan dialoq pəncərəsində oblastın ölçülərini, sol və yuxarı koordinatlarını müəyyən etmək lazımdır (şək.2.8-1). Daha sonra  $Draw \rightarrow Ellipse/Cricle$  əmrini yerinə yetirməklə düzbucaqlı oblastın mərkəzində dairəvi oblast ayırmaq, kursoru ayrılmış oblastın üzərinə qoyub siçanın sol düyməsini iki dəfə sıxmaqla açılan dialoq pəncərəsində dairəvi oblast ayırmaq, kursoru ayrılmış oblastın üzərinə qoyub siçanın sol düyməsini iki dəfə sıxmaqla açılan dialoq pəncərəsində dairə mərkəzinin koordinatlarını və radiusunu müəyyən etmək və PDE ToolBox pəncərəsinin düstur sətirinə R1-C1 daxil etmək lazımdır (şək.2.8-1).

| 📣 Object Dialog |                      |                     |  |
|-----------------|----------------------|---------------------|--|
| Object type:    | Rectangle            |                     |  |
| Left:           | -0.94809160305343521 |                     |  |
| Bottom:         | -0.37099236641221389 |                     |  |
| Width:          | 1.9488549618320608   |                     |  |
| Height:         | 0.97099236641221376  | 0.97099236641221376 |  |
| Name:           | R1                   | R1                  |  |
|                 | OK Cance             | 1                   |  |

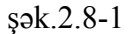

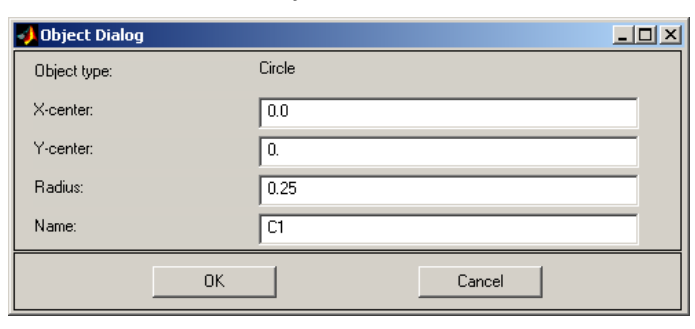

şək.2.8-2

125

Növbəti addımda ardıcıl olaraq *Options* $\rightarrow$  *Applsation* $\rightarrow$  *Heat Transfer*<sup>1</sup> və *PDE*  $\rightarrow$  *PDE Mode*<sup>2</sup> əmrini, daha sonra *PDE*  $\rightarrow$ *PDE Specification* əmrini yerinə yetirmək, açılan dialoq pəncərəsində tənliyin tipini-*Parabolic* və tənliyin əmsallarınık = 200, C=1, rho=1,Q=0, h=0,Text=0 müəyyən edib *OK* düyməsini sıxmaq lazımdır(şək2.8-3).

| PDE Specification                                             |             |       |                                 | -O× |
|---------------------------------------------------------------|-------------|-------|---------------------------------|-----|
| Equation: rho"C"T"-div(k"grad(T))=Q+h"(Text-T), T=temperature |             |       |                                 |     |
| Type of PDE:                                                  | Coefficient | Value | Description                     |     |
| O Elliptic                                                    | rho         | 1.0   | Density                         |     |
| Parabolic                                                     | с           | 1.0   | Heat capacity                   |     |
| C Hyperbolic                                                  | k           | 200   | Coeff. of heat conduction       |     |
| C Eigenmodes                                                  | Q           | 0     | Heat source                     |     |
|                                                               | h           | 0     | Convective heat transfer coeff. |     |
|                                                               | Text        | 0.0   | External temperature            |     |
|                                                               |             |       |                                 |     |
|                                                               | OK          |       | Cancel                          |     |

## şək.2.8-3

Ardıcıl olaraq oblastın sərhədlərində sərhəd şərtlərini təyin etmək lazımdır. Bunun üçün sərhəd xəttlərini qeyd etmək, *Boundary→Specify Boundary Conditions* əmrini yerinə yetirmək və açılan dialoq pəncərəsində sərhəd şərtlərini müəyyən etmək lazımdır. Bundan sonra başlanğıc şərti və zamanın dəyişmə intervalını vermək üçün *Solve→Parameters* əmrini yerinə yetirmək, açılan pəncərədə başlanğıc şərt, zaman intervalını və hesablamanın xətasını müəyyən etmək lazımdır. Sonra *Solve→Solve Mode* əmrini yerinə yetirib, məsələni həll edirik və məsələnin nəticəsi ekranda əks olunur (şək.2.8-4).

<sup>&</sup>lt;sup>1</sup> Əmr məsələnin tipinin-istilikkeçirmə məsələsi olduğunu müəyyən edir.

<sup>&</sup>lt;sup>2</sup> Əmr differensial tənliyin tipini müəyyən edir

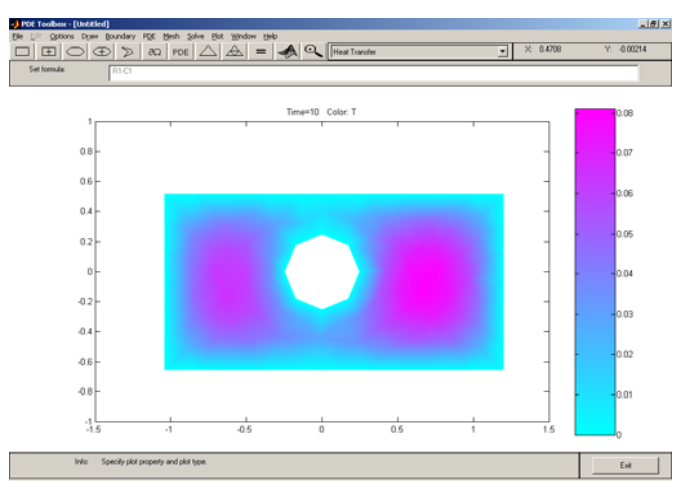

şək.2.8-4

Temperaturun yayılma dinamikasını vizual olaraq izləmək üçün *Plot→Plot Selection→Animation* əmrini yerinə yetirib açılan *Plot Selection* dialoq pəncərəsində *Animation* variant sahəsini aktivləşdirmək və *Options* düyməsini sıxmaq lazımdır. Açılan növbəti *Animation Options* dialoq pəncərəsində animasiya kadrların və təkrarlamanın sayını müəyyən etmək lazımdır (şək. 2.8-5).

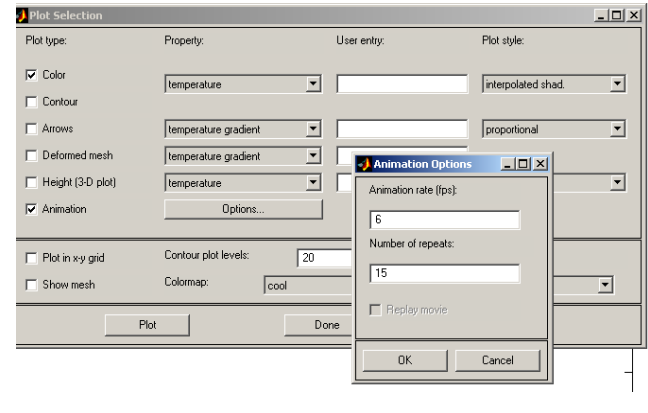

şək.2.8-6

127

# 2.9 TOOLBOX SYMBOLIC MATH

*ToolBox Symbolic Math Maple* riyazi proqram paketinin kitabxanasından istifadə edərək simvolik hesablama əməliyyatı yerinə yetirir. Simvolik ifadələr iki üsulla yaradılır:

1. İlk öncə >>syms <dəyişənin adı> əmrini yerinə yetirməklə dəyişənlər təsvir olunur. Sonra isə operatorlar vasitəsilə ifadə tərtib edilir. Məsələn,

>>syms a, b >> d=a^2+b/2

2. İfadə *Sym* fyunksiyasının arqumenti olaraq apastrof daxilində yazılır. Məsələn,

>>*Sym* ('a^2+b/2').

Simvolik ifadənin «təbii» yazılışının ekranda əks olunması üçün *pretty*(<simvolik ifadə>) funksiyası nəzərdə tutulmuşdur. Məsələn, *pretty* (d) əmrini yerinə yetirdikdə ekranda aşağıdakı yazılış əks olunacaq:

$$a^2 + 1/4 b^3$$

Kompleks simvolik dəyişənləri təsvir etmək üçün syms <dəyişənin adı> unreal əmrindən istifadə olunur. Simvolik massivləri təyin etmək üçün isə ilk növbədə onun elementlərini syms <elementlər> əmri vasitəsilə təsvir etmək lazımdır. Sonra elementlər massivin adına kvadrat mötərizə arasında, bir-birindən probel və ya vergüllə ayrılmaqla mənimsədilir. Məsələn,

Fəsil 2 Matlab 7

Simvolik massivlər üzərində matrislər cəbrinin qanunlarına uyğun hesablama əməliyyatları: massivlərin toplanması, hasili, qüvvətə yüksəldilməsi, transponirə olunması, determinantın və tərs massivinin tapılması əməliyyatı aparılır. Matrisin transponirə olunması üçün «.'» operatorundan, matrisin determinantını hesablamaq üçün *det(<massiv>)*, tərs matrisini tapmaq üçün isə *inv (<massiv>)* funksiyalarından istifadə olunur. Məsələn,

#### Misal 1

```
>> syms x a z x c v b n;

>> A=[x a; z x];

>> B=[c v; b n];

>> C=A*B

C =

[ x*c+a*b, x*v+a*n]

[ z*c+x*b, z*v+x*n]
```

#### Misal 2

```
>> A=[x a; z x];

>> B=[c v; b n];

>> C=B^2

C =

[ c^2+v*b, c*v+v*n]

[ b*c+n*b, v*b+n^2]
```

#### Misal 3

```
>> syms x a z x c v b n;

>>A=[x a; z x];

>>B=[c v; b n];

>> C=A+B

C =

[x+c, a+v]

[z+b, x+n]
```

Misal 4

```
>> syms x a z x c v b n;
>> A = [x a; z x];
>> A.'
ans =
    [x, z]
    [ a, x]
Misal 5
>> syms x a z x c v b n;
>>B=[c v; b n];
>> det(B)
ans =
      c*n-v*b
Misal 6
>> syms x a z x c v b n;
>>B=[c v; b n];
\gg inv(B)
ans =
     [-n/(-c^*n+v^*b), v/(-c^*n+v^*b)]
    x i.(-s*t+m*i)b -s.(-s*t+m*i)j
```

Qeyd edək ki, *Sym* funksiyası həmçinin ədədi massivi simvolik massivə çevirir. Məsələn,

```
>>A=[1.1, 2.3; 3.1, 4.2];
>>B=Sym(A)
B=
[11/10 23/10
[31/10 21/5]
```

Misaldan göründüyü kimi bu zaman ədəd rasional kəsr şəklində yazılır. Simvolik ifadəni tələb olunan dəqiqliklə hesablamaq olar. Bu məqsədlə vpa(<simvolik ifadə>,n)funksiyası nəzərdə tutulmuşdur, harada n-hesablamanın dəqiqliyini bildirən tam ədəddir. Məsələn, >> c=sym('sqrt(5)'); d=vpa(c,10) d = 2.236067978

Simvolik dəyişənləri ədədi dəyişənlərə çevirmək üçün isə *double array (<simvolik dəyişən)* funksiyasından istifadə olunur.

Birdəyişənli simvolik funksiyanın qrafikinin qurulması üçün ezplot (<arqument>, <təyin oblastı>) və ezpolyar (<argument>, <təyin oblasti>) funksiyasından istifadə olunur. Bu funksiyalar müvafiq olaraq grafiklərin Dekart və polyar koordinat sistemlərində qurulmasını təmin edirlər<sup>1</sup>. İkidəyişənli qrafiklərinin funksiyaların qurulması ücün isə *Ezsurf(*<*arqument*>, <*tayin oblasti*>), *ezsurfc (*<*arqument*>, <tayin oblasti>), ezmech(<arqument>, <tayin oblasti>), *ezmehc*(*<argument*>, *<təyin oblastı*>) funksivalarından istifadə olunur. Funksiyanın təyin oblastı [<a, b, c, d>] səklində verilir və burada ilk 2 qiymət əlifba sırasında əvvəl təyin olunan argumentin təyin oblastı hesab olunur. Məsələn,

>>f=sym('x+x^ 2+a'); f=ezsurf(f, [2, 3 10, 50])

Baxılan misalda x arqumenti [10, 50], a arqumenti isə [2, 3] parçasında təyin edilmişdir.

*Symbolic Math Tool* simvolik ifadələr üzərində əməliyyatlar aparmaq üçün bir sıra fynksiyalardan istifadə edir:

1. *Collect (<çoxhədli>, <dəyişən>)*. Funksiya simvolik çoxhədli üzərində müəyyən edilən dəyişənə görə qruplaşdırma aparır. Məsələn,

```
>>d=sym('x^3-(x-a)^2-x-5');
>>Collect(d,'x')
ans =
x^3-x^2+(-1+2*a)*x-a^2-5
```

2. *Expand*(*<ifadə>*). Funksiya simvolik çoxhədlinin və triqonometrik ifadənin «açılışını» təmin edir. Məsələn,

>> d=sym('sin(2\*x)'); >> expand(d) ans = 2\*sin(x)\*cos(x)

3.*Factor*(*<ifadə və ya ədəd>*). Funksiya çoxhədlini vuruqlara ayırır, ədədi sadə ədədlərin hasili şəklində göstərir.

```
>> a=sym('sin(x)^2-cos(x)^2');
>> factor(a)
ans =
    (sin(x)-cos(x))*(sin(x)+cos(x))
> syms a
>> a=sym('245'); factor(a)
ans =
    (5)*(7)^2
```

4. *Simple(<çoxhədli>), simplify(<ifadə>).* Funksiyalar simvolik ifadəni sadələşdirir. *Simplify* funksiyası daha mükəmməl alqoritmə malik olub, çoxhədli ilə yanaşı triqonometrik, loqorifmik, eksponensial, hiperbolik, Bessel, Qamma funksiyalarını da sadələşdirir. Məsələn,

```
>> a=sym('exp(ln(a))');
>> simplify(a)
```

5.*Horner*(<*çoxhədli*>). Funksiya məşhur Horner sxemi ilə çoxhədlini vuruqlara ayırır və qalıq həddini hesablayır. Məsələn,

```
>> a=sym('x^3-2*x-x^2-1'); horner(a)
ans =
-1+(-2+(-1+x)*x)*x
```

<sup>&</sup>lt;sup>1</sup> Funksiyanın təyin oblastı verilmədikdə, sistem arqumentin  $[-2\pi; 2\pi]$  intervalında dəyişdiyini qəbul edir.

6.*Sybs* (*<ifadə>,<'dəyişən və ya ifadə>,<ifadə>*). Funksiya simvolik ifadədə dəyişəni və ya ifadəni digər ifadə ilə əvəz edir. İfadədə dəyişəni konkret qiymətlə əvəz etməklə, ifadənin qiymətini hesablamaq olar. Məsələn,

```
>> f=sym('x^3-x^2-6'); f1=subs(f,'x','a-1')
f1 =
(a-1)^3-(a-1)^2-6
>> f1=subs(f,'x',23)
f1 =
11632
```

Praktikada bir sıra məsələlərin həllində funksiyanı Teylor sırasına ayırmaq tələb olunur. *Matlab*-da bu əməliyyat *Taylor* (<f>,<n>, <x>, <a>) funksiyası ilə yerinə yetirilir. Burada, <f> - funksiyanı, <n> həddlərin sayını, <x> hansı dəyişənə görə, <a> hansı nöqtənin ətrafında sıraya ayrılmanı təyin edir<sup>1</sup>. <n> verilmədikdə sistem n=6, <a> verilmədikdə isə a=6 qəbul edir. Məsələn,

```
>> f = Sym ( '1/(1+x)'); t=taylor (f);
t =
    1-x+ x^2-x^3 +x^4-x^5
 >> syms x;
>>taylor(exp(x), 4, x,1/2)
ans =
    exp(1/2)+exp(1/2)*(x-1/2)+1/2*exp(1/2)*
    (x-1/2)^2+1/6*exp(1/2)*(x-1/2)^3
```

Qeyd edək ki, funksiyanı Teylor sırasına *taylortool* adlı qrafiki əlavə vasitəsilə də ayırmaq olar. Bunun üçün əmr sətirində *taylortool* əmrini daxil etmək açılan əlavə pəncərəsinin f (x) səhəsində funksiyanı, N sahəsində hədlərin sayını, "a=" sahəsində nöqtəni və arqumentin dəyişmə intervalını müəyyən etmək lazımdır. Bu zaman funksiyanın teylor sırasına ayrılışı və funksiyanın qrafiki pəncərədə əks olunacaq (şək.2.9-1).

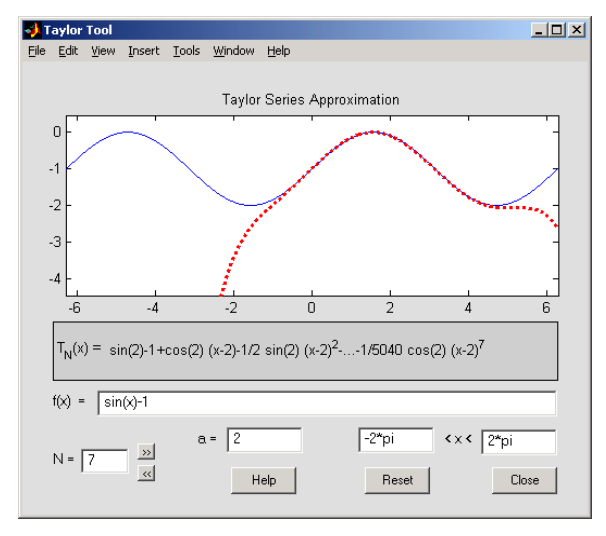

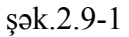

Riyaziyyatın əsas anlayışlarından biri olan sıranın hesablanması üçün *Symsym (<'hədd'>, <indeks>, <indeksin yuxarı sərhədi>, <indeksin aşağı sərhədi>)* funksiyasından istifadə olunur. Məsələn,  $S = \sum_{k=0}^{\infty} (-1)^k \frac{x^{2k+1}}{(2k+1)!}$  sırasını hesablamaq üçün aşağıdakıları əmr sətirinə daxil etmək lazımdır.

```
>> syms x k
>>s=symsum((-)^(k)*x^(2*k+1)/sym('(2*k+1)!'),k,0,inf)
s =
sin(x)
```

Funksiyanın konkret nöqtədə limitinin hesablanması üçün *limit(<funksiyanın adı>, <dəyişən>, <nöqtə>),* sağ və sol limitin tapılması üçün isə müvafiq olaraq *limit(<funksiya>, <dəyişən>, <nöqtə>, 'Left'), limit (<funksiya>, <dəyişən>,* 

<sup>&</sup>lt;sup>1</sup> Çox dəyişənli funksiyalar üçün <x> dəyişənini vermək zəruridir.

<*nöqtə*>, '*Right'*) funksiyaları nəzərdə tutulmuşdur. Məsələn,  $\lim_{x\to+1} (10+x)^{\frac{1}{x}} \text{ və } \lim_{x\to-0} (10+x)^{\frac{1}{x}} \text{ hesablayaq. Onda əmr sətirində}$ aşağıdakıları daxil etmək lazımdır.

```
>> syms x

>> limit((10+x)^(1/x),x,0,'left')

ans =

0

>> limit((10+x)^(1/x),x,1,'right')

ans =

11
```

Funksiyanın ixtiyari tərtibindən diferensialı *diff (<funksiya>, <dəyişən>, <n-tərtib>)* funksiyası vasitəsilə, qeyri müəyyən inteqral *int(<funksiya>, <dəyişən>)*, müəyyən inteqral *int(<funksiya>, <dəyişən>)*, müəyyən inteqral *int(<funksiya>, <dəyişən>, <a,b>)*<sup>1</sup> funksiyaları vasitəsilə hesablanır. Çoxqat inteqral isə *int* funksiyasını təkrar tətbiq etməklə hesablanır. Məsələn, fərz edək ki,  $\int_{c}^{d} \int_{a}^{b} y \sin x dx dy$ 

inteqralını hesablamaq tələb olunur. Onda,

```
>> f=sym('y*sin(x)'); ix=int(f,x,a,b);

>> yx=int(ix,y,c,d)

yx =

1/2(-cos(b)+cos(a))*(d^2-c^2)

>> diff(atan(1/x),x,1)

ans =

-1/x^2/(1+1/x^2)
```

Cəbri tənlikləri və xətti sistem tənlikləri analitik həll etmək üçün müvafiq olaraq *solve* (f,x) və *solve*  $(f_1, f_2, x_1, x_2...)$ funksiyasından istifadə olunur. Məsələn,

>> f=sym('x^2-2\*x+1'); p=solve(f)

```
p =
    [1]
    [1]
    >> syms s x1 x2 f1 f2
    >>f1 = sym ('x1*(2-x2)- cos (x1)- exp (x2)');
    >>f2 = sym ('2+x1-x2- cos (x1)- exp (x2)'); s=solve (f1, f2, x1, x2);
    >> s.x1
    ans =
        -2.7892533412300041640480097492662-
2.4038123717177356373665914548970*i
    >> s.x2
    ans =
        1.1881759686903336861349749893128-
.11937436768241059658057945114116*i
```

Diferensial tənlikləri analitik həll etmək üçün isə *dsolve* funksiyasından istifadə olunur. Məsələn, fərz edək ki,  $y'+y^2 = -x^2$  y(0.5) = -1 Koşi məsələsini həll etmək tələb olunur. Onda aşağıdakı əmri yerinə yetirməliyik:

```
>> y=dsolve('Dy+y^2=x^(-2)','y(0.5)=-1','x')
y =
1/2*(1-5^(1/2)*tanh(-1/2*5^(1/2)*log(x)+1/2*log(9+4*5^(1/2))-
1/2*log(2)*5^(1/2)))/x
```

<sup>&</sup>lt;sup>1</sup> a və b müvafiq olaraq inteqralın aşağı və yuxarı sərhdlərini təyin edir.

# FƏSİL 3

# **SCIENTIFIC WORK PLACE 5.0**

Keçən əsrin 70-ci illərinə qədər elmi-texniki kitabların, məqalə və sənədlərin nəşri yanlız mətbəə yığımına əsaslanırdı. 1979-ci ildə Stanford universitetinin professoru Donald Knut tərəfindən TEX dilinin və sonradan onun əsasında *AMS-TEX*, *LaTex, Scientific Word, Scientific Work Place* və s. elektron nəşriyyat sistemlərinin yaradılması, yüksək poliqrafik kefiyyətli məhsulların hazırlanmasını təmin etdi. Bu sistemləri dünyanın əksər nəşriyyatları, elmi mərkəzləri istifadə edir. Bu səbəbdən, bir sıra jurnal redaksiyaları, beynəlxalq konfrans təşkilatçıları məqalə və məruzələrin məhz TEX sənədi kimi hazırlanmasını tələb edir.

*Scientific Work Place 5.0* yüksək poliqrafik kefiyyətli elmi-texniki sənədlərin hazırlanması və riyazi, elmi-texniki məsələlərin həlli üçün nəzərdə tutulmuş inteqral sistemdir. Belə ki, paket özündə *Scientific Word* mətn redaktorunu, *Maple* və *MuPAD* riyazi proqram paketlərinin hesablama prosessorlarını birləşdirir. *Maple* və *MuPAD* hesablama prosessorları məsələni analitik və ədədi üsullarla həll etməyi təmin edir.

*Scientific Work Place 5.0* paketi həmçinin, mətnin avtomatik yoxlanılması təmin edən orfoqrafik korrektora, digər proqramlarda hazırlanmış mətn, şəkil, cədvəl və qrafiklərin idxalını təmin edən əlliyə yaxın xüsusi filtrə malikdir. Bundan əlavə, paket vasitəsilə istifadəçilərin və tələbələrin bilik səviyyəsini təyin etmək üçün elektron testlər hazırlamaq olar.

### 3.1 SCIENTIFIC WORK PLACE 5.0: YENİ SƏNƏDİN HAZIRLANMASI

*Scientific Work Place 5.0* paketi yükləndikdə Windows əlavələri üçün standart qrafiki işçi interfeys pəncərəsi açılır. İnterfeys pəncərəsi başlıq, menyu sətrindən, alətlər panellərindən, sənəd pəncərəsindən, *Tag* panelindən, cari vəziyyət sətrindən ibarət olub, istifadəçinin avtomatlaşmış İşçi Yeri hesab olunur. Onun vasitəsilə istifadəçi sənəd yaradıb, onu səhifələyə, redaktə və çap edə, hesablama əməliyyatı yerinə yetirə, müəyyən riyazi məsələləri həll edə bilər.

Yeni sənəd konkret sənəd tipinə uyğun stil əsasında sənəd pəncərsində yaradılır. Proqram yükləndikdə avtomatik olaraq açılan sənəd pəncərəsində sənəd elmi məqalələr üçün nəzərdə tutulmuş *Blank- Standart LaTEX Article* stilinə əsaslanır<sup>1</sup>. Avtomatik müəyyən olunan stildən fərqli stildə sənəd yaratmaq tələb olunduqda, *File* $\rightarrow$ *New* əmrini yerinə yetirmək, açılan pəncərədə sənədin növünə müvafiq digər stili seçmək və *OK* düyməsini sıxmaq lazımdır.

Sənəd özündə mətn, düstur, hesablamanın nəticəsini, riyazi məsələnin həllini, qrafikləri, şəkilləri, cədvəlləri əks etdirə bilər. Sənədə mətn əsasən klaviatura vasitəsilə daxil olunur<sup>2</sup>. Bu zaman mətni daxil etmə rejimini aktiv etmək lazımdır. Bunun üçün standart alətlər panelində *Togglr/Math* 

136

<sup>&</sup>lt;sup>1</sup> Proqram yükləndikdə açılan sənəd pəncərəsində yeni sənədlər üçün nəzərdə tutulmuş stili istifadəçi yenisi ilə əvəz edə bilər. Bunun üçün *Tools* $\rightarrow$ *User* Setup əmrini yerinə yetirib açılan eyni adlı dialoq pəncərəsində *Start-up-Document* bölməsində *Shell Directories* siyahısından konkret sənəd növünü, *Shell Files* siyahısından isə ona müvafiq stili seçib *OK* düyməsini sıxmaq lazımdır

<sup>&</sup>lt;sup>2</sup> Mətn həmçinin digər sənədlərdən mübadilə buferi vasitəsilə daxil edilə bilər.

aləti **T** formasında olmalıdır. Düsturlar, hesablama üçün nəzərdə tutulmuş riyazi ifadələr, «təbii» yazılışla, riyazi rejimdə<sup>1</sup> daxil edilir. Bu zaman düsturlar və riyazi ifadələr ekranda qırmızı rəngdə əks olunur<sup>2</sup>. Düsturu və ya ifadəni cari sətrin mərkəzinə doğru nizamlamaq üçün onu qeyd edib, *İnsert*→*Display* əmrini yerinə yetirmək və ya «Ctrl+D» qızğın düyməsini sıxmaq lazımdır. Riyazi simvollar arasına probel daxil etmək üçün probel düyməsini «*Shift*» düyməsi ilə birlikdə sıxmaq lazımdır. Dusturların və riyazi ifadələrin tərtibi zamanı *Math Objects, Math Templates* və *Symbol Panels* alətlər panelinin alətlərindən (sək.3.1-1) istifadə edilə bilər.

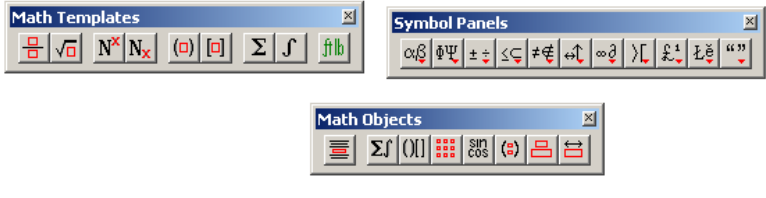

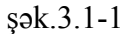

TEX dilini bilən istifadəçilər riyazi simvolları həmçinin dilin yazılış elementləri əsasında klaviaturadan daxil edə bilər. Məsələn,  $\alpha$  hərfinin yazmaq üçün o, */alfa* yazmalıdır[27].

İfadənin təbii yazılışında bəzi hallarda istisnalara riayət etmək tələb olunur. Belə ki, bir sıra funksiyaların yazılışı fərqlənir [27]. Digər tərəfdən proqram cosxy yazılışını xy-i funksiyanın arqumenti kimi deyil, cos(x)y kimi qəbul edir. Belə halda, cos(xy) yazmaq məsləhətdir.

Mürəkkəb düsturların və riyazi ifadələrin yazılışında makroslardan istifadə etmək məsləhətdir. Makroslar düstur və riyazi ifadələrin daxil edilməsini sürətləndirməyə xidmət edir. Məsələn,  $\int_{0}^{b} f(x)dx + \int_{c}^{d} g(x)dx - \int_{a}^{b} \alpha g(x+\alpha)dx \quad (3.1-1)$ 

düsturunu yazmaq üçün üç inteqral daxil etmək lazımdır. Bu düsturu daxil olunmasında makrosu tətbiq edək. Bunun üçün

Math Objects panelinin köməyi ilə  $\int_{0}^{1} f(x) dx$  dusturunu daxil

etdikdən sonra onu qeyd edib mübadilə buferində saxlayaq və **Tools**—Automatic Substitution əmrini yerinə yetirib makros yaradaq. Bunun üçün əmri yerinə yetirdikdə açılan Automatic Substitution dialoq pəncərsində Substitution səhəsinə «Ctrl+C» qızğın düyməsini sıxmaqla mübadilə buferindəki düsturu daxil edək. Keystrokes sahəsində makorsa müəyyən ad, məsələn integ məniməsədib <u>Save</u> düyməsini sıxaq. (şək.3.1-2).

| Keystrokes: | Substitution:          | OK             |
|-------------|------------------------|----------------|
| integ       | $\int_{a}^{b} f(x) dx$ | Cancel         |
| istrue      |                        | <u>S</u> ave   |
| lem<br>la   |                        | <u>R</u> emove |
| lim         |                        |                |
| log         |                        |                |

şək.3.1-2

Düsturun tərkib hissəsi olan ikinci və üçüncü inteqralı daxil etmək üçün sadəcə olaraq sənəddə onların yerinə makrosun adını, yəni *integ* sözünü klaviaturadan daxil edirik və bu zaman

sənədə daxil olunan makrosa uyğun  $\int_{0}^{x} f(x) dx$  düsturu üzərində

kiçik redaktə işi aparmaqla (3.1-1) düsturunun yazılışına nail oluruq.

138

<sup>&</sup>lt;sup>1</sup> Bunun üçün standart alətlər panelində Togglr/Math aləti **M** formasında olmalıdır

<sup>&</sup>lt;sup>2</sup> Standart funksiyalar, məsələn sin, cos və s.istisna olmaqla.

140

Sənədə cədvəl daxil etmək üçün **İnsert** $\rightarrow$ **Table** əmrini yerinə yetirib, açılan pəncərədə sətir və sütunların sayını,

sütunların nizamlama parametrini müəyyən etmək və OKdüyməsini sıxmaq lazımdır (şək.3.1-3).

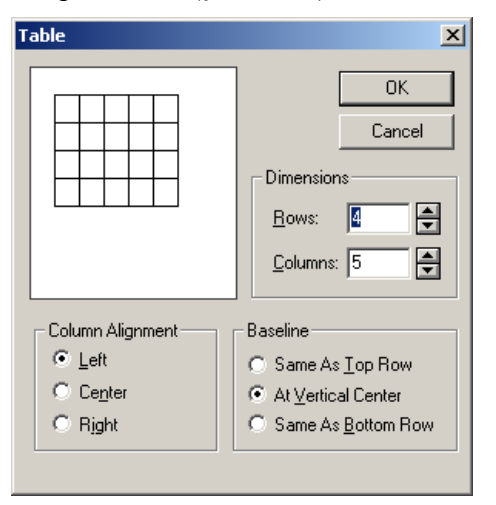

### şək.3.1-4

Daha sonra ekranda əks olunan cədvəl şablonunda müvafiq xanalara informasiya daxil etmək lazımdır. Cədvələ yeni sətir və sütun əlavə edilməsi və cari sütunun ləğv edilməsi kontekst menyunun *İnsert Row(s), İnsert Column(s), Delete Columns* əmrini, qeyd olunmuş xanaların birləşdirilməsi isə *Merge Cells* əmrini yerinə yetirməklə təmin olunur. Cədvəlin formatlaşması isə *Edit* $\rightarrow$ *Table Properties* əmrini yerinə yetirdikdə açılan *Table Properties* dialoq pəncərəsinin müvafiq bölmələrində proqram tərəfindən avtomatik müəyyən olunan parametrləri (məsələn, cədvəlin xanalarının sərhədləri üçün xətt stilini, xanalarda informasiyanın nizamlanmasını, xanaların enini və s) dəyişməklə həyata keçirilir (şək.3.1-5).

Table Properties X Alignment Lines Column Width Line Style Single Line O Double Line 🔘 <u>N</u>o Line Line Position Left E Right 🔽 Top Bottom 🔲 🖸 utline 0K Отмена

şək.3.1-5

Sənədə şəkil daxil etmək üçün isə *File→Import Picture* əmrini yerinə yetirmək və şəkil faylının ünvanını açılan dialoq pəncərəsində müəyyən etmək və *Open* düyməsini sıxmaq lazımdır.

Yeni sənədin yaddaşda saxlanması  $File \rightarrow Save$  əmri vasitəsilə təmin olunur. Əmri yerinə yetirdikdə istifadəçi açılan pəncərədə sənədin ünvanını müəyyən etməlidir. Proqramla seans müddədində yaradılmış bütün sənədlərin hamısını yaddaşda saxlamaq üçün *File \rightarrow Save All* əmrini yerinə yetirmək, sənədi başqa ünvanda yaddaşda saxlamaq üçün isə *File \rightarrow SaveAs* əmrini yerinə yetirmək, açılan *SaveAs* dialoq pəncərəsində sənədin yeni ünvanını müəyyən etmək lazımdır.

Paket *TEX* sənədini *HTML* sənədinə konvert etməyi də təmin edir. Bunun üçün *File→Export Document As* əmrini yerinə yetirmək və açılan eyni adlı dialoq pəncərsində *HTML* sənədinin ünvanını müəyyən etmək və *Save* düyməsini sıxmaq lazımdır. Konvert zamanı sənəddəki düsturlar istifadəçinin təlabatından asılı olaraq şəkil və ya *MathML* faylı kimi yaddaşda saxlanılır. Sənəddəki düsturları *MathML* faylı kimi yaddaşda saxlamaq üçün istifadəçi **Tools→Settings** əmrini yerinə yetirib açılan dialoq pəncərəsinin *Math Export* sahəsində *Export Math as MathML* variantını, şəkil kimi yaddaşda saxlamaq üçün isə *Export as Graphics* variantını və *Graphics Type For Math Export* açılan siyahısında şəkil faylının tipini seçməlidir (şək.3.1-6).

| Export Settings                                     | X                                                                                                    |  |
|-----------------------------------------------------|----------------------------------------------------------------------------------------------------|--|
| Export as Picture Options<br>HTML Docum             | Portable LaTeX Options                                                                                   |  |
| ✓ Export Cascading <u>Style</u> Sheet Math Export   |                                                                                                    |  |
| C Export Math as MathML                             | Graphics Type For <u>M</u> ath Export                                                                    |  |
| <ul> <li>Export Math as <u>Graphics</u></li> </ul>  | *.png (Portable Network Graphics)  *.emf (Windows Enhanced Metafile  *.gif (Graphics Interchange Format) |  |
| Expo <u>r</u> t Plots as Graphics                   | *.jpg(JPEG)<br>*.png (Portable Network Graphics)<br>*.wmf (Windows Metafile)                             |  |
| Export of Graphics in Document                      |                                                                                                    |  |
| Apply to all graphics:                              | C Leave graphics as they are                                                                             |  |
| Apply separately to types:     Web browser graphics | Do not export these graphics     Export graphics as:                                                     |  |
| C Vector graphics                                   | *.png (Portable Network Graphics)                                                                        |  |
| C Other non-browser graphics                        |                                                                                                    |  |
| Miscellaneous Settings                              |                                                                                                    |  |
| Convert .tex Link Targets to . <u>h</u> tm          |                                                                                                    |  |
| Export all Notes in One Document                    |                                                                                                    |  |
|                                                     | ОК Отмена                                                                                                |  |

## şək.3.1-6

Hazırlanmış sənədi LaTex  $2\varepsilon$  səndi kimi səhifələmək üçün *Typeset* $\rightarrow$  *Preview* əmrini yerinə yetirmək lazımdır. Səhifələnmə uğurlu həyata keçirildikdə eyni adlı *dvi* genişlənməsinə malik fayl yaranır və səhifələnmiş sənəd *TruTex Dvi Previewer* proqram pəncərəsində əks olunur. İstifadəçi «Ctrl+\*» qızğın düyməsini sıxmaqla sənədin səhifəsinin görünüşünü böyüdə, «Ctrl+/» qızğın düyməsini sıxmaqla kiçildə, «Ctrl+0» qızğın düyməsini sıxmaqla isə səhifənin ölçüsünün real görnüşünə (1:1 miqyasda) nail ola bilər. Səhifələnmiş sənədin görünüşü istifadəçini qane edərsə o, *File* $\rightarrow$ *Print* əmrini yerinə yetirməklə sənədi tamamilə, konkret nömrəli səhifələri, qeyd olunmuş sənəd fraqmentini bir və ya bir neçə nüsxədə çap edə bilər<sup>1</sup>. İstifadəçi sənədi *LaTex* 2 $\varepsilon$ sənədi kimi həmçinin *Typeset* $\rightarrow$ *Print* əmrini yerinə yetirməklə də çap edə bilər<sup>2</sup>.

# 3.2 SƏNƏDDƏ İSTİNADLARDAN İSTİFADƏ

Sənəddə konkret düstura, səhifəyə istinad oluna bilər. Konkret düstura istinad yaratmaq üçün düsturu daxil edib, onu mərkəzə doğru nizamlamaq, *Edit*  $\rightarrow$ *Properties* əmrini yerinə yetirmək və açılan *Display Properties* dialoq pəncərəsində *Auto* variantını seçərək, *Key for this line* sahəsində istinad göstəricisinə ad, məsələn, *formula* yazıb *OK* düyməsini sıxmaq lazımdır (şək.3.2-1). Bu zaman sətrin sonunda qonur rəngli düzbucaqlı *#(formula)* sahəsi yaranır. Daha sonra kursoru düstura istinad mətninin sonunda yerləşdirib, *İnsert*→*Typeset Object*→*Cross Reference* əmrini yerinə yetirmək və açılan dialoq pəncərəsinin (şək.3.2-2) *Key* sətrində də *formula* yazıb, *Object Counter* variantını seçmək və *OK* düyməsini sıxmaq lazımdır. Bu zaman isə sənəddə ref:formula sahəsi yaranır. Sənədi *LaTex* sənədi kimi səhifələdikdə sənəddə nömrələnmiş düstur və düstura istinad yaranıdığını görəcəyik.

142

<sup>&</sup>lt;sup>1</sup> İstifadəçi nüsxələrin sayını və çap diapozonunu əmri yerinə yetirdikdə açılan dialoq pəncərəsindən müəyyən etməlidir.

<sup>&</sup>lt;sup>2</sup> Eyni qayda da, nüsxələrin sayını və çap diapozonunu istifadəçi əmri yerinə yetirdikdə açılan dialoq pəncərəsindən müəyyən etməlidir
| Tross Reference       | 2      |
|-----------------------|--------|
| Key:                  | OK     |
| ab                    | Cancel |
| C Dbject Counter      |        |
| • Page <u>N</u> umber |        |

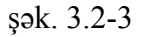

Nəticədə sənəddə səhifəyə istinad mətnindən sonra *pageref*.:ab sahəsi yaranır ki, *Typeset→ Preview* əmrini yerinə yetirdikdə *True TeX Dvi Preview* pəncərəsində onun yerində avtomatik olaraq səhifənin nömrəsi əks olunur.

Sənəddə müəyyən termin və fikirlərə izah vermək üçün səhifənin sonunda verilən izahatlara istinad etmək olar. Bunun üçün **İnsert** $\rightarrow$  **Note** əmrini yerinə yetirib, açılan Note dialoq pəncərəsində Type of Note açılan siyahısından istinadın tipinifootnote variantini seçmək və istinadın mətnini daxil edib, OK düyməsini sıxmaq lazımdır (şək.3.2-4).

| ОК           |
|--------------|
| Cancel       |
| Options      |
| Type of Note |
|              |
| J            |
| -            |

## şək.3.3-4 3.3 ƏDƏBİYYAT SİYAHISININ TƏRTİB EDİLMƏSİ VƏ ƏDƏBİYYATA İSTİNAD

Fərz edək ki, Chapter3.tex adlı sənəd hazırlamışıq. Bu sənədinin sonunda ədəbiyyat siyahısı tərtib edək və sənədin

| 🚽 Display Properties                       | X                   |
|--------------------------------------------|---------------------|
| Line Number: 1                             | OK                  |
| Key for this Line:                         | Cancel              |
| formula<br>✓<br>Number<br>✓ None<br>✓ Auto | Ad <u>v</u> anced>> |
| C <u>C</u> ustom C Suppress Annotation     |                     |
| Sgace After this Line: 0.00 🚔 Inches 💌     |                     |

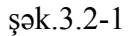

| Cross Reference        | ×      |
|------------------------|--------|
| <u>K</u> ey:           | ОК     |
| fomula                 | Cancel |
| <u>D</u> bject Counter |        |
| O Page <u>N</u> umber  |        |
|                        |        |

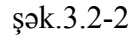

Cari səhifəyə istinad yaratmaq üçün ilk öncə, *İnsert* $\rightarrow$ *Marker* əmrini yerinə yetirib, açılan pəncərədə markerə ad, məsələn ab, verib OK düyməsini sıxmaq lazımdır (şək.3.2-3). Bu zaman səhifədə marker:ab sahəsi yaranır. Daha sonra kursoru səhifəyə istinad mətninin sonunda yerləşdirib, *İnsert* $\rightarrow$ *Typeset Object* $\rightarrow$ *Cross Reference* əmrini yerinə yetirmək və açılan dialoq pəncərəsinin Key sətrində daxil edilmiş markerin adını-ab yazıb Page Number variantını seçib OK düyməsini sıxmaq lazımdır (şək.3.2-2).

Riyazi proqram paketləri

mətn hissəsindən siyahının ikinci ədəbiyyatına istinad edək. Sənədin sonunda ədəbiyyat siyahısı tərtib etmək üçün ilk növbədə kursoru sənədin sonunda yeni sətirdə yerləşdirib, **Typeset** $\rightarrow$ **Bibliography Choise** əmrini yerinə yetirmək və açılan Bibliography Choise dialoq pəncərəsində Manual Entry variantını seçib OK düyməsini sıxmaq lazımdır. Sonra Item Tag<sup>1</sup> panelində teqlər siyahısından Bibliography item teqini seçmək lazımdır. Bu zaman sənəddə bibitem sözü yaranır və Bibliography İtem Properties dialoq pəncərəsi açılır, burada Label sahəsində 1 və Key açılan siyahısında konkret nişan, məsələn sid yazıb OK düyməsini sıxmaq lazımdır (şək.3.3-1).

| 😽 Bibliography Item Properties |        |  |
|--------------------------------|--------|--|
| Key:                           | OK     |  |
| sid                            | Cancel |  |
| Label:                         |        |  |
| 1                              |        |  |
|                                |        |  |
|                                |        |  |

#### şək. 3.3-1

Sonrakı addımda, sənəddə yaranan və 1 (*sid*) ilə başlayan yeni sətirdə ədəbiyyatın biblioqrafik təsvirini (məsələn, Knuth D.E. The TEX book.-Addison-Wesley Publishing Company, 1986) daxil etmək və *ENTER* düyməsini sıxmaq lazımdır. Təkrarən açılan *Bibliography İtem Properties* pəncərəsinin *Label* sahəsində 2 və <u>K</u>ey açılan siyahısında isə pet yazıb yenə *ENTER* düyməsini sıxmaq və yeni yaranan 2 (*pet*) sətrində ikinci ədəbiyyatın biblioqrafik təsvirini daxil etmək lazımdır. Bu qayda ilə digər ədəbiyyatların təsviri də siyahıya daxil edilir. Siyahıya yeni ədəbiyyat təsvirinin daxil olunmasını dayandırmaq üçün *ENTER* düyməsini sıxdıqda təkrarən açılan *Bibliography İtem Properties* pəncərəsinin *Cancel* düyməsini və bundan sonra *Remove İtem Tag alətini*<sup>1</sup> sıxmaq lazımdır.

Sənədin mətn hissəsindən ədəbiyyat siyahısının konkret ədəbiyyatana istinad etmək üçün **İnsert** $\rightarrow$ **Typeset Object** $\rightarrow$ **Citation** əmrini yerinə yetirmək və Citation dialoq pəncərəsinin Key açılan siyahısından istinad olunan ədəbiyyatın nişanını, məsələn, baxdığımız misalda siyahıda ikinci ədəbiyyata istinad etmək üçün *pte* seçmək və OK düyməsini sıxmaq lazımdır. Bu zaman sənəddə qonur rəngli sahə-site:pet sahəsi əks olunur. **Typeset** $\rightarrow$ **Preview** əmrini yerinə yetirib sənədi LaTex sənədi kimi səhifələdikdə, *TrueTeX DVİ Previewer* pəncərəsində sənəddə [2] şəklində ikinci ədəbiyyata istinad yarandığını görərik.

## 3.4 MÜRƏKKƏB STRUKTURLU SƏNƏDLƏRİN HAZIRLANMASI

Mürəkkəb strukturlu sənəd olaraq kitab hazırlanması texnologiyası ilə tanış olaq. Fərz edək ki, kitab mündəricatdan, üç fəsildən, ədəbiyyat siyahısından, mövzu, şəkil, cədvəl göstəricilərindən və kitaba əlavədən ibarətdir. Fəsillər, kitaba əlavə və ədəbiyyat siyahısı *Standart LaTex Book* stili əsasında ayrıca sənəd kimi hazırlanmışdır və müvafiq olaraq *Chapter1.tex, Chapter 2.tex, Chapter3.tex, Mapp.tex, Biblio.tex* fayllarından ibarətdir.

İlk öncə kitab üçün mövzu göstəricisi yaradaq. Bunun üçün Chapter1.tex, Chapter 2.tex, Chapter3.tex, Mapp.tex sənədlərində kursoru göstəriciyə daxil olunacaq termindən sonra və ya əvvəl yerləşdirib **İnsert** $\rightarrow$ **Typeset Object**  $\rightarrow$  **İndex Entry** əmrini yerinə yetirək və açılan *İndex Entry* dialoq pəncərəsində *Primary İndex Entry* sahəsində termini daxil

<sup>&</sup>lt;sup>1</sup> Panel interfeys pəncərəsinin sol aşağı küncündə üzərində yaşıl ox piktoqramı olan Remove İtem Tag -Teqin ləğvi alətinin yanında yerləşir.

<sup>&</sup>lt;sup>1</sup> Alət interfeys pəncərəsinin sol aşağı küncündə yerləşib, yaşıl rəngli ox piktoqramına malikdir.

edək. Əgər termin bir neçə sözlə ifadə olunursa *Primary İndex Entry* sahəsində terminin birinci, *Secondary İndex Entry* sahəsində ikinci, *Tertiary İndex Entry* sahəsində isə üçüncü sözü daxil edərək, termin üçün yazı stilini və *Page Number* variantını seçib, *OK* düyməsini sıxırıq (şək3.4-1). Bu zaman cari sənəddə index və termin sözünün qeyd olunduğu düzbucaqlı çərçivə yaranacaq<sup>1</sup>. Daha sonra, *Book.tex* adlı master sənəd yaradaq. Bunun üçün *Standart LaTex Book* stili əsasında yeni sənəd pəncərsi açıb, onu *Book.tex* faylı kimi yaddaşda saxladıqdan sonra sənəddə aşağıdakı əməliyyatları verinə yetirmək lazımdır:

1. Typeset $\rightarrow$ Options and Packages əmrini yerinə yetirmək və açılan eyni adlı dialoq pəncərəsinin Class Options bölməsində Modify düyməsini sıxmaq və açılan növbəti pəncərədə kitab üçün parametrləri-səhifənin və şriftin ölçüsünü, düsturların nömrəsinin yerləşmə istiqamətini və s. seçmək lazımdır (şək.3.4-2). Packages Options bölməsində isə Add düyməsini sıxıb termin göstəricisi yaratmaq üçün makeidx paketini əlavə etmək (şək.3.4-3), sonra Typeset $\rightarrow$ Preamble əmrini yerinə yetirib açılan Latex Preamble dialoq pəncərəsinə makeindex sətrini daxil etmək lazımdır;

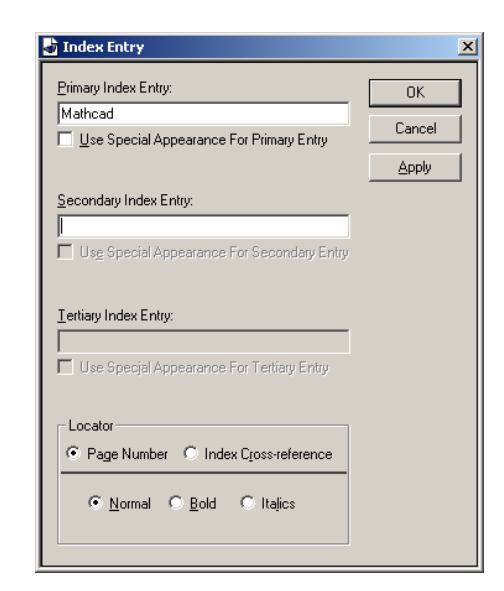

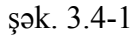

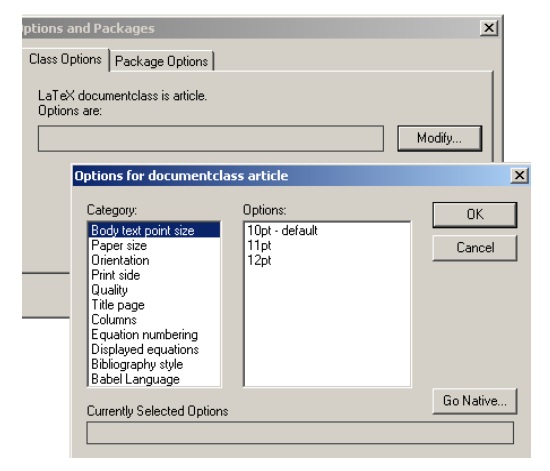

şək.3.4-2

<sup>&</sup>lt;sup>1</sup> Əgər View menyusunda İndex Entries əmri aktivdirsə.

150

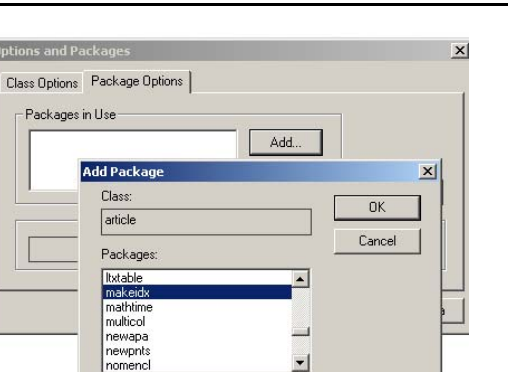

#### şək.3.4-3

2.Book.tex sənədində İnsert→Typeset Object → Subdocument əmrini yerinə yetirib, açılan dialoq pəncərəsində Chapter1.tex, Chapter 2.tex, Chapter3.tex, Mapp.tex, Biblio.tex fayllarının adlarını əlavə etmək lazımdır. Bu zaman sənəddə qonur rəngli [Include Chapter1], [Include Chapter2], [Include Chapter3, [Include Mapp], [Include Biblio] çərçivələri əks olunacaqdır;

3.Kursoru [Include Mapp] çərçivəsinin əvvəlinə qoyub, appendix fraqmentini ekranın aşağı sağ küncündə yerləşən *Fragments* panelindən daxil etmək lazımdır<sup>1</sup> (şək.3.4-4);

4.Şəkil göstəricisi yaratmaq üçün **İnsert** $\rightarrow$ **Typeset Object** $\rightarrow$ **Tex Field** əmrini yerinə yetirib, açılan pəncərədə Encapsulated sahəsini aktivləşdirmək, Name sahəsinə LOF, ondan aşağıdakı mətn sahəsinə isə \listoffigures sətirlərini daxil edib OK düyməsini sıxmaq lazımdır (şək.3.4-5). Bu zaman sənəddə qonur rəngli düzbucaqlı çərçivə- LOF yaranır.

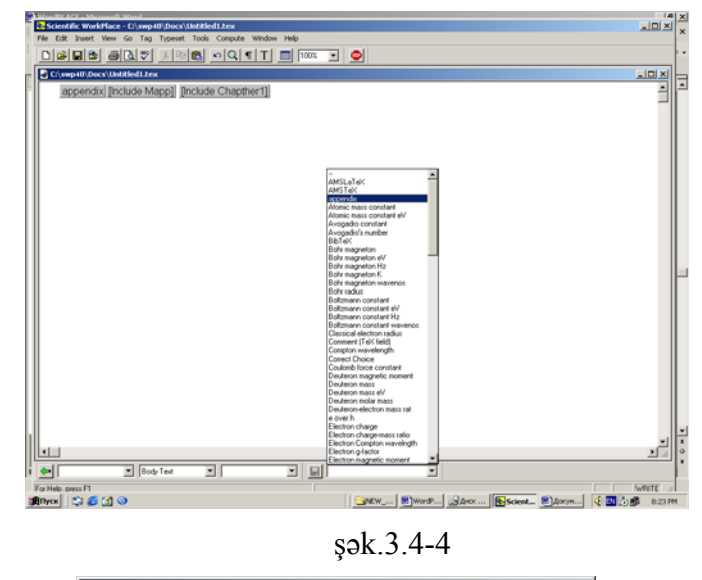

| Encapsulated  | OK     |
|---------------|--------|
| lame: Lof     | Cancel |
| listoffigures |        |
|               |        |
|               |        |
|               |        |
|               |        |
|               |        |

### şək.3.4-5

5. Cədvəl göstəricisi yaratmaq üçün **İnsert** $\rightarrow$ **Typeset Object** $\rightarrow$ **Tex Field** əmrini təkrar yerinə yetirib, açılan pəncərədə Encapsulated sahəsini aktivləşdirmək, Name sahəsinə LOT, ondan aşağıdakı mətn sahəsinə isə \listoftables sətirlərini daxil edib OK düyməsini sıxmaq lazımdır (şək.3.4-5). Bu zaman sənəddə qonur rəngli düzbucaqlı çərçivə- LOT yaranır

6. Mövzu göstəricisi yaratmaq üçün isə eyni qaydada, İnsert→Typeset Object→Tex Field əmrini yerinə yetirib, açılan

<sup>&</sup>lt;sup>1</sup> Fragments panelinin ekranda əks olunması  $View \rightarrow Toolbars$  əmri vasitəsilə tənzimlənir.

pəncərədə *Encapsulated* sahəsini aktivləşdirmək, *Name* sahəsinə TOC, ondan aşağıdakı mətn sahəsinə isə \ tableofcontents sətirlərini daxil edib *OK* düyməsini sıxmaq lazımdır (şək.3.4-5). Bu zaman sənəddə qonur rəngli düzbucaqlı çərçivə- TOC yaranır

7. Kursoru Include Biblio sahəsinin əvvəlinə qoyub, *Fragments* panelindən *index* fraqmentini daxil etmək lazımdır. Bu zaman sənəddə qonur rəngli Plac Index Here çərçivəsi yaranır.

8. **Typeset**  $\rightarrow$  **Compile** əmrini yerinə yetirib, açılan Compile dialoq pəncərəsində Generate an İndex parametrini aktivləşdirib OK düyməsini sıxmaq lazımdır (şək.3.4-6). Bu zaman sənəd kompilyasiya olunur. Əməliyyat müvəffəqiyyətlə yerinə yetirildikdə book.ind<sup>1</sup>, book.lot<sup>2</sup>, book.lof<sup>3</sup>, book.toc<sup>4</sup> və book.dvi faylları yaranır. book.dvi faylına TruTex Dvi Previewer proqram pəncərəsində baxdıqda mündəricatdan, üç fəsildən, ədəbiyyat siyahısından, mövzu, şəkil, cədvəl göstəricilərindən, əlavədən ibarət kitab əks olunduğunu görərik.

| Compile                            | ×      |
|------------------------------------|--------|
| Document File Name:                | OK     |
| C:\swp40\Docs\book.tex             | Cancel |
| 🔲 Gienerate a <u>B</u> ibliography |        |
| Generate an Index                  |        |

| şək.3.4-6 | s.3.4-6 |
|-----------|---------|
|-----------|---------|

## 3.5 ELEKTRON TESTLƏRİN YARADILMASI

Scientific Work Place 5.0 paketi istifadəçinin bilik, intellekt səviyyəsini müəyyən etmək üçün əvəzsiz vasitədir. O, elektron testlərin yaradılmasını təmin edir. İstifadəçi sualın cavabını təklif olunan variantlardan seçir. Bu zaman düzgün cavab 1, səhv cavab -1 ilə qiymətləndirilir. Suala cavab verilmədikdə həmin sual üçün «0» qiyməti hesablanır. Sual və cavablar ixtiyari qaydada istifadəçiyə təklif olunduğu üçün testlərin tərtibi üçün aşağıdakı təsadüfi ədəd funksiyalarından istifadə olunur:

- rand(n) (0, n-1) intervalında təsadüfi ədəd;
- rand(m, n) (m<n) [m,n] parçasında təsadüfi tam ədəd;
- rand(<çoxluq>) verilmiş çoxluqdan təsadüfi tam ədəd;
- randmat(m, n, k, D)  $m \times n$  ölçülü, elementləri D çoxluğundan olan təsadüfi ədədlərdən ibarət matrisi təyin edir (k=1 olduqda matris ixtiyari, k=2 olduqda matris simmetrik, k=3 olduqda isə matris asimmetrik formaya malik olur).

Konkret misal üzərində testin yaradılması ilə tanış olaq. Fərz edək ki, cəbrdən test yaratmaq tələb olunur. Bunun üçün ən sadə üsul *Quizzess* qovluğunda yerləşən hər hansı bir şablonu, məsələn, *Statistics.tex* faylını seçib, açılmış sənədi *File* $\rightarrow$ *Save As* əmrini yerinə yetirməklə yeni adla, məsələn, test1.tex faylı kimi yaddaşda saxlayaq. Bundan sonra sənəddə *Exam* sözünü *Test, Statistics* sözünü *ALGEBRA, Question* sözünü *Sual, Your Name* sözünü isə *S.A.A.* ilə əvəz edək. Daha sonra sənəddə soyadın daxil edilməsi sahəsindən sonra yerləşən *Setup* sahəsində test üçün əsas parametrləri müəyyən etmək üçün aşağıdakı sətirləri daxil edək:

*Choice Space: 2<sup>1</sup> Choices: No Break, Radio Button<sup>1</sup>* 

<sup>&</sup>lt;sup>1</sup> Mövzu göstəricisi faylı

<sup>&</sup>lt;sup>2</sup> Cədvəl göstəricisi faylı

<sup>&</sup>lt;sup>3</sup> Şəkil göstəricisi faylı

<sup>&</sup>lt;sup>4</sup> Mündəricat faylı

<sup>&</sup>lt;sup>1</sup> Choice Space parametri cavab variantları arasında buraxılan boş məsafəni bildirir.

Choices: Permute<sup>2</sup> Submit: Results.

Sonra *Statement* sahəsində sual daxil edilməlidir. Növbəti addımda sualın cavab variantları müəyyən edilir. Bunun üçün variant düymələrindən sonra cavablar daxil edilir. Cari variantı düzgün cavab kimi fiksə etmək üçün *File*  $\rightarrow$ *Import Fragment* əmrini yerinə yetirib açılan eyni adlı dialoq pəncərəsində *Correct choice.frg* faylını seçmək və *Open* düyməsini sıxmaq lazımdır (şək.3.5-1).

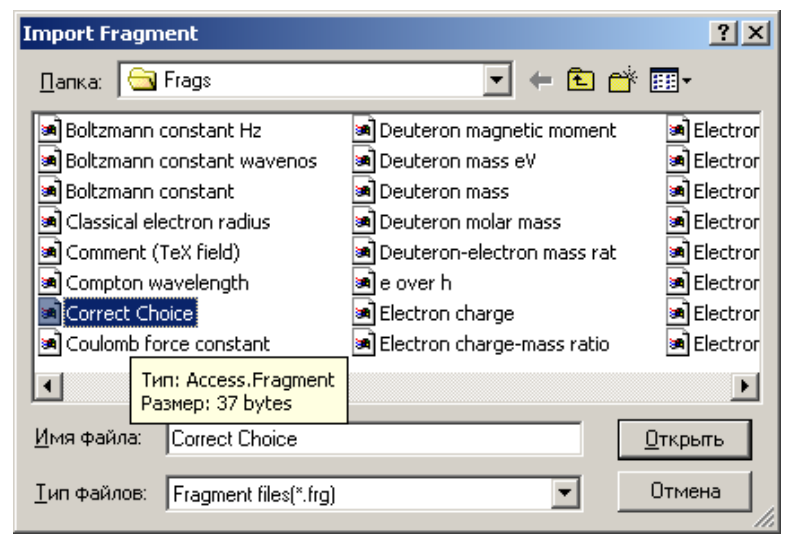

şək.3.5-1

Bu qayda ilə digər sualları və ona uyğun cavab variantlarını müəyyən edib *File* $\rightarrow$ *Export* əmrini yerinə yetirib sənədi *Test1.qiz* faylı kimi yaddaşda saxlayırıq. Bundan sonra *Test1.qiz* faylını açırııq. Əgər testin hazırlanmasında səhvə yol verilibsə, bu zaman böyük qırmızı hərflərlə səhvin aşkar olunduğu haqqında məlumat əks olunur. Səhv olmadıqda istifadəçi öz soyadını, adını, atasının adını daxil edib, təklif olunan sualların düzgün cavab variantını seçirik. Bütün suallara cavab verdikdən sonra, *Click to grade* düyməsini sıxmaqla testin nəticəsi ilə tanış ola bilərik. Testin nəticəsi olaraq, testin cavablarına sərf olunan vaxt<sup>1</sup>, qazanılan ümumi bal<sup>2</sup> və hər bir sualın düzgün olub-olmaması haqqında məlumat və ona uyğun bal<sup>3</sup> və s. informasiyalar əks olunur (şək.3.5-2).

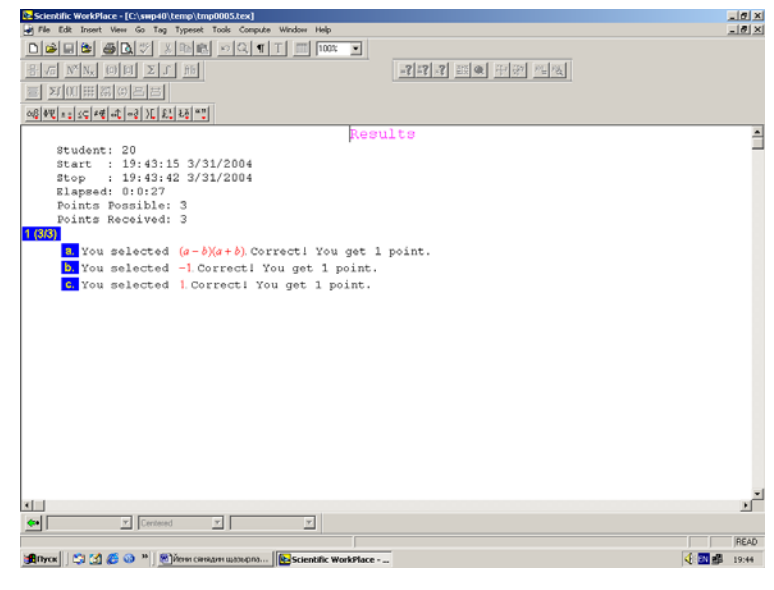

şək. 3.5-2

Qeyd edək ki,  $File \rightarrow Print$  əmrini yerinə yetirməklə testi və onun nəticəsini çap etmək olar.

<sup>&</sup>lt;sup>1</sup> Choices: No Break, Radio Buton parametrləri cavab variantlarının üfüqi istiqamətdə yerləşməsini və düzgün cavabın • variant düymələri ilə seçildiyini bildirir.

<sup>&</sup>lt;sup>2</sup> Cavab variantlarının ardıcıllığının təsadüfi olduğunu bildirir.

<sup>&</sup>lt;sup>1</sup> Elapsed: 0:0:27

<sup>&</sup>lt;sup>2</sup> Points Possible: 3

<sup>&</sup>lt;sup>3</sup> a.You selected (a-b)(a+b). Correct! You get 1 point

## 3.6 QRAFİKLƏRİN QURULMASI

Scientific Work Place 5.0 iki və üç ölçülü koordinat sistemlərində funksiyaların qrafiklərinin, diferensial tənliklərin həll əyrilərinin və səviyyə xəttlərinin, vektor və qradient sahələrinin qurulmasını təmin edir. Funksiyanı grafikini qurmaq üçün ilk öncə funksiya təyin olunmalıdır. Funksiya aşkar və ya qeyri aşkar şəkildə təyin edilə bilər. İstifadəci funksiyanı aşkar şəkildə təyin etdikdən sonra koordinat sisteminə müvafiq olaraq Compute $\rightarrow$ Plot 2D  $\rightarrow$  Rectangular. Compute  $\rightarrow$  Plot  $2D \rightarrow$  Polar, Compute  $\rightarrow$  Plot $3D \rightarrow$  Rectangular, *Compute*  $\rightarrow$  *Plot* 3D  $\rightarrow$  *Cylindrical, Compute*  $\rightarrow$  *Plot*3D  $\rightarrow$  *Spherical* əmrlərindən birini yerinə yetirməlidir. Belə ki, Compute→Plot 2D→Rectangular əmri təyin edilmiş funksiyanın qrafikini iki ölçülü Dekart, *Compute* → *Plot2D*→*Polar* əmri polyar, *Compute* →Plot 3D → Rectangular əmri üç ölçülü düzbucaqlı, Compute  $\rightarrow$  Plot 3D  $\rightarrow$  Cylindrical  $\rightarrow$  mri silindirik, Compute $\rightarrow$  Plot 3D  $\rightarrow$ Spherical əmri isə sferik koordinat sistemlərində qrafiklərin qurulmasını təmin edir. Funksiya qeyri aşkar şəkildə təyin edildikdə isə iki ölçülü koordinat sistemində grafikləri gurmag üçün Compute-Plot 2D-Implicit, üç ölçülü koordinat sistemində isə Compute→Plot 2D→Implicit əmrini yerinə yetirlmək lazımdır. Kompleks dəyişənli funksiyanın grafikinin qurulması isə Compute→Plot 2D→Conformal əmrini verinə yetirməklə təmin olunur.

Funksiya həmçinin parametrik şəkildə təyin edilə bilər. Bu tip funksiyaların qrafiklərinin qurulması üçün *Compute* $\rightarrow$ *Plot 2D* $\rightarrow$ *Parametric* əmri nəzərdə tutulmuşdur. Məsələn, fərz edək ki, parametrik şəkildə:  $x = -\sin 5t$ ,  $y = \cos t$  verilmiş funksiyanın qrafikini qurmaq tələb olunur. Bunun üçun *Insert* $\rightarrow$ *Matrix* əmrini yerinə yetirib sənədə (1x2) və ya (2x1) ölçülü matris şablonunda  $(-\sin(5t)\cos(t))$  və ya  $\begin{pmatrix} -\sin(5t)\\ \cos(t) \end{pmatrix}$  daxil etmək və *Compute* $\rightarrow$ *Plot2D* $\rightarrow$ *Parametric* əmrini yerinə yetirmək lazımdır. Bundan sonra funksiyanın qrafiki sənəddə əks olunacaq(şək. 3.6-1).

 $-\sin(5t) \cos(t)$ 

156

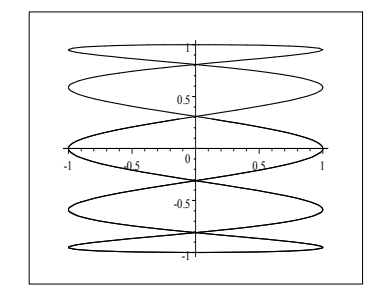

#### şək.3.6-1

Bir koordinat müstəvisində bir neçə funksiyanın qrafikini qurmaq tələb olunduqda, funksiyaların yalnız sağ tərəfi riyazi rejimdə, bir-birindən vergüllə ayrılmaqla sənədə daxil edilməli və Compute $\rightarrow$ Plot 2D $\rightarrow$ Rectangular, Compute $\rightarrow$  Plot 2D $\rightarrow$ Polar, Compute $\rightarrow$ Plot 3D $\rightarrow$ Spherical, Compute $\rightarrow$  Plot 3D $\rightarrow$ Rectangular, Compute $\rightarrow$ Plot 3D $\rightarrow$ Cylindrical əmrlərindən biri yerinə yetirilməlidir (şək.3.6-2)

sin(t), cos(t)

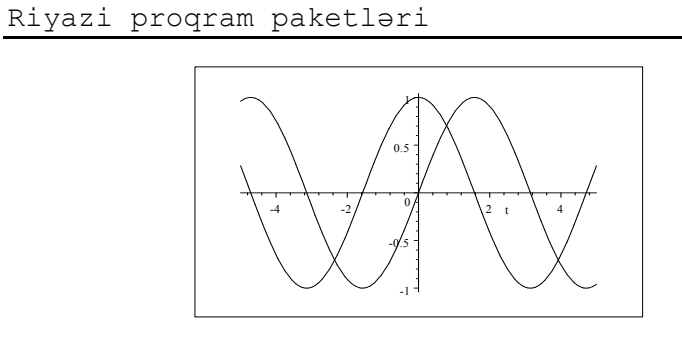

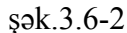

Diferensial tənliyin həllinin və iki tərtibli diferensial tənliyin səviyyə xəttinin qurulması üçün tənlik ədədi üsulla həll olunmalı və bundan sonra müvafiq olaraq *Compute* $\rightarrow$  *Plot* 2D $\rightarrow$ ODE və Compute $\rightarrow$  Plot 2D $\rightarrow$ Phase Plane əmrləri yerinə yetirilməlidir.

Misal 1.

$$D_t x = y$$
$$D_t y = 1 - x$$
$$x(0) = 0$$
$$y(0) = 1$$

diferensial tənliklər sisteminin həllinin səviyyə xəttlərinin qrafikini qurmalı. Bunun üçün, ilk öncə *Insert* $\rightarrow$ *Matrix* əmrini yerinə yetirib tənliklər sistemini sənədə daxil etmək, *Compute* $\rightarrow$ *Solve ODE* $\rightarrow$ *Numeric* əmrini yerinə yetirib sistemi ədədi üsulla həll etmək lazındır. Daha sonra *Compute* $\rightarrow$  *Plot* 2D $\rightarrow$ ODE əmrini yerinə yetirib məsələnin həllinin qrafikini, *Compute* $\rightarrow$  *Plot* 2D $\rightarrow$ *Phase Plane* əmrini yerinə yetirməklə isə səviyyə xəttlərini qurmaq olar (şək.3.6-3, 3.6-4).

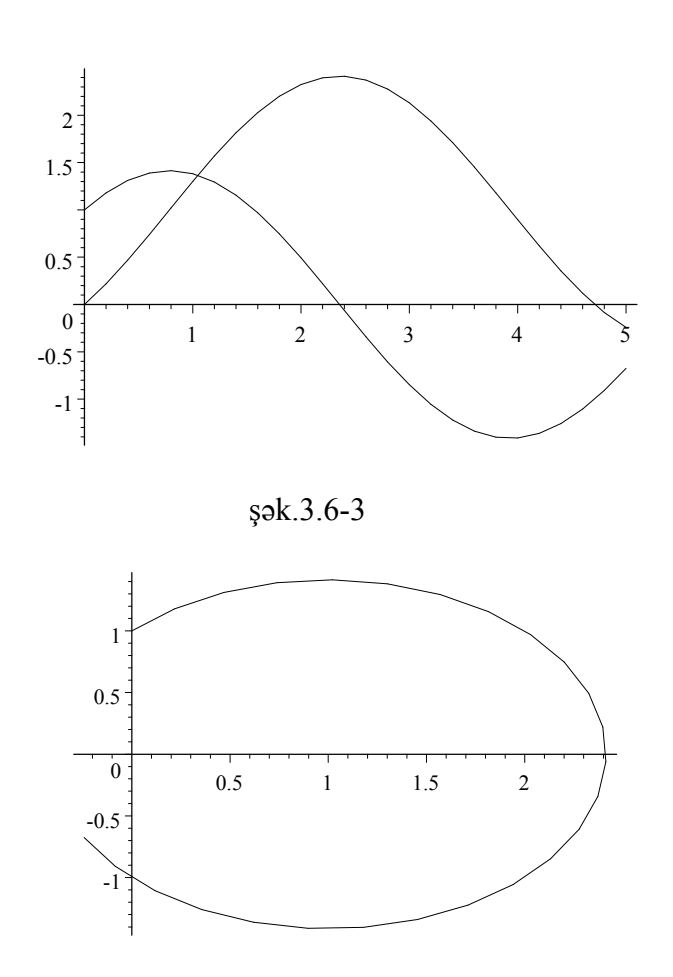

#### şək.3.6-4

Funksiyaların qradient və vektor sahələrini qurmaq üçün isə müvafiq olaraq funksiya və vektor təyin edildikdən sonra iki ölçülü koordinat sistemində *Compute* $\rightarrow$ *Plot* 2*D* $\rightarrow$ *Gradient* və *Compute* $\rightarrow$ *Plot* 2*D* $\rightarrow$ *Vector Field* əmrlərini, üç ölçülü koordinat sistemində *Compute*  $\rightarrow$  *Plot* 3*D* $\rightarrow$ *Gradient* və *Compute* $\rightarrow$  *Plot* 3*D* $\rightarrow$ *Vector Field* əmrlərini yerinə yetirmək lazımdır. Məsələn

#### Fəsil 3 Scientific Work Place 5.0

 $f(x, y) = x^3 - 1 + y^3$  funksiyasının qradient sahəsi aşağıdakı kimi olacaqdır (şək.3.6-5).

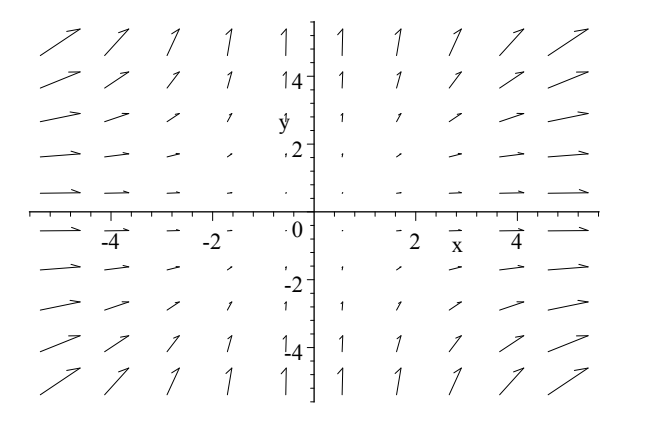

#### şək.3.6-5

Qeyd edək ki, funksiyanın qrafikləri proqram tərəfindən müəyyən olunan parametrlər əsasında qurulur. İstifadəçi *Compute→Settings* və ya *Tools→Computation→Setup* əmrlərini yerinə yetirib, açılan dialoq pəncərəsinin 2D Plots, 3D Plots, Plot Layout, Plot Behavior bölmələrində bu parametrlərlə tanış ola və ya onları dəyişə bilər. Hər hansı parametrlərdə dəyişiklik edildikdə proqramla cari seans müddətində qurulan bütün qrafiklər yeni müəyyən edilmiş parametrlər əsasında qurulacaqdır.

Konkret qrafik üçün avtomatik müəyyən edilmiş parametrləri dəyişdirmək və ya başqa sözlə qrafiki formatlaşdırmaq uçün qrafiki qeyd edib, kontekst menyunun **Properties** və ya **Edit→Properties** əmrini yerinə yetirmək lazımdır. Bu zaman Layout, Labeling, Items Plotted, Axes, View bölmələrinə malik Plot Properties adlı dialoq pəncərəsi açılır (şək.3.6-6).

| Plot Properties                       |                      |                 |                    |
|---------------------------------------|----------------------|-----------------|--------------------|
| Layout Labeling Items Pl              | otted Axes N         | /iew            |                    |
| Size                                  | Screen Displa        | y Attributes—   |                    |
| <u>W</u> idth: 2.55 ▼<br>Height: 1.99 | I Use Mod            | ame C           | Frame Only         |
|                                       | - Print Attribute:   |                 |                    |
| Units: Inches 💌                       | • <u>P</u> lot in Fr | ame O           | <u>F</u> rame Only |
|                                       | C Plot Only          | 0               | <u>l</u> conified  |
| Placement                             |                      |                 |                    |
| Oln <u>L</u> ine ⊙                    | <u>D</u> isplayed    | O Floating      | I                  |
| Offset from                           |                      | □ H <u>e</u> re |                    |
| Bottom of Frame:                      |                      | 🗹 On a Pa       | ge of Floats       |
| 0.00                                  |                      | 🗹 Top of P      | 'age               |
|                                       |                      | ☑ Bottom d      | of Page            |
|                                       |                      |                 |                    |
|                                       |                      |                 |                    |
|                                       |                      | ок              | Cancel             |
|                                       |                      |                 |                    |

#### şək.3.6-6

Dialoq pəncərəsinin *Layout* bölməsininin *Size* sahəsində qrafikin ölçülərini, *Screen Display Attributes* və *Print Attributes* sahələrində qrafikin ekran və çap atributlarını (məsələn, qrafikin çərçivəsiz əks olunmasını və çap olunmasını), *Placement* sahəsində qrafikin sənəddə yerləşməsini tənzimləmək olar. Sənəddə qrafikin altında və yuxarısında qrafikə aid şərhin, məsələn qrafikin hansı funksional asılılığı bildirməsi, sənəddə qrafikin nömərəsi və s. haqda informasiyanın əks olunması üçün istifadəçi dialoq pəncərsinin *Labeling* bölməsinin *Caption* sahəsində qrafikə aid şərhin yerləşməsinə müvafiq olaraq *Above* (yəni aşağı) və ya *Below* (yəni yuxarı) variantlarından birini seçməli, *Text Caption* mətn sahəsində isə qrafikə aid şərhi yazmalıdır. Qrafikin rəngləri isə *Items Plotted* bölməsinin *Plot Color* açılan rəng siyahısından dəyişdirilə bilər. İstifadəçinin istədiyi rəng siyahıda olmadıqda o, Editor Color düyməsini sıxıb, acılan rəng palitrasından tələb olunan rəngi müəyyən edə bilər. Bundan əlavə Plot Style sahəsində qrafikin stilini-xətti və ya nögtəvi olmasını, Line Style acılan siyahısında isə xətti stil üçün xəttin tipini (məsələn bütöv, gırıq-qırıq və s.) dəyişmək olar. Oevd edək ki, koordinat sistemində bir necə qrafik əks olunmussa, Items Plotted bölməsinin Items Numbers siyahısı vasitəsilə tələb olunan qrafiki əyrini seçmək olar. Bölmənin Expessions and Relations sahasinda secilmis grafikin bildirdiyi asılılığın funksiyası əks olunur. İstifadəçi bu funksiyanı dəvisməklə grafiki redaktə edə bilər. Həmcinin Add Item düyməsini sıxıb, Expessions and Relations sahəsində yeni funksiva daxil etməklə cari koordinat müstəvisində veni qrafikin qurulmasını, Delete Item düymələrini sıxmaqla seçilmiş qrafikin ləğv olunmasına nail olmaq olar. Plot Properties adlı dialoq pəncərəsinin Axes bölməsi koordinat oxları üçün parametrləri əks etdirir və onları dəvişdirməklə koordinat oxları ücün veni parametrlər müəvvən etmək olar. Belə ki, bölmənin Axes Type açılan siyahısı koordinat oxlarının görünüşünün tənzimlənməsi üçün, Axes Scaling sahəsi koordinat oxları ücün bərabər miqyas müəyyən edilməsi üçün<sup>1</sup>, *Tick Marks* sahəsi koordinat oxları üçün başlanğıc koordinatın müəvvən edilməsi ücün, xAxisLabel, vAxisLabel, zAxisLabel<sup>2</sup> sahələri koordinat oxlarının adlandırılması üçün nəzərdə tutulmuşdur. Dialoq pəncərəsinin View bölməsinin View Intervals sahəsində koodinatların dəvismə intervalını dəyişmək olar. View bölməsinin Generate Snapshot düyməsi grafikin, wmf genislənməsinə malik rəsm faylı kimi vaddasda saxlanmasınını təmin edir.

<sup>&</sup>lt;sup>1</sup> Müstəvi düzbucaqlı koordinat sistemi üçün həmçinin xətti və ya loqorifmik miqyasın müəyyən olunmasını da tənzimləyir

<sup>&</sup>lt;sup>2</sup> Bu sahə yalnız üç ölçülü koordinat sistemləri üçün nəzərdə tutulmuşdur.

# MÜNDƏRİCAT

| GİRİŞ                                                | 3   |
|------------------------------------------------------|-----|
| FƏSİL 1. MATHCAD 12 PROFESSIONAL                     |     |
| 1.1 Mathcad 12 Professional: əsas anlayışlar və      |     |
| interfeys elementləri                                | 6   |
| 1.2 Sənədin yaradılması və yaddaşda saxlanılması.    | 11  |
| 1.3 Hesablama rejimləri                              | 15  |
| 1.4 Simvolik hesablama                               | 18  |
| 1.5 Qrafiklərin qurulması və formatlaşdırılması      | 24  |
| 1.6 Animasiyaların yaradılması                       | 30  |
| 1.7 Sənəd üzərində redakta əməliyyatları             | 32  |
| 1.8 Sənəd üzərində formatlaşma əməliyyatları         | 35  |
| 1.9 Mathcad-da programlaşdırma vasitələri            | 38  |
| 1.10 Qeyri-xətti tənliklərin və tənliklər sisteminin | 42  |
| həlli                                                |     |
| 1.11 Massivlər və xətti tənliklər sisteminin həlli   | 45  |
| 1.12 Adi differensial tənliklərin həlli              | 58  |
| 1.13 Xüsusi törəməli differensiatənliklərin həlli    | 69  |
| FƏSİL 2. MATLAB 7                                    |     |
| 2.1 İnterfeys elementləri və əsas anlayışlar         | 76  |
| 2.2 Qrafiklər və diaqramların qurulması              | 90  |
| 2.3 Qrafiklərin redaktə olunması                     | 101 |
| 2.4 M-faylları                                       | 108 |
| 2.5 Matlabda programlaşdırma vasitələri              | 109 |
| 2.6 M – fayllarının kompilyasiya edilməsi            | 113 |
| 2.7 Matlab-da ədədi hesablamalar                     | 116 |
| 2.8 Pde Toolbox                                      | 122 |
| 2.9 Toolbox Symbolic Math                            | 126 |
| FƏSİL 3 SCIENTIFIC WORK PLACE 5 0                    | 120 |
| 3 1 Scientific Work Place veni sanadin hazırlanması  | 136 |
| 3.1 Scientific work Place yeni sənədin nazirlanması  | 130 |

## 

.

| <ul><li>3.2 Sənəddə istinadlardan istifadə</li><li>3.3 Ədəbiyyat siyahısının tərtib edilməsi və</li><li>&gt;&gt;&gt;&gt;&gt;&gt;&gt;&gt;&gt;&gt;&gt;&gt;&gt;&gt;&gt;&gt;&gt;&gt;&gt;&gt;&gt;&gt;&gt;&gt;&gt;&gt;&gt;&gt;&gt;&gt;&gt;</li></ul> | 142<br>145 |
|----------------------------------------------------------------------------------------------------|------------|
| 3 4 Mürakkab strukturlu sanadlarin hazırlanması                                                                                                    | 146        |
| 3.5 Elektron testlərin yaradılması                                                                                                    | 152        |
| 3.6 Qrafiklərin qurulması                                                                                                    | 155        |
| Ədəbiyyt siyahısı                                                                                                    | 163        |
| Niundəricat                                                                                                    | 105        |